## COMPLETA TU BECA FEDERALPELL (FAFSA) 2021-2022

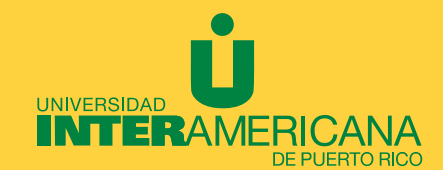

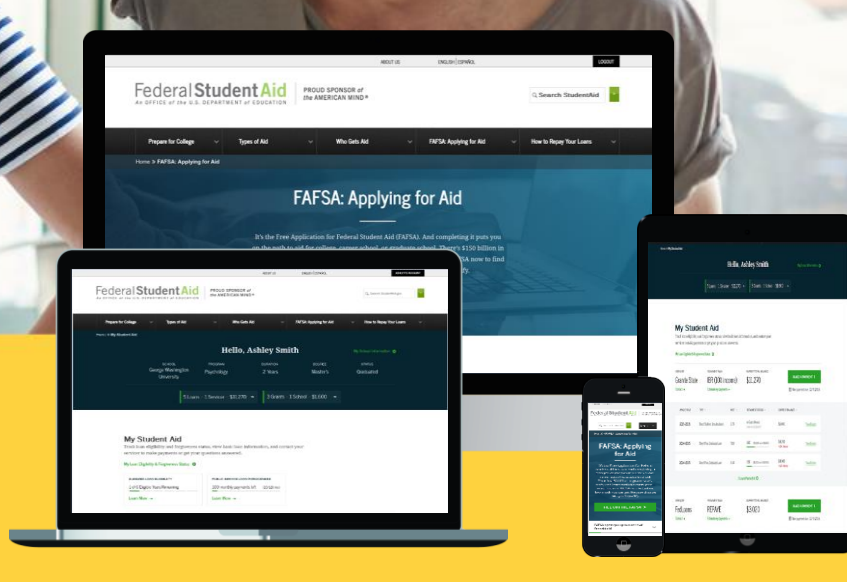

## Puede completar la Beca Federal Pell:

• Bajando la aplicación **myStudentAid** 

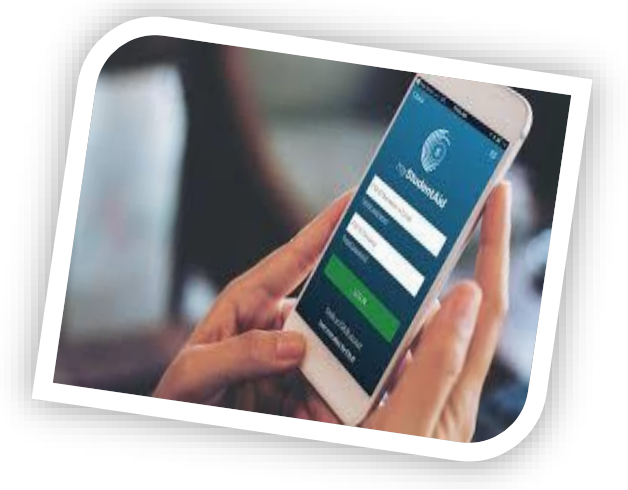

• Visita <u>https://studentaid.gov/h/apply-for-aid/fafsa</u> (antes www.fafsa.ed.gov)

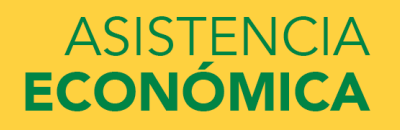

# Información necesaria:

- ✓ FSA ID (Estudiante y Padre o Madre)
- ✓ Número de Seguro Social (estudiante y padre en caso de ser dependiente)
- ✓ Número de Licencia de Conducir
- ✓ Planilla de Contribución sobre Ingresos del 2019
- ✓ Formulario W-2
- ✓ Otros ingresos no tributables recibidos durante el 2019:
  - ✓ Evidencia Pensión o Retiro
  - ✓ Certificación del Desempleo
  - ✓ Ayuda Familiar
  - ✓ Certificación de Pensión de Veteranos 2019
  - ✓ Pensión alimenticia recibida o pagada 2019

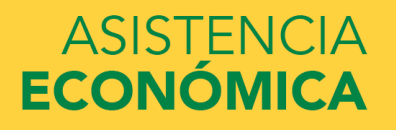

# Asistencia Económica Informa:

- Utilice la herramienta de consulta y traspaso de datos del IRS que provee la FAFSA, si utiliza la Forma 1040 del IRIS (Planilla Federal).
- Estudiante y/o padres que sus ingresos corresponden a beneficios del PAN o Seguro Social no se reportan en la Beca Federal Pell. La solicitud se llena todo en 0 ingresos, solamente se reporta la pensión reciba y/o pagada, ayuda familiar, pensión de retiro o desempleo.

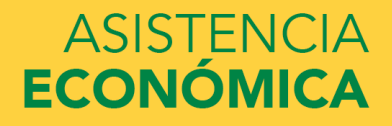

# Liene el formulario FAFSA®

Utilice el formulario Solicitud Gratuita de Ayuda Federal para Estudiantes (FAFSA®) para solicitar ayuda económica para pagar los estudios universitarios de pregrado o posgrado.

# ¿Es Usted Nuevo Para El Proceso De La FAFSA<sup>®</sup>?

Llenar el formulario FAFSA es gratuito. Llénelo ahora mismo.

Comience Aquí

## ¿Es Usted Un Usuario Que Regresa?

Corregir info | Agregar una institución educativa

Vea su Informe de Ayuda Estudiantil (SAR)

Iniciar Sesión

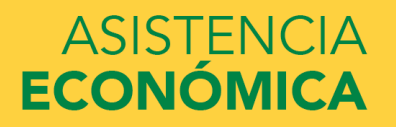

Form Approved

|         |      | × . |
|---------|------|-----|
| Iniciar | COCI | nn  |
| Innolai | 303  | UII |

#### Iniciar sesión en la FAFSA

Solo los estudiantes pueden utilizar su credencial FSA para iniciar sesión. Los padres y demás personas pueden empezar el formulario FAFSA en nombre del estudiante al introducir los datos personales de éste. Además, si el estudiante empezó a llenar el formulario o a corregirlo, los padres y otras personas pueden trabajar en el mismo si tienen la **llave de acceso** creada por el alumno. <u>Ayuda para padres.</u>

Soy el estudiante

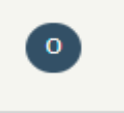

Soy el padre o la madre, el preparador o un estudiante de uno de los estados libres asociados (Micronesia, República de las Islas Marshall o Palaos)

Si usted no es el estudiante, no inicie sesión introduciendo la credencial FSA ID.

¿No tiene una credencial FSA ID? Puede<u>crear una propia</u>o iniciar sesión introduciendo los <u>datos personales del</u> <u>estudiante.</u>

Nombre de usuario de la credencial FSA ID, dirección de correo electrónico o número de móvil (estudiante)

Olvidé mi nombre de usuario

Contraseña de la credencial FSA ID (estudiante)

Olvidé mi contraseña

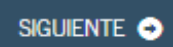

2

?

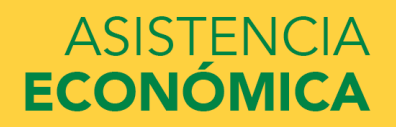

#### Descargo de responsabilidad

#### Aviso

Usted está accediendo a un sistema informático del Gobierno de los Estados Unidos. El acceso al mismo está permitido únicamente a los usuarios individuales expresamente autorizados para tal efecto por el Departamento de Educación de EE.UU. El uso del sistema puede ser vigilado, grabado o sujeto a inspección. Con fines de seguridad y para asegurar que el sistema quede a disposición de los usuarios expresamente autorizados, el Departamento de Educación de EE.UU. vigila el uso del sistema e identifica los usuarios no autorizados. Todo usuario del sistema expresamente otorga su consentimiento a tal vigilancia y grabación. El uso no autorizado de este sistema informático está prohibido y sujeto a sanciones penales y civiles. Salvo autorización expresa por parte del Departamento de Educación de EE.UU., todo intento no autorizado de acceder a la información guardada en este sistema, así como todo intento de obtener, modificar, cambiar o borrar esa información o subir nueva información, queda estrictamente prohibido y sujeto a proceso penal conforme a la sección 1030 del título 18 del Código de los Estados Unidos y otras leyes aplicables, lo cual puede resultar en la imposición de multas y el encarcelamiento. A efectos del presente sistema, el acceso no autorizado incluye, a mero título enunciativo, las siguientes acciones:

- cualquier acceso realizado por un empleado o agente de una entidad comercial, u otro tercero, que no sea el usuario autorizado del sistema, para fines de ventaja comercial o lucro personal (sin importar que esa entidad o tercero le brinde un servicio al usuario autorizado) y
- cualquier acceso realizado en la ejecución de un delito (penal o civil) que viola la Constitución o las leyes de los Estados Unidos o de cualquiera de sus estados integrantes.
- Si como resultado de la vigilancia del sistema se revela información que indica una posible actividad delictiva, tales pruebas se pueden entregar a las autoridades del orden público.

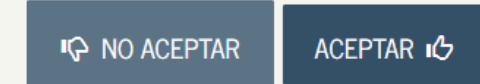

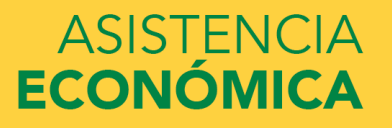

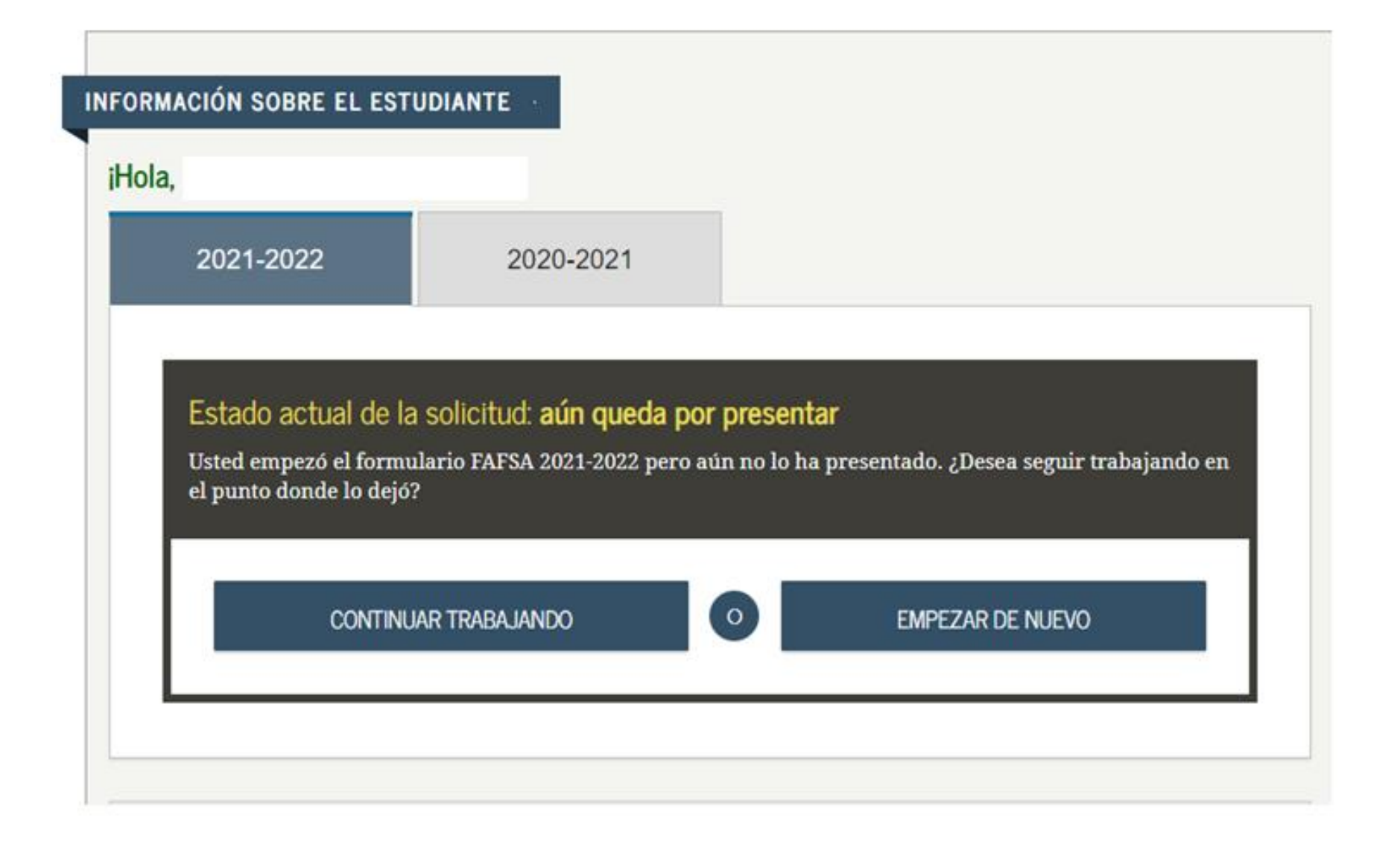

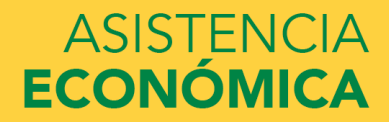

## Empezar la FAFSA 2021-2022 (Estudiante)

| NFORMACIÓN SOBRE EL ESTUDIANTE                                                                                                    | Form Approved<br>OMB No. 1845-0001 |
|----------------------------------------------------------------------------------------------------|------------------------------------|
| <b>Crear llave de acceso.</b><br>Esta llave es de uso temporal y le permite a usted (o a uno de sus padres) regresar y llenar esta particular. | FAFSA                              |
| Crear llave de acceso                                                                                                    | 2                                  |
| 1                                                                                                    |                                    |
| Confirmar <mark>l</mark> lave de acceso                                                                                                    | ?                                  |
|                                                                                                    | FSA SIGUIENTE •                    |

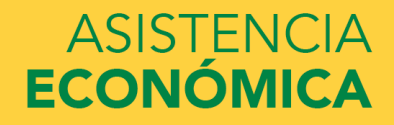

#### Introducción: FAFSA 2021-2022

#### INFORMACIÓN SOBRE EL ESTUDIANTE

><u>Expandir todo</u>

- Información importante sobre la transferencia de datos existentes en su FAFSA
- ¿Dónde se puede obtener orientación sobre cómo llenar la FAFSA?
- ¿Cuántos pasos hay para llenar la solicitud?
- ¿Cuánto tiempo se tarda en llenar la FAFSA?
- ¿Puedo guardar la FAFSA si no la puedo terminar ahora?
- > Documentos necesarios para llenar la FAFSA
- Cómo firmar la FAFSA
- > Normas de seguridad y confidencialidad de FAFSA on the Web

SIGUIENTE 🔿

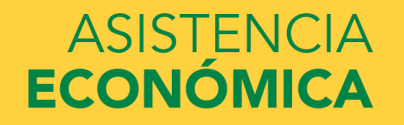

|                         |                                  | Dat                                | os persona                        | les: estudia                      | nte                                   |                       |              |
|-------------------------|----------------------------------|------------------------------------|-----------------------------------|-----------------------------------|---------------------------------------|-----------------------|--------------|
| Datos del<br>estudiante | Instituciones<br>educativas      | Situación de<br>dependencia        | Datos de los<br>padres            | Situación<br>económica:<br>padres | Situación<br>económica:<br>estudiante | Firmar y<br>presentar | Confirmación |
| INFORMACIÓN             | SOBRE EL ES                      | TUDIANTE                           |                                   |                                   |                                       |                       |              |
| La F<br>refie           | AFSA pertenec<br>ere al estudian | e a la persona<br>te, salvo indica | que va a cursa<br>ición contraria | r estudios, poi                   | r lo que la pala                      | bra «usted» s         | e            |
| Numero de S             | eguro sociai                     |                                    |                                   |                                   |                                       |                       |              |
| Nombre                  |                                  |                                    |                                   |                                   |                                       |                       | 2            |
| 5                       |                                  |                                    |                                   |                                   |                                       |                       |              |
| Inicial del seg         | gundo nombre                     |                                    |                                   |                                   |                                       |                       | 2            |
|                         |                                  |                                    |                                   |                                   |                                       |                       |              |
| Apellido                |                                  |                                    |                                   |                                   |                                       |                       | ?            |
| N                       |                                  |                                    |                                   |                                   |                                       |                       |              |
| Fecha de nac            | imiento                          |                                    |                                   |                                   |                                       |                       |              |
|                         |                                  |                                    |                                   |                                   |                                       |                       |              |
|                         |                                  |                                    |                                   |                                   | O AN                                  | TERIOR                | guiente 🗢    |

| Datos del<br>estudiante       | Instituciones<br>educativas                         | Situación de<br>dependencia        | Datos de los<br>padres              | Situación<br>económica:<br>padres | Situación<br>económica:<br>estudiante | Firmar y<br>presentar         | Confirmación |
|-------------------------------|-----------------------------------------------------|------------------------------------|-------------------------------------|-----------------------------------|---------------------------------------|-------------------------------|--------------|
| INFORMACIÓN                   | SOBRE EL ES                                         | TUDIANTE                           | I                                   |                                   |                                       |                               |              |
| <b>G</b> Uste<br>dire<br>ayud | ed dejó en blan<br>cción de correc<br>la económica. | co el campo «I<br>o electrónico, i | Dirección de co<br>no recibirá info | orreo electrónio<br>ormación impo | co». Si no prop<br>ortante sobre si   | orciona una<br>u solicitud de |              |
| Direction de                  | correo electroni                                    | co                                 |                                     |                                   |                                       |                               |              |
| Confirme su o                 | dirección de cor                                    | reo electrónico                    |                                     |                                   |                                       |                               | ?            |
| Número de te                  | eléfono                                             |                                    |                                     |                                   |                                       |                               | ?            |
|                               |                                                     |                                    |                                     |                                   | O AN                                  | TERIOR                        | guiente 🔿    |

|                         |                             | Dir                         | ección post            | tal: estudiar                     | nte                                   |                       |              |
|-------------------------|-----------------------------|-----------------------------|------------------------|-----------------------------------|---------------------------------------|-----------------------|--------------|
| Datos del<br>estudiante | Instituciones<br>educativas | Situación de<br>dependencia | Datos de los<br>padres | Situación<br>económica:<br>padres | Situación<br>económica:<br>estudiante | Firmar y<br>presentar | Confirmación |
| INFORMACIÓN             | SOBRE EL ES                 | TUDIANTE                    |                        |                                   |                                       |                       |              |
| Dirección pos           | tal habitual (inc           | luya el número              | de apartamento         | ))                                |                                       |                       | ?            |
| Ciudad (y país          | s, si no es EE.UU           | .)                          |                        |                                   |                                       |                       | ?            |
| Estado                  |                             |                             |                        |                                   |                                       |                       | 0            |
|                         |                             |                             |                        |                                   |                                       |                       | •            |
| Código postal           |                             |                             |                        |                                   |                                       |                       | 2            |
|                         |                             |                             |                        |                                   | ANT                                   | TERIOR                | guiente 🔿    |

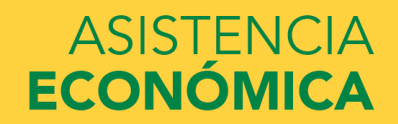

#### Estado donde se reside y derecho a participar: estudiante

| Datos del<br>estudiante                                          | Instituciones<br>educativas                   | Situación de<br>dependencia        | Datos de los<br>padres | Situación<br>económica:<br>padres | Situación<br>económica:<br>estudiante | Firmar y<br>presentar | Confirmación    |
|------------------------------------------------------------------|-----------------------------------------------|------------------------------------|------------------------|-----------------------------------|---------------------------------------|-----------------------|-----------------|
| INFORMACIÓI<br>¿En qué esta                                      | N SOBRE EL ES<br>do del país tiene            | <b>TUDIANTE</b><br>su residencia o | domicilio habit        | ual?                              |                                       |                       | 2               |
| ¿Se hizo resi<br><ul> <li>⊙ Sí</li> <li>¿Es usted ciu</li> </ul> | dente de Puerto :<br>) No<br>idadano de EE.Ui | Rico antes del 1<br>U.?            | de enero del 20        | 16?                               |                                       |                       | •               |
|                                                                  |                                               |                                    |                        |                                   | O ANT                                 | TERIOR                | ✓<br>Iguiente ⊙ |

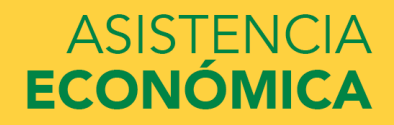

#### Estudios anteriores y actuales: estudiante

| Datos del<br>estudiante                 | Instituciones<br>educativas                 | Situación de<br>dependencia            | Datos de los<br>padres               | Situación<br>económica:<br>padres | Situación<br>económica:<br>estudiante | Firmar y<br>presentar | Confirmación |
|-----------------------------------------|---------------------------------------------|----------------------------------------|--------------------------------------|-----------------------------------|---------------------------------------|-----------------------|--------------|
| INFORMACIÓN                             | SOBRE EL ES                                 | TUDIANTE                               | I                                    |                                   |                                       |                       |              |
| Al comenzar<br>modo de fina             | los estudios sup<br>lización de la es       | eriores en el cur<br>cuela secundari   | rso académico 2<br>a (grados 9 a 12) | 021-2022, ¿cuál<br>)?             | será su situación                     | en cuanto al e        | stado y 🥜    |
| Diploma d                               | le secundaria                               |                                        |                                      |                                   |                                       |                       | ~            |
| Al comienzo                             | del curso 2021-2                            | 022, ¿a qué títul                      | o o certificado p                    | ostsecundario o                   | conducirán sus e                      | studios?              | ?            |
| 1.er título                             | universitario                               | de cuatro años                         |                                      |                                   |                                       |                       | ~            |
| ¿Va a tener su<br>curso 2021-20         | u primer título u<br>022?                   | iniversitario de                       | cuatro años (bao                     | chelor's degree),                 | antes de comenz                       | ar sus estudio        | s en el 🛛 🥐  |
| Nota: Para los<br>«bachillerato<br>O Sí | s efectos práctic<br>» en Puerto Rico<br>No | os, el equivalent<br>)).               | e más cercano e                      | en el mundo hisj                  | panohablante es                       | la licenciatura       | (o           |
| Al comienzo<br>universitario            | del curso 2021-2<br>s y de formació:        | 022, ¿cuál será s<br>n profesional o t | eu nivel de estud<br>écnica.)        | lios superiores?                  | («Pregrado» se ro                     | efiere a los est      | udios 🥐      |
| 4.o año de                              | pregrado                                    |                                        |                                      |                                   |                                       |                       | ~            |
| ¿Le interesa s                          | ser considerado<br>) No                     | para el program<br>No sé               | a de estudio y t                     | rabajo?                           |                                       |                       | ?            |
|                                         |                                             |                                        |                                      |                                   | • ANT                                 | ERIOR                 | guiente 🔿    |

#### Servicio Selectivo: estudiante

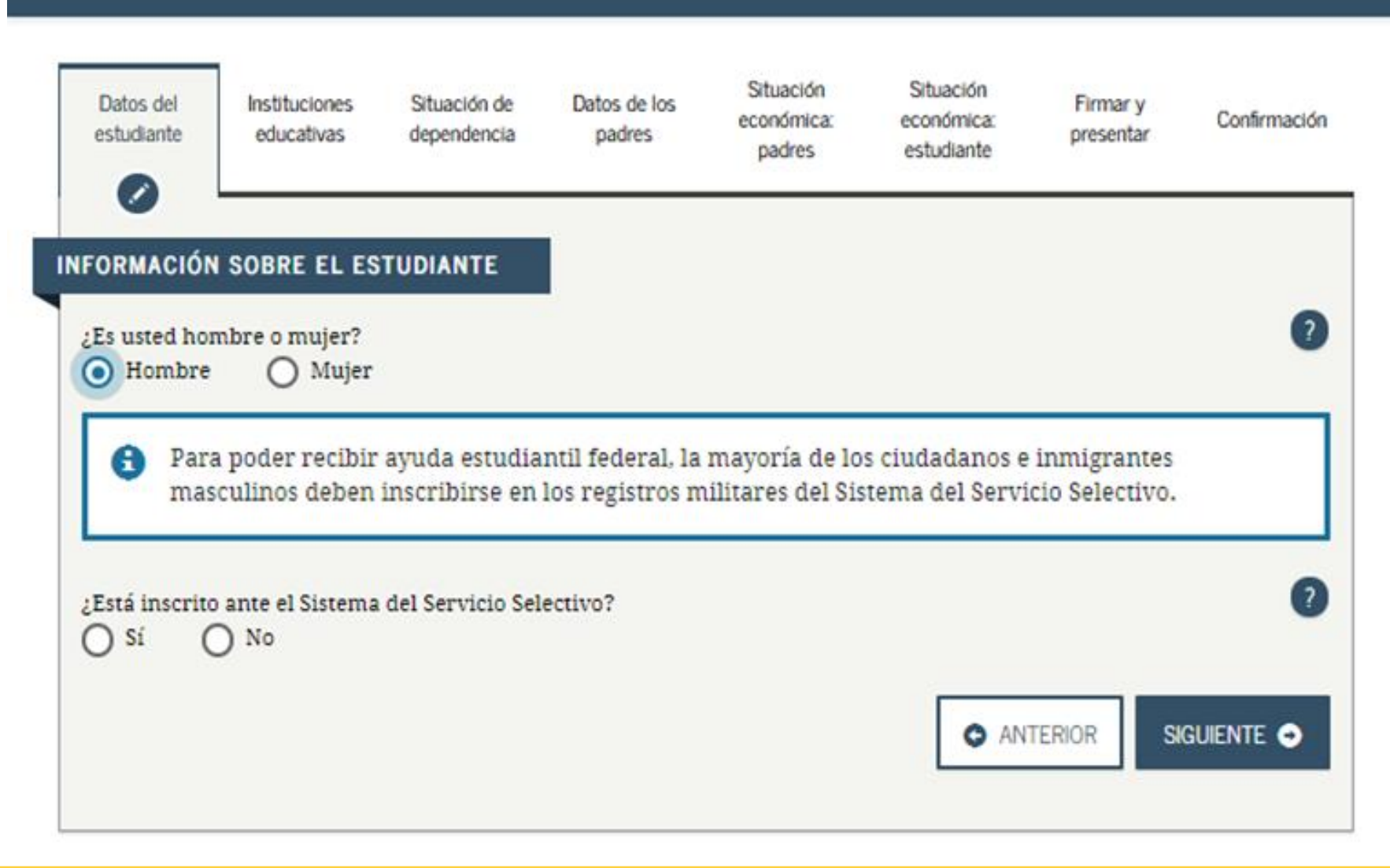

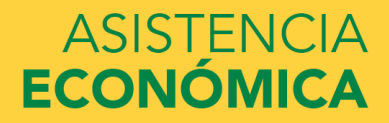

#### Licencia de conducir: estudiante

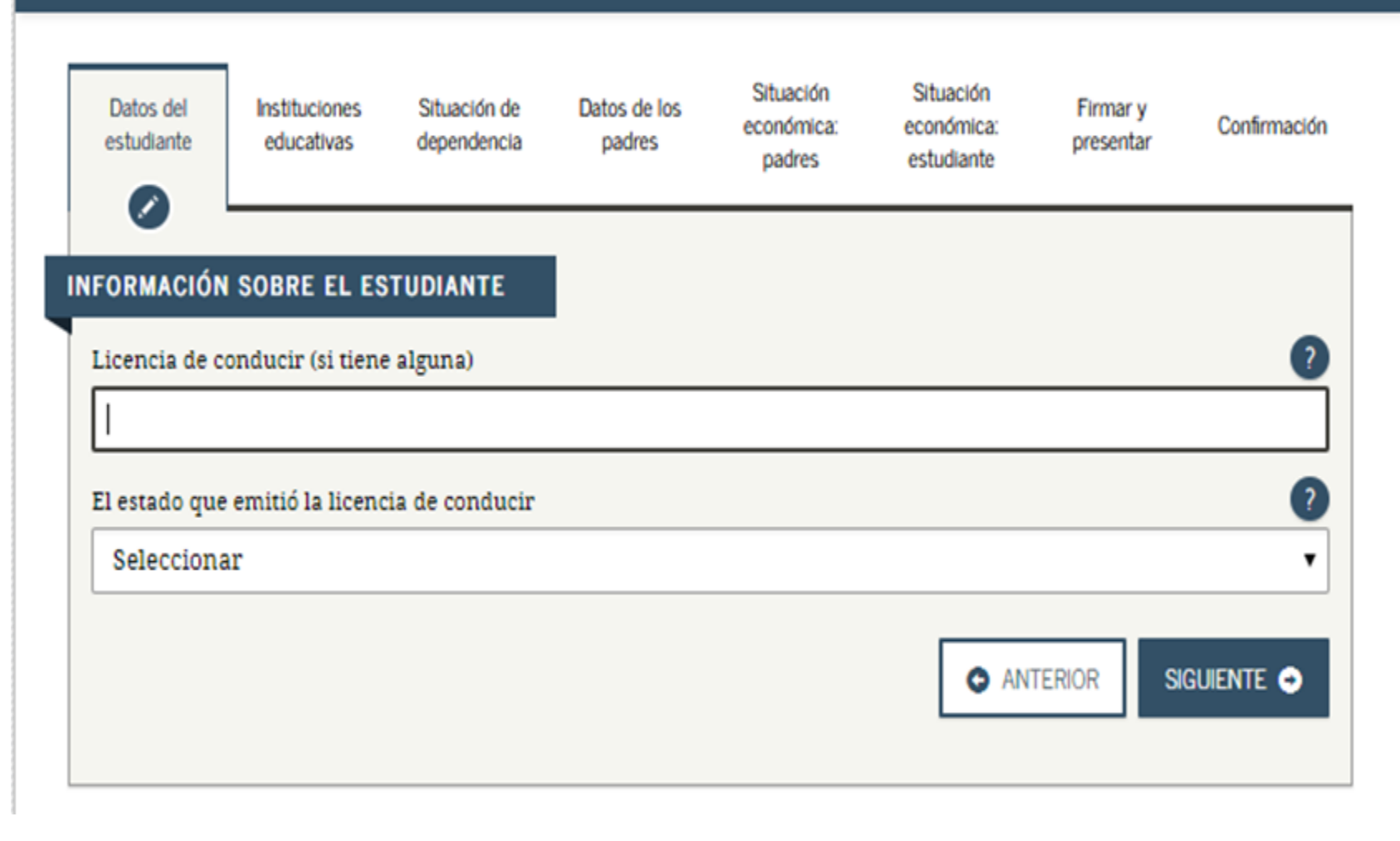

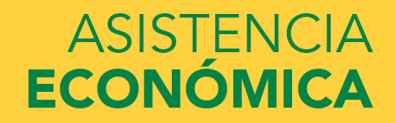

## Crianza temporal (estudiante) y estudios logrados (padres)

| Datos del<br>estudiante | Instituciones<br>educativas | Situación de<br>dependencia | Datos de los<br>padres | Situación<br>económica:<br>padres | Situación<br>económica:<br>estudiante | Firmar y<br>presentar | Confirmación |
|-------------------------|-----------------------------|-----------------------------|------------------------|-----------------------------------|---------------------------------------|-----------------------|--------------|
| NFORMACIÓN              | SOBRE EL ES                 | TUDIANTE                    | I                      |                                   |                                       |                       |              |
| ¿Se encuentra           | a ahora, o se enc<br>No     | contró en algún             | momento del pa         | asado, en el siste                | ema de crianza t                      | emporal?              | 0            |
| Máximo nive             | l de estudios del           | l padre/madre 1             |                        |                                   |                                       |                       | 2            |
| Secundari               | a (grados 9 a 1             | 2)                          |                        |                                   |                                       |                       | •            |
| Máximo nive             | l de estudios del           | l padre/madre 2             |                        |                                   |                                       |                       | 2            |
| Selecciona              | ar                          |                             |                        |                                   |                                       |                       | *            |
| Selecciona              | r                           |                             |                        |                                   |                                       |                       |              |
| Escuela in              | termedia (grad              | los 6 a 8)                  |                        |                                   |                                       |                       |              |
| Secundari               | a (grados 9 a 1             | 2)                          |                        |                                   |                                       |                       |              |
| Postsecun               | daría                       |                             |                        |                                   |                                       |                       |              |
| Otro/desco              | nocido                      |                             |                        |                                   |                                       |                       |              |

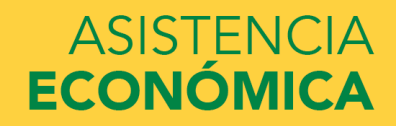

#### Hoja de trabajo para la determinación del derecho a la ayuda estudiantil

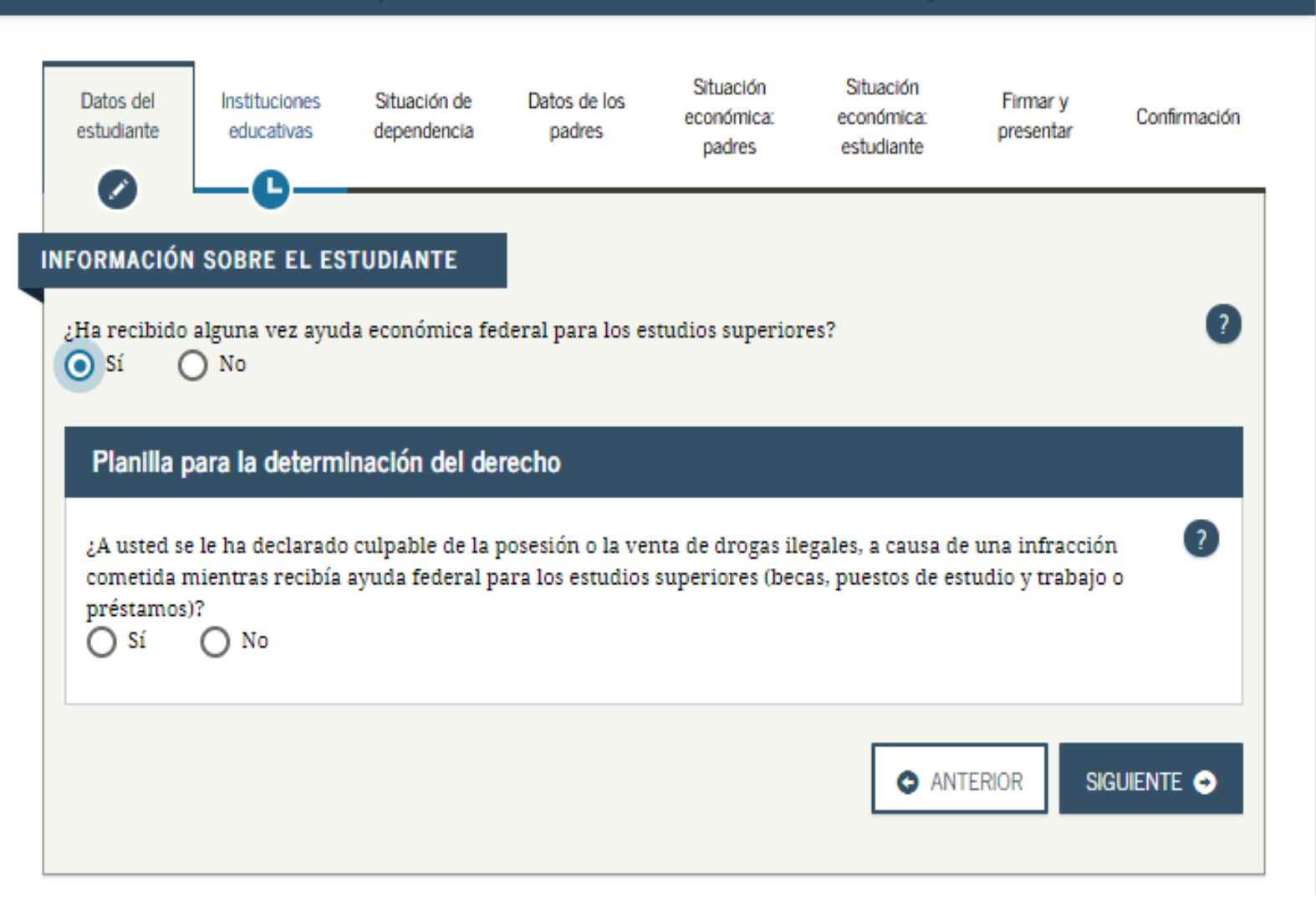

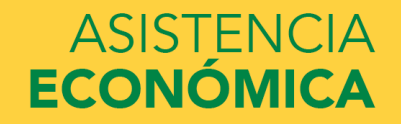

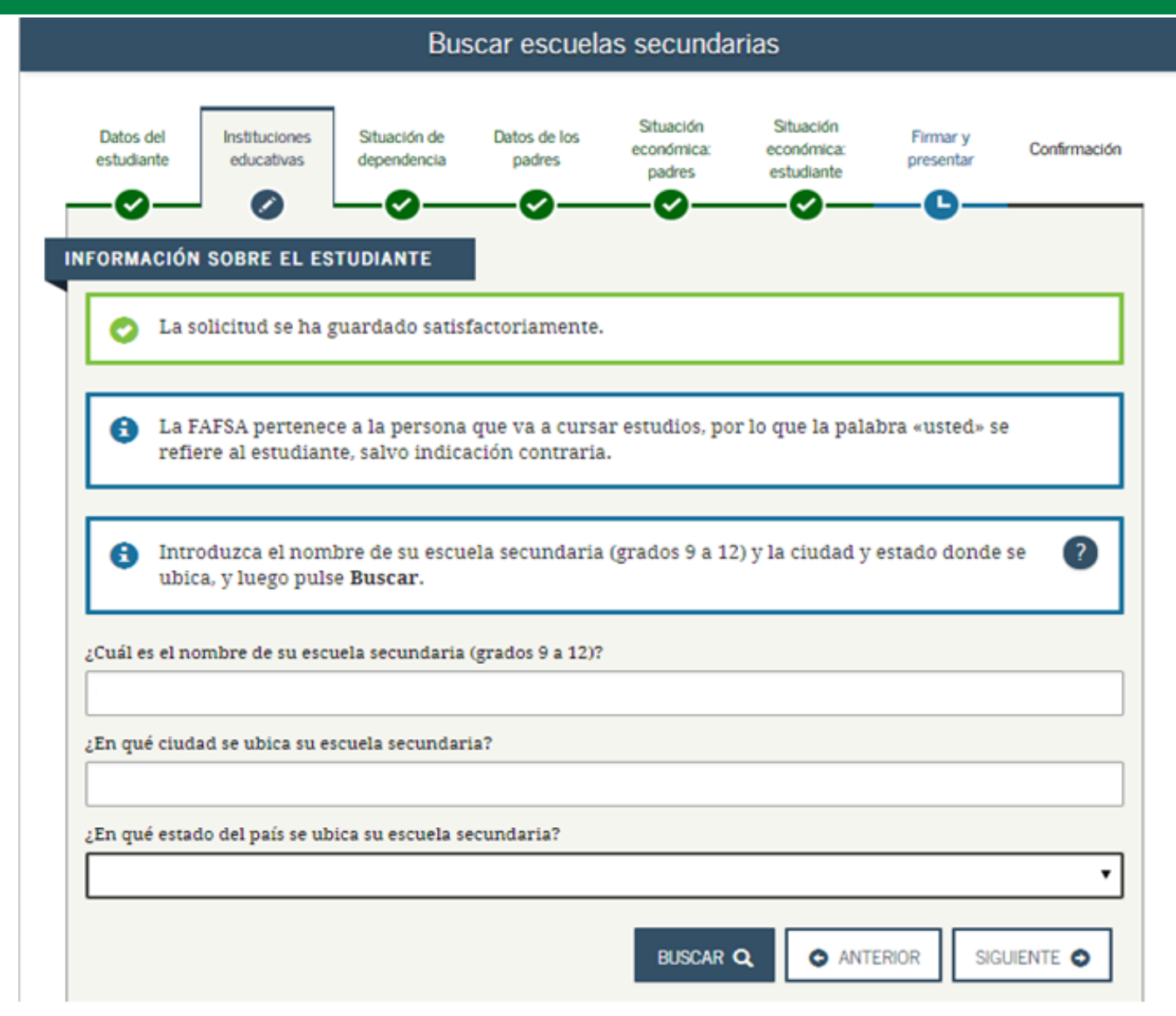

| Datos del<br>estudiante                            | Instituciones<br>educativas                                                           | Situación de<br>dependencia                                                                | Datos de los<br>padres                                                                  | Situación<br>económica:<br>padres                                                                | Situación<br>económica:<br>estudiante                                                | Firmar y<br>presentar                             | Confirmación           |
|----------------------------------------------------|---------------------------------------------------------------------------------------|--------------------------------------------------------------------------------------------|-----------------------------------------------------------------------------------------|--------------------------------------------------------------------------------------------------|--------------------------------------------------------------------------------------|---------------------------------------------------|------------------------|
| NFORMACIÓN                                         | SOBRE EL ES                                                                           | STUDIANTE                                                                                  | I                                                                                       |                                                                                                  |                                                                                      |                                                   |                        |
| 3<br>pod<br>que                                    | , basándonos<br>ría recibir ayu<br>podamos calc                                       | en la informac<br>da federal par<br>ular la cantida                                        | ión que ha pro<br>a los estudios s<br>d de ayuda que                                    | oporcionado, h<br>uperiores. Cor<br>e puede recibir                                              | emos determin<br>utinúe llenando<br>r.                                               | ado que uste<br>a solicitud p                     | d<br>Dara              |
| <ul> <li>Aqui FAF de a</li> <li>Ase pre</li> </ul> | ií buscará las i<br>SA. Puede aña<br>idmisión a má:<br>gúrese de inc<br>sentado o apr | nstituciones ed<br>dir al formular<br>s de diez institu<br>luir TODAS lar<br>obado la corr | ucativas a las<br>io hasta diez i<br>iciones educat<br>s instituciones<br>espondiente s | que desea envi<br>nstituciones a<br>ivas, <u>siga estas</u><br>s que le intere<br>olicitud de ad | iar la informac<br>la vez. Si va a e<br>instrucciones.<br>san, incluso si<br>misión. | ión del formu<br>nviar solicitu<br>i todavía no s | llario<br>des<br>se ha |
| ¿Conoce el co                                      | ne los campos o<br>nulario FAFSA<br>odigo federal de                                  | de abajo para l<br>-<br>la institución ec                                                  | ouscar una ins<br>lucativa?                                                             | titución educat                                                                                  | tiva que luego s                                                                     | se añadirá al                                     | 0                      |
| Estado                                             |                                                                                       |                                                                                            |                                                                                         |                                                                                                  |                                                                                      |                                                   | 0                      |
| Selecciona                                         | ar                                                                                    |                                                                                            |                                                                                         |                                                                                                  |                                                                                      |                                                   | •                      |
| Ciudad (opci                                       | onal)                                                                                 |                                                                                            |                                                                                         |                                                                                                  |                                                                                      |                                                   | 0                      |
| Institución e                                      | ducativa (opcior                                                                      | nal)                                                                                       |                                                                                         |                                                                                                  |                                                                                      |                                                   | 0                      |
| CONSEJOS                                           | DE BÚSQUEDA                                                                           | 9                                                                                          |                                                                                         |                                                                                                  | <b>O</b> A                                                                           | NTERIOR                                           | BUSCAR Q               |

# **Código Federal Recintos:**

Aguadilla Arecibo Barranquitas Bayamón Fajardo Guayama

Metro Ponce San Germán Derecho Optometría 003940
005029
042542
G42509
G42510

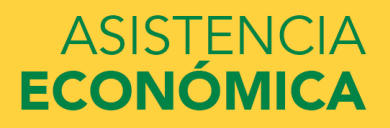

| Datos d<br>estudian | el Institucione<br>educativas                                             | s Situación de dependencia                                                           | Datos de los<br>padres                                          | Situación<br>económica:<br>padres                        | Situación<br>económica:<br>estudiante                   | Firmar y<br>presentar                          | Confirma |
|---------------------|---------------------------------------------------------------------------|--------------------------------------------------------------------------------------|-----------------------------------------------------------------|----------------------------------------------------------|---------------------------------------------------------|------------------------------------------------|----------|
| INFORMA             | CIÓN SOBRE EL                                                             | . ESTUDIANTE                                                                         | 1                                                               |                                                          |                                                         |                                                |          |
| 0                   | Puede añadir a                                                            | la FAFSA hasta di                                                                    | iez institucione                                                | es educativas.                                           |                                                         |                                                |          |
|                     | Todos los datos<br>educativas, se e<br>FAFSA, incluida<br>encargado de la | proporcionados e<br>enviarán a cada ir<br>a la lista de institu<br>os programas de l | en la FAFSA, a<br>Istitución que f<br>Iciones educati<br>Decas. | excepción de la<br>figura en la list<br>ivas, se enviará | a lista de instit<br>a. Además, tod<br>in al organismo  | uciones<br>los los datos d<br>o estatal        | le la    |
| 0                   | Para escoger u<br>ubicada a la izo<br>FAFSA. Luego, j                     | na institución edu<br>quierda del nombi<br>pulse <b>Siguiente</b> o                  | cativa de los re<br>re de la institu<br>Añadir más in           | esultados de bu<br>ción que usted<br>nstituciones e      | ísqueda, marq<br>desea añadir a<br><b>ducativas</b> par | ue la casilla<br>al formulario<br>a continuar. |          |
|                     | FAFSA. Luego, j                                                           | pulse Siguiente o                                                                    | Añadir más i                                                    | nstituciones e                                           | ducativas par                                           | a continuar.                                   |          |
| Res                 | ultados de t                                                              | oúsqueda: 1 a                                                                        | 1 de 1.                                                         |                                                          |                                                         |                                                |          |
| Ordena              | Meior resultad                                                            | do                                                                                   |                                                                 |                                                          |                                                         |                                                | Ŧ        |
| por:                |                                                                           |                                                                                      |                                                                 |                                                          |                                                         |                                                |          |
|                     | Institución educa<br>Ciudad: Ponce                                        | ativa: Inter American<br>Estado: PR Código                                           | University Of Puer<br>federal: 005029                           | r <u>to Rico</u><br>)                                    |                                                         |                                                |          |
|                     |                                                                           |                                                                                      | ** *                                                            | 1                                                        |                                                         |                                                |          |
|                     |                                                                           |                                                                                      |                                                                 |                                                          |                                                         |                                                |          |

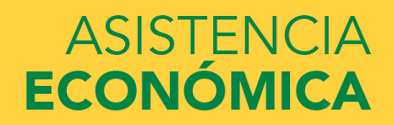

#### Instituciones elegidas y alojamiento previsto

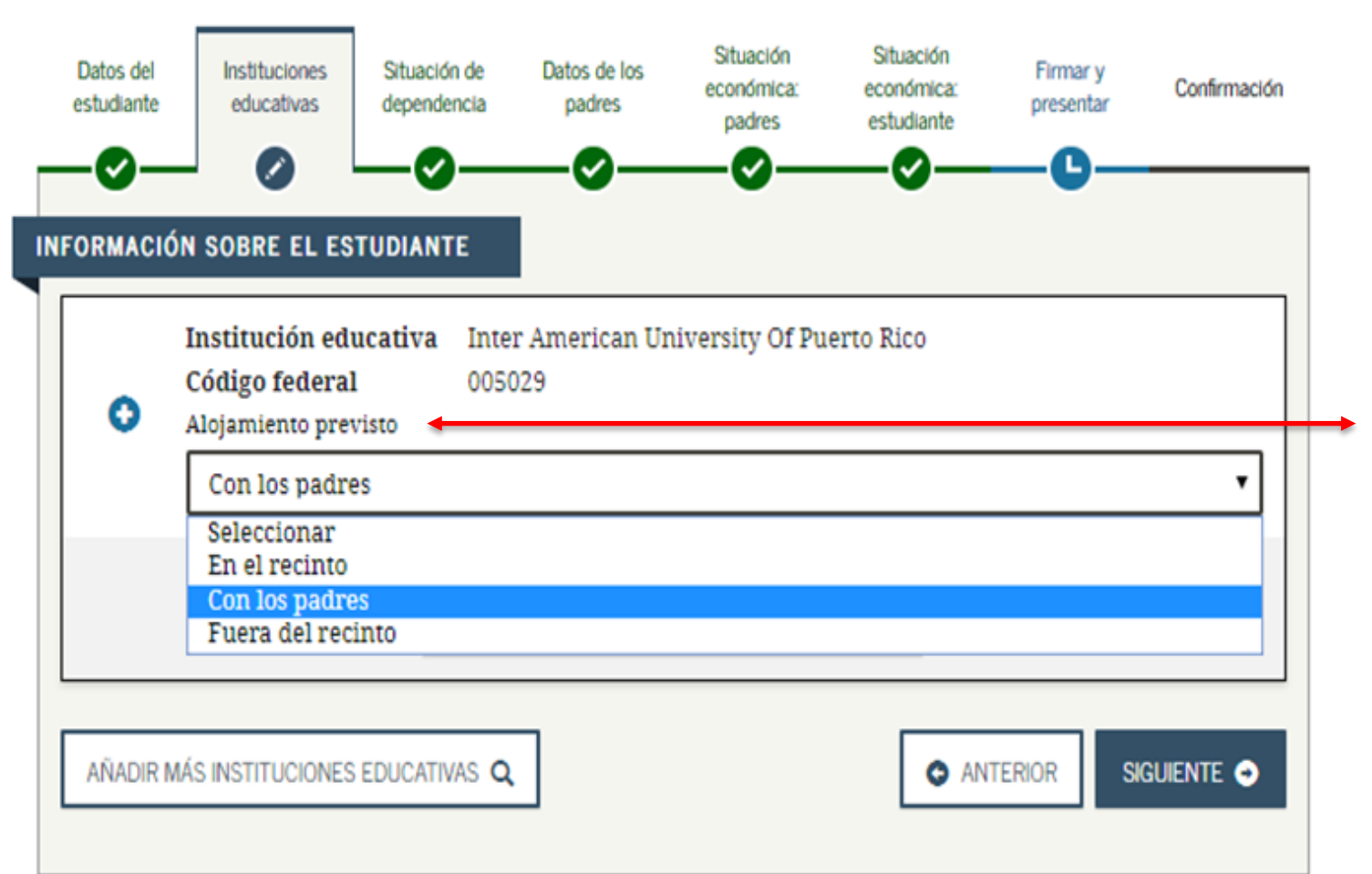

La selección del hospedaje: (On campus) Es para el estudiante que se quiere hospedar dentro del Recinto. La opción esta disponible en los Recinto de San Germán, Bayamón y Optometría

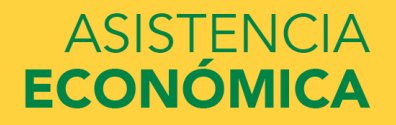

#### Estado civil: estudiante

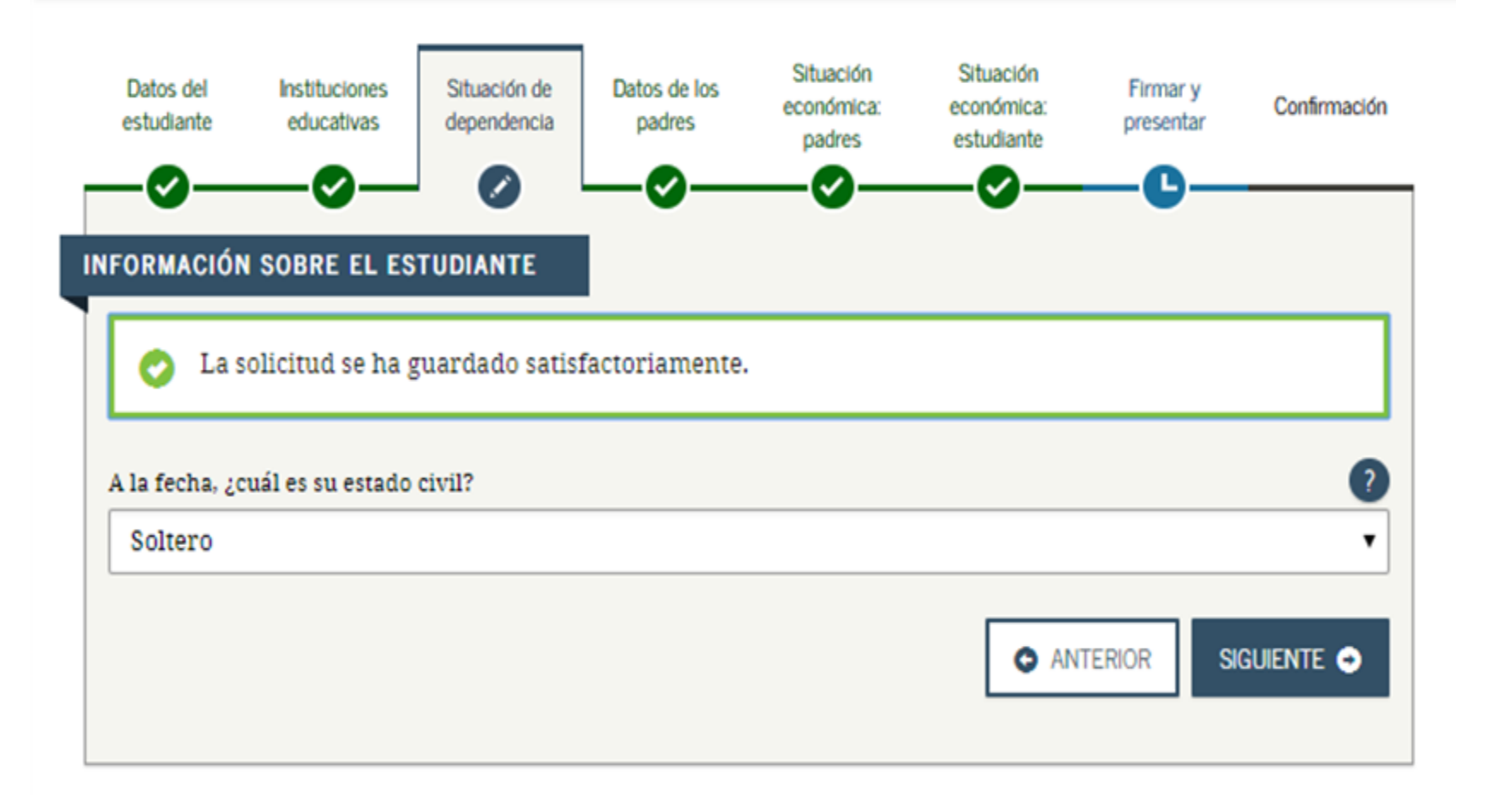

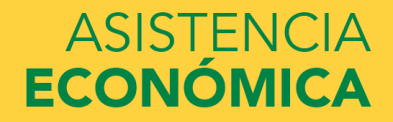

#### ¿Tiene el estudiante personas a cargo?

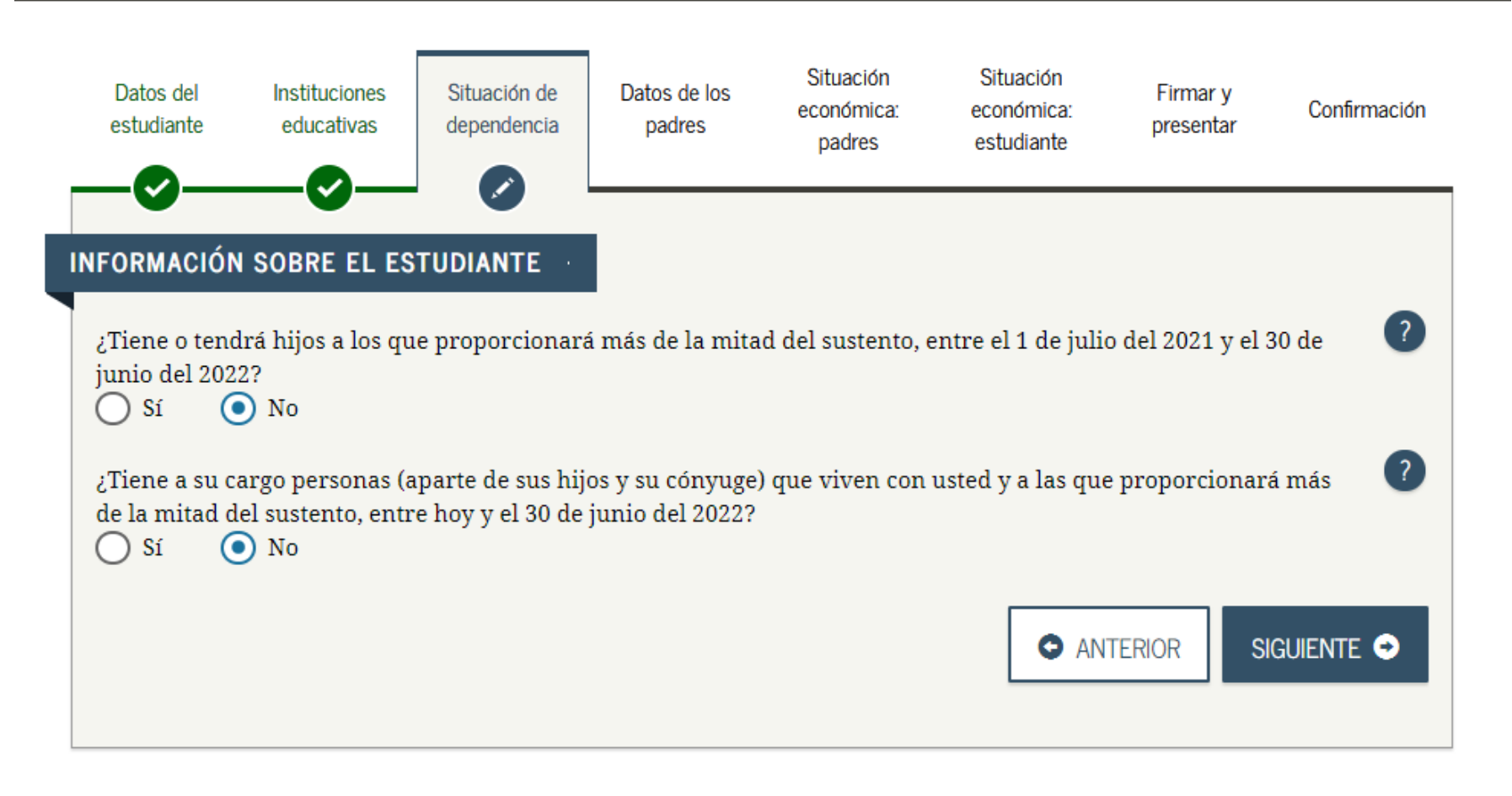

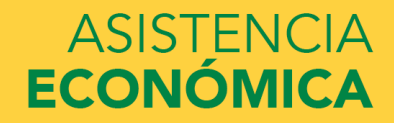

#### Otra información sobre la dependencia: estudiante

| Datos del<br>estudiante       | Instituciones<br>educativas                                | Situación de<br>dependencia                                | Datos de los<br>padres                                 | Situación<br>económica:<br>padres                              | Situación<br>económica:<br>estudiante                | Firmar y<br>presentar             | Confirmación                   |
|-------------------------------|------------------------------------------------------------|------------------------------------------------------------|--------------------------------------------------------|----------------------------------------------------------------|------------------------------------------------------|-----------------------------------|--------------------------------|
|                               |                                                            |                                                            |                                                        | _0_                                                            |                                                      | _ <b>G</b> _                      |                                |
| Para determi<br>siguientes pr | inar si debe prop<br>reguntas. Marqu<br>servicio activo ac | porcionar en el f<br>e todos los que o<br>ctualmente en la | formulario FAFS<br>correspondan o<br>Is Fuerzas Arma   | A información s<br>N <b>inguno de los</b><br>Idas de EE.UU., J | sobre sus padres<br>anteriores.<br>para fines ajenos | , conteste las<br>s al entrenamie | ento?                          |
| En cualq<br>cuidado           | d veterano (ex co<br>juier momento d<br>de crianza temp    | ombatiente) de l<br>lesde que usted<br>ooral o bajo la tu  | as Fuerzas Arm<br>cumplió 13 años<br>tela de los Tribu | adas de EE.UU.?<br>5 de edad, ¿era h<br>inales?                | uérfano de amb                                       | oos padres o es                   | taba bajo                      |
| Según la emancip              | determinación<br>ado?                                      | de un tribunal u                                           | ibicado en el est                                      | ado de donde es                                                | s <mark>residente, ¿es</mark> o                      | era menor de                      | edad                           |
| Según la<br>una pers          | determinación<br>sona que no sear                          | de un tribunal u<br>n sus padres o pa                      | ibicado en el est<br>adrastros?                        | ado de donde es                                                | s residente, ¿se e                                   | ncuentra bajo                     | tute <mark>la leg</mark> al de |
| Ninguno Ninguno               | de <mark>los ante</mark> riore                             | es                                                         |                                                        |                                                                |                                                      |                                   |                                |
|                               |                                                            |                                                            |                                                        |                                                                | O AN                                                 | TERIOR                            | iguiente 🔿                     |

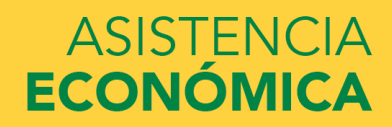

#### Carencia de hogar: estudiante (pregunta filtro)

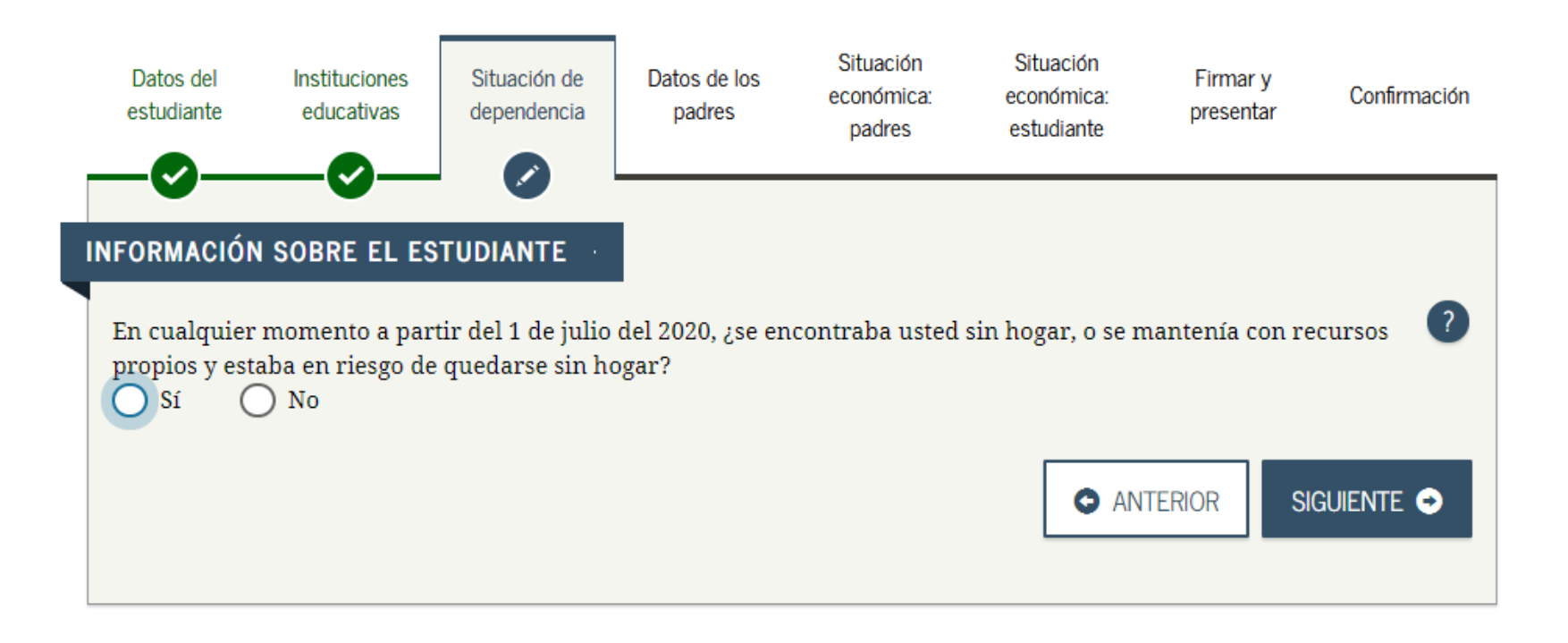

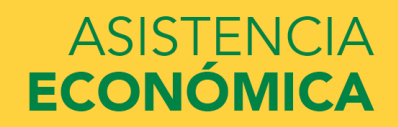

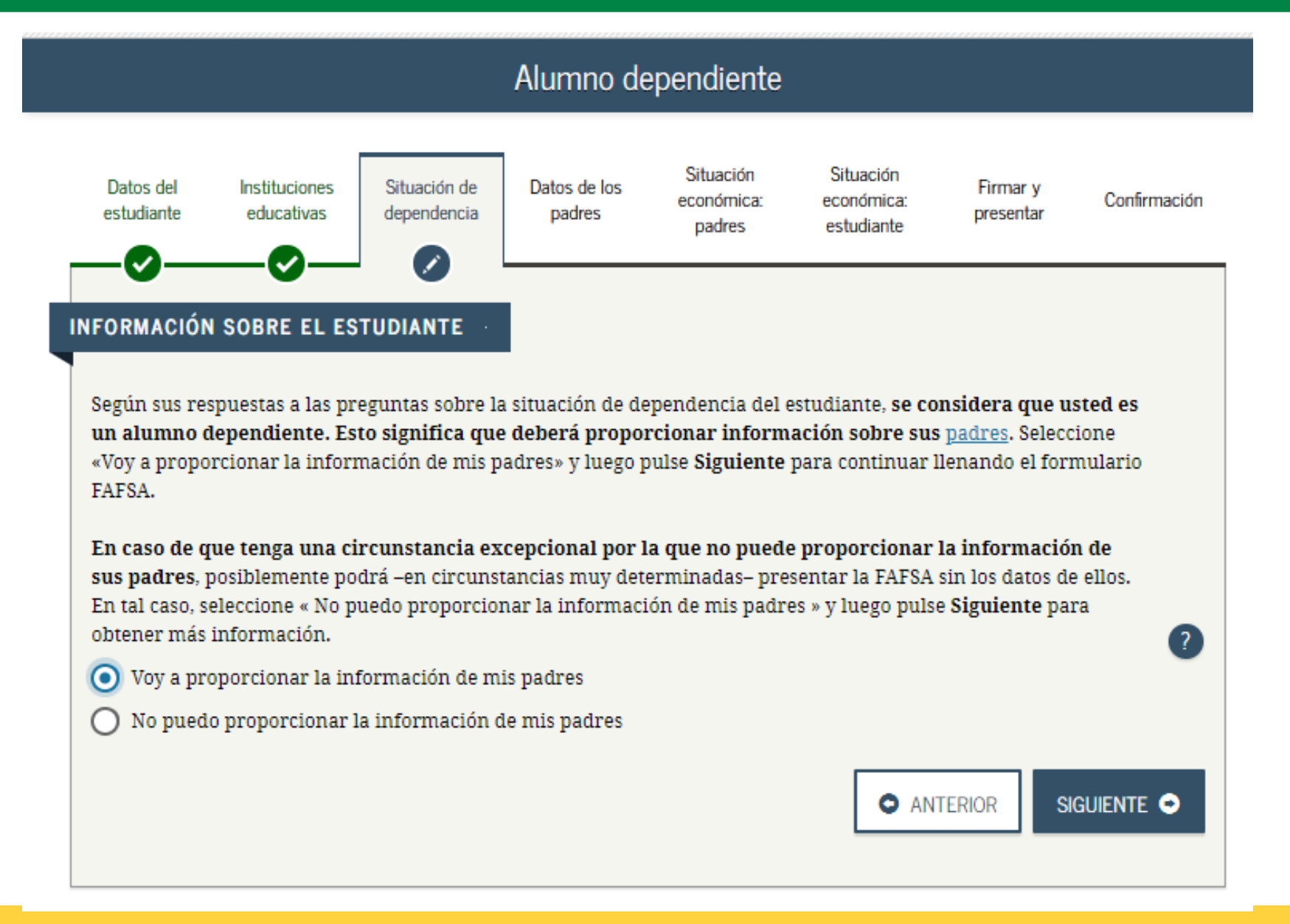

# Estudiante dependiente de padres con ingresos de planillas de Puerto Rico o Federal

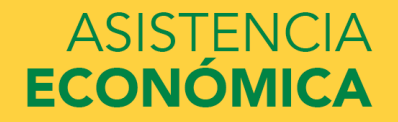

#### UNIVERSIDAD INTERAMERICANA DE PUERTO RICO $\, \dot{f U}$

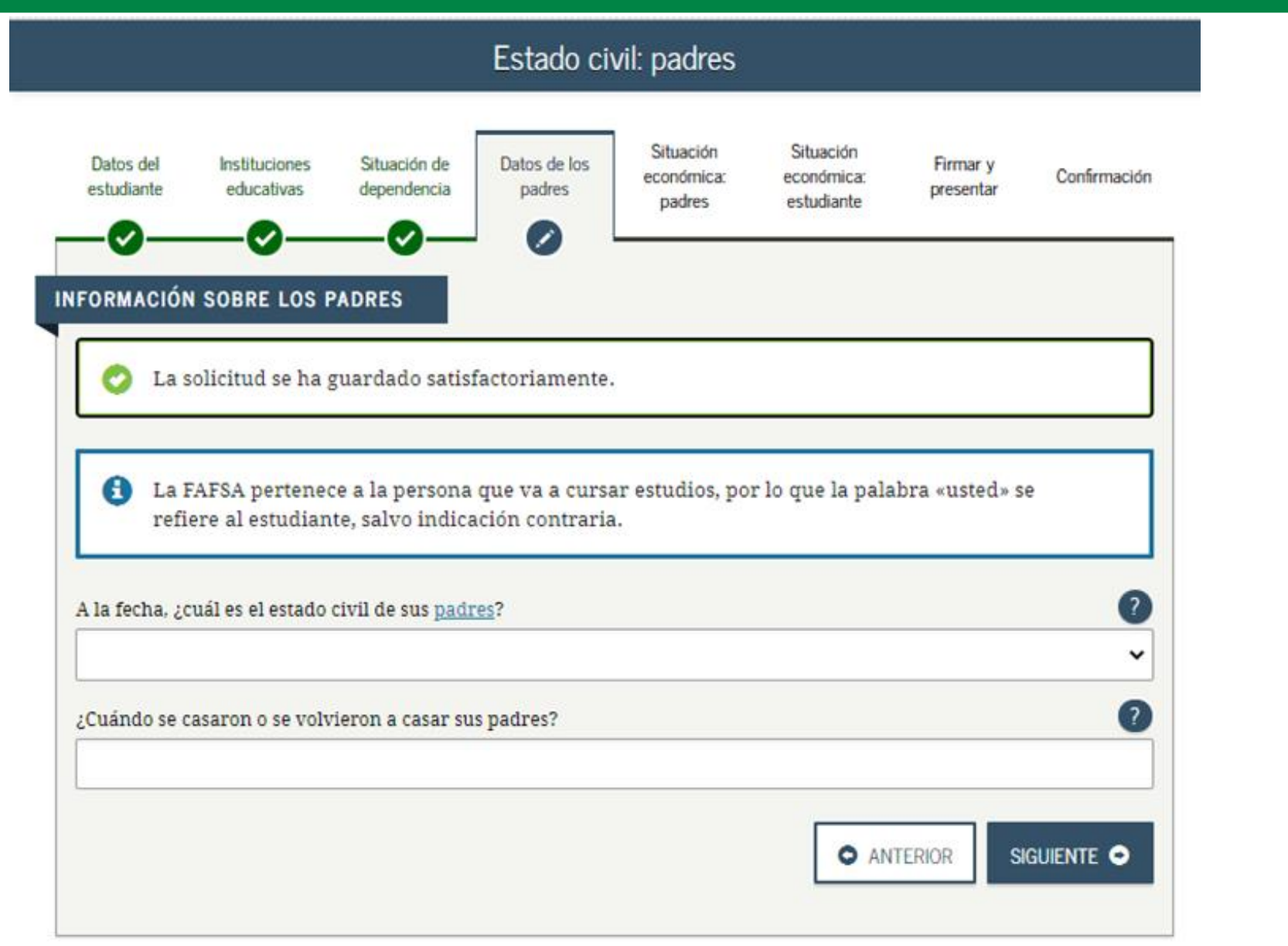

#### UNIVERSIDAD INTERAMERICANA DE PUERTO RICO 빈

| Introducir la información      | del primero d   | le sus <u>padre</u> | <u>s</u> (padre/mad | re/padrastro/mad | rastra)  |
|--------------------------------|-----------------|---------------------|---------------------|------------------|----------|
| Número de Seguro Social del J  | padre o de la m | hadre               |                     |                  |          |
| Apellido del padre o de la mac | ire             |                     |                     |                  |          |
| Inicial del nombre del padre c | ) de la madre   |                     |                     |                  |          |
| Fecha de nacimiento del padr   | e o de la madre | e                   |                     |                  |          |
| mm/dd/yyyy                     |                 |                     |                     |                  | <u>+</u> |
| Dirección de correo electrónic | o de sus padre  | 5                   |                     |                  |          |

#### universidad interamericana de puerto rico $\,$ $^{igithtyle}$

| Introducir la información       | del primero o   | de sus <u>padr</u> | <u>es</u> (padre/ma | adre/padrastro | /madrastra) |        |
|---------------------------------|-----------------|--------------------|---------------------|----------------|-------------|--------|
| Número de Seguro Social del J   | oadre o de la n | nadre              |                     |                |             | ?      |
|                                 |                 |                    |                     |                |             |        |
| pellido del padre o de la madre |                 |                    |                     |                |             | ?      |
|                                 |                 |                    |                     |                |             |        |
| Inicial del nombre del padre o  | de la madre     |                    |                     |                |             | ?      |
|                                 |                 |                    |                     |                |             |        |
| Fecha de nacimiento del padro   | e o de la madr  | e                  |                     |                |             | ?      |
| mm/dd/yyyy                      |                 |                    |                     |                |             | ÷::::: |
| Dirección de correo electrónic  | o de sus padre  | *5                 |                     |                |             | ?      |
|                                 |                 |                    |                     |                |             |        |

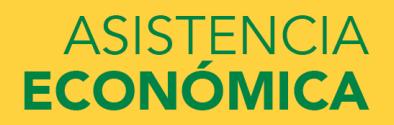

#### Estado donde se reside: padres

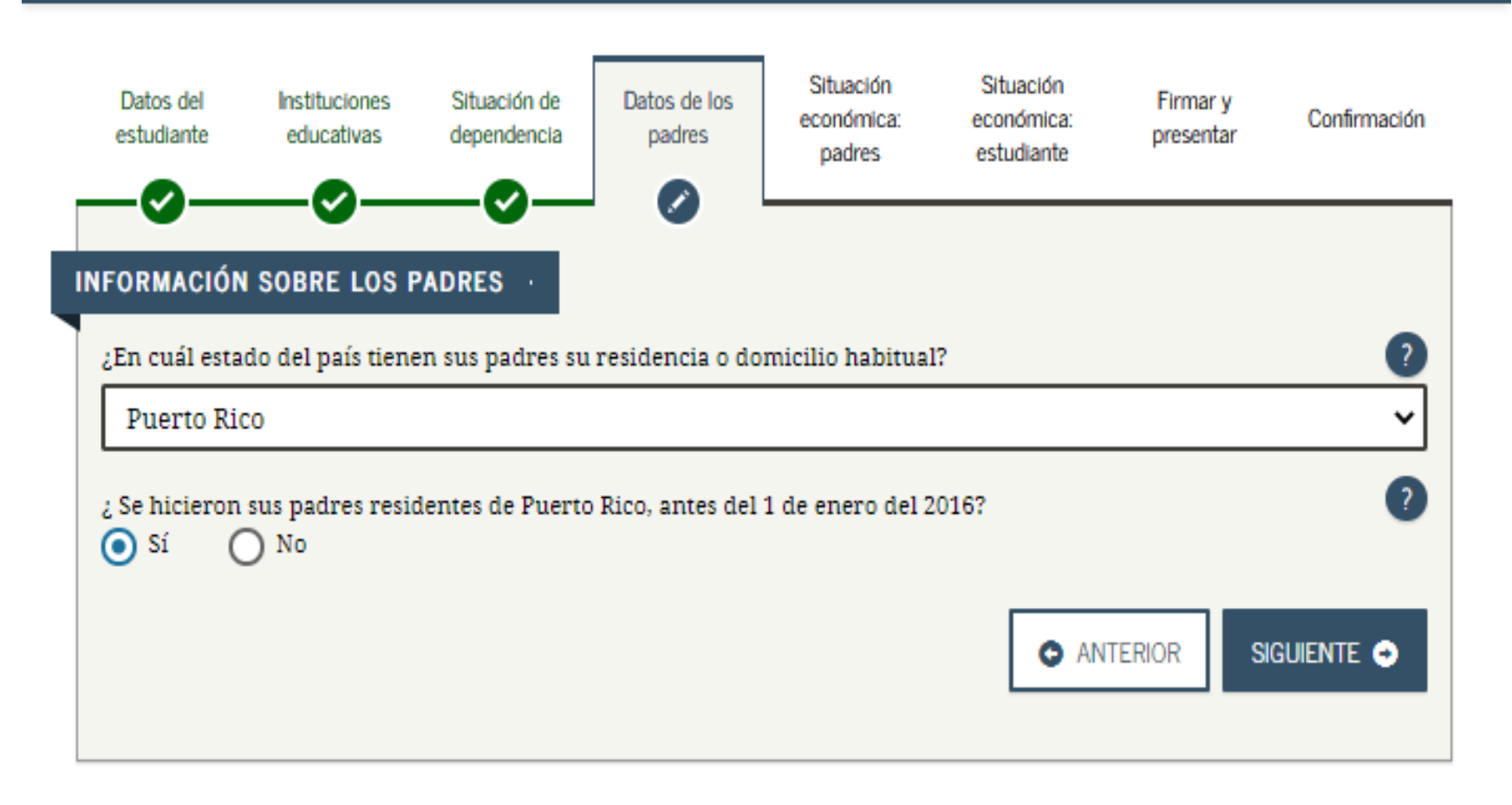

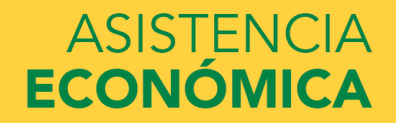

| iando no viva                   | con sus padres                                                                                                    |                                                                                                    |                                                                                                    |                                                                                                    |                                                                                                    |                                                                                                    |
|---------------------------------|----------------------------------------------------------------------------------------------------|----------------------------------------------------------------------------------------------------|----------------------------------------------------------------------------------------------------|----------------------------------------------------------------------------------------------------|----------------------------------------------------------------------------------------------------|----------------------------------------------------------------------------------------------------|
|                                 |                                                                                                    |                                                                                                    |                                                                                                    |                                                                                                    |                                                                                                    |                                                                                                    |
| os de sus padr                  | es (aunque no v                                                                                                    | vivan con sus pa                                                                                                    | dres), si se cump                                                                                                    | ole cualquiera de                                                                                                    | las siguientes                                                                                                    |                                                                                                    |
| adres propore                   | tionarán a los h                                                                                                    | ijos más de la m                                                                                                    | itad del sustento                                                                                                    | entre el 1 de jul                                                                                                    | io del 2021 y e                                                                                                    | 1 30 de                                                                                                    |
| del 2022, o<br>ijos, de haber   | presentado la F                                                                                                    | AFSA, habrían r                                                                                                    | espondido «No»                                                                                                    | a cada una de la                                                                                                    | as preguntas so                                                                                                    | bre su                                                                                                    |
| ción de depen                   | dencia                                                                                                    |                                                                                                    |                                                                                                    |                                                                                                    |                                                                                                    |                                                                                                    |
|                                 |                                                                                                    |                                                                                                    |                                                                                                    |                                                                                                    |                                                                                                    | ?                                                                                                    |
|                                 |                                                                                                    |                                                                                                    |                                                                                                    |                                                                                                    |                                                                                                    |                                                                                                    |
| as si:                          |                                                                                                    |                                                                                                    |                                                                                                    |                                                                                                    |                                                                                                    | •                                                                                                    |
| lmente viven                    | con sus padres;                                                                                                    |                                                                                                    |                                                                                                    |                                                                                                    |                                                                                                    | •                                                                                                    |
| adres les prop<br>adres continu | orcionan mas o<br>arán haciéndol                                                                                                    | le la mitad del si<br>o entre el 1 de ju                                                                                                    | istento y<br>lio del 2021 y el                                                                                                    | 30 de junio del 2                                                                                                    | 2022                                                                                                    |                                                                                                    |
|                                 |                                                                                                    |                                                                                                    |                                                                                                    |                                                                                                    |                                                                                                    |                                                                                                    |
|                                 |                                                                                                    | - d1 2024                                                                                                    | 0000 (0 %4                                                                                                    | -11                                                                                                    |                                                                                                    |                                                                                                    |
| itegrantes del                  | nogar de sus p                                                                                                    | adres en el 2021:                                                                                                    | -2022 (tamano d                                                                                                    | ei nogar)                                                                                                    |                                                                                                    |                                                                                                    |
|                                 |                                                                                                    |                                                                                                    |                                                                                                    |                                                                                                    |                                                                                                    |                                                                                                    |
|                                 |                                                                                                    |                                                                                                    |                                                                                                    |                                                                                                    |                                                                                                    |                                                                                                    |
| integrantes                     | s del hogar qu                                                                                                    | e cursarán est                                                                                                    | tudios superio                                                                                                    | res                                                                                                    |                                                                                                    |                                                                                                    |
| errantes del b                  | ogar de sus pad                                                                                                    | res (según lo ind                                                                                                    | licado anteriorn                                                                                                    | nente) cursarán                                                                                                    | estudios superi                                                                                                    | iorar O                                                                                                    |
| iulio del 2021                  | y el 30 de junio                                                                                                    | del 2022? No inc                                                                                                    | rluva a sus padr                                                                                                    | ente) cursaran (                                                                                                    | estudios superi                                                                                                    | iores 🕐                                                                                                    |
|                                 | ando no viva<br>adres proporo<br>del 2022, o<br>ijos, de haber<br><u>iion de depen</u><br>as si:<br>limente viven<br>adres les prop<br>adres continu<br>ntegrantes del<br><b>integrantes</b> del h<br>iulio del 2021 | ando no viva con sus padres<br>is de sus padres (aunque no v<br>adres proporcionarán a los h<br>del 2022, o<br>ijos, de haber presentado la F<br>ción de dependencia<br>as si:<br>Imente viven con sus padres;<br>adres les proporcionan más d<br>adres continuarán haciéndol<br>utegrantes del hogar de sus pad<br>integrantes del hogar de sus pad<br>utegrantes del hogar de sus pad<br>utegrantes del hogar de sus pad | ando no viva con sus padres  is de sus padres (aunque no vivan con sus par<br>adres proporcionarán a los hijos más de la m<br>del 2022, o<br>ijos, de haber presentado la FAFSA, habrían r<br>ción de dependencia  as si:<br>Imente viven con sus padres;<br>adres les proporcionan más de la mitad del su<br>adres continuarán haciéndolo entre el 1 de ju<br>stegrantes del hogar de sus padres en el 2021<br>integrantes del hogar de sus padres en el 2021 | ando no viva con sus padres  is de sus padres (aunque no vivan con sus padres), si se cump adres proporcionarán a los hijos más de la mitad del sustento del 2022, o ijos, de haber presentado la FAFSA, habrían respondido «No» ión de dependencia  as si: Imente viven con sus padres; adres les proporcionan más de la mitad del sustento y adres continuarán haciéndolo entre el 1 de julio del 2021 y el  ntegrantes del hogar de sus padres en el 2021-2022 (tamaño d  integrantes del hogar de sus padres (según lo indicado anteriorm idio del 2021 y el 20 de junio del 2022 No incluya a sus padre | ando no viva con sus padres  is de sus padres (aunque no vivan con sus padres), si se cumple cualquiera de adres proporcionarán a los hijos más de la mitad del sustento entre el 1 de jul del 2022, o ijos, de haber presentado la FAFSA, habrían respondido «No» a cada una de le ción de dependencia  as si: Imente viven con sus padres; adres les proporcionan más de la mitad del sustento y adres continuarán haciéndolo entre el 1 de julio del 2021 y el 30 de junio del 2  regrantes del hogar de sus padres en el 2021-2022 (tamaño del hogar)  integrantes del hogar que cursarán estudios superiores  agrantes del hogar de sus padres (según lo indicado anteriormente) cursarán o | ando no viva con sus padres  is de sus padres (aunque no vivan con sus padres), si se cumple cualquiera de las siguientes adres proporcionarán a los hijos más de la mitad del sustento entre el 1 de julio del 2021 y e del 2022, o ijos, de haber presentado la FAFSA, habrían respondido «No» a cada una de las preguntas se ción de dependencia  as si: Imente viven con sus padres; adres les proporcionan más de la mitad del sustento y adres continuarán haciéndolo entre el 1 de julio del 2021 y el 30 de junio del 2022  retegrantes del hogar de sus padres en el 2021-2022 (tamaño del hogar)  Fintegrantes del hogar que cursarán estudios superiores  regrantes del hogar de sus padres (según lo indicado anteriormente) cursarán estudios super |

#### 

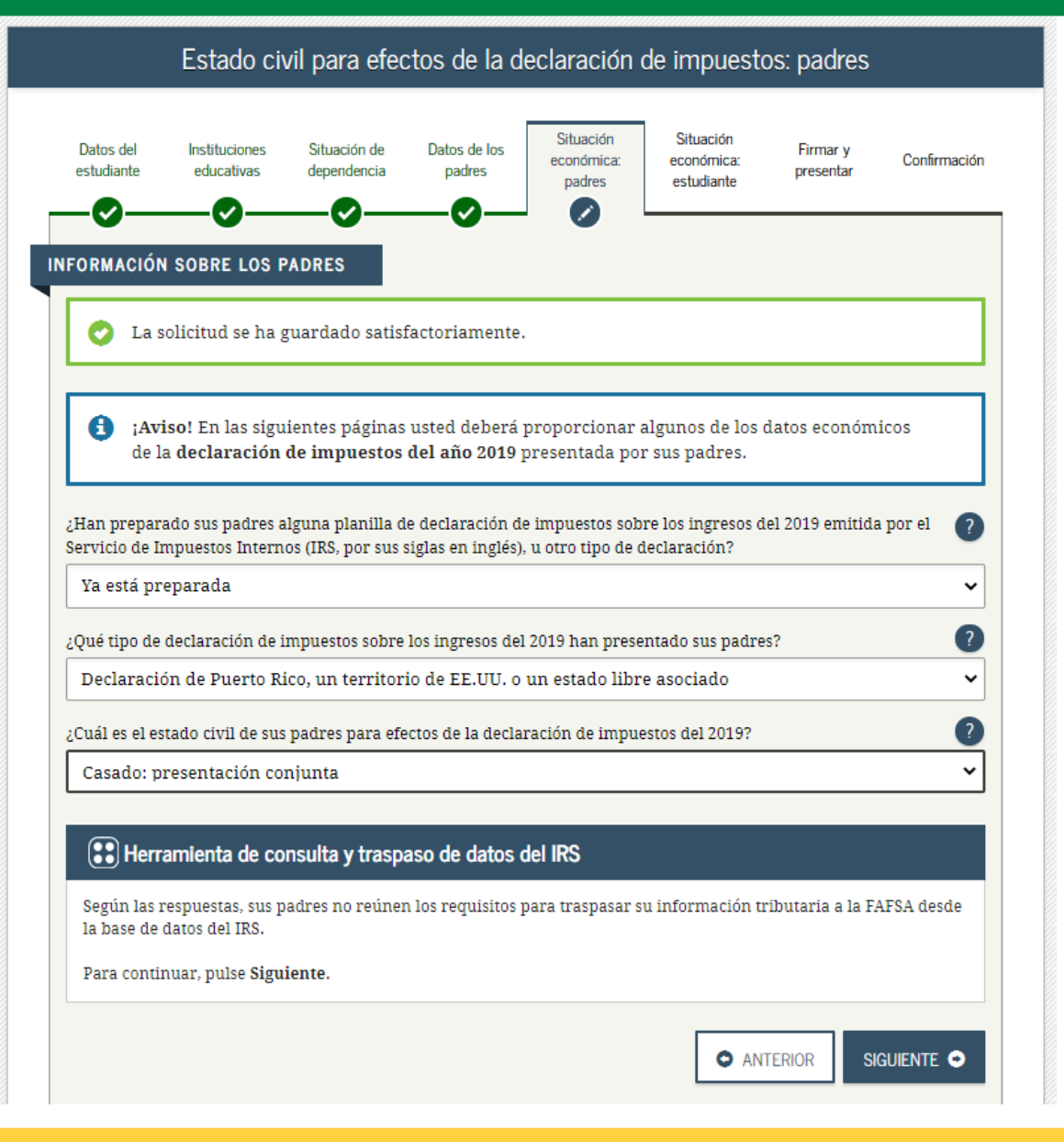
### Datos tributarios: padres

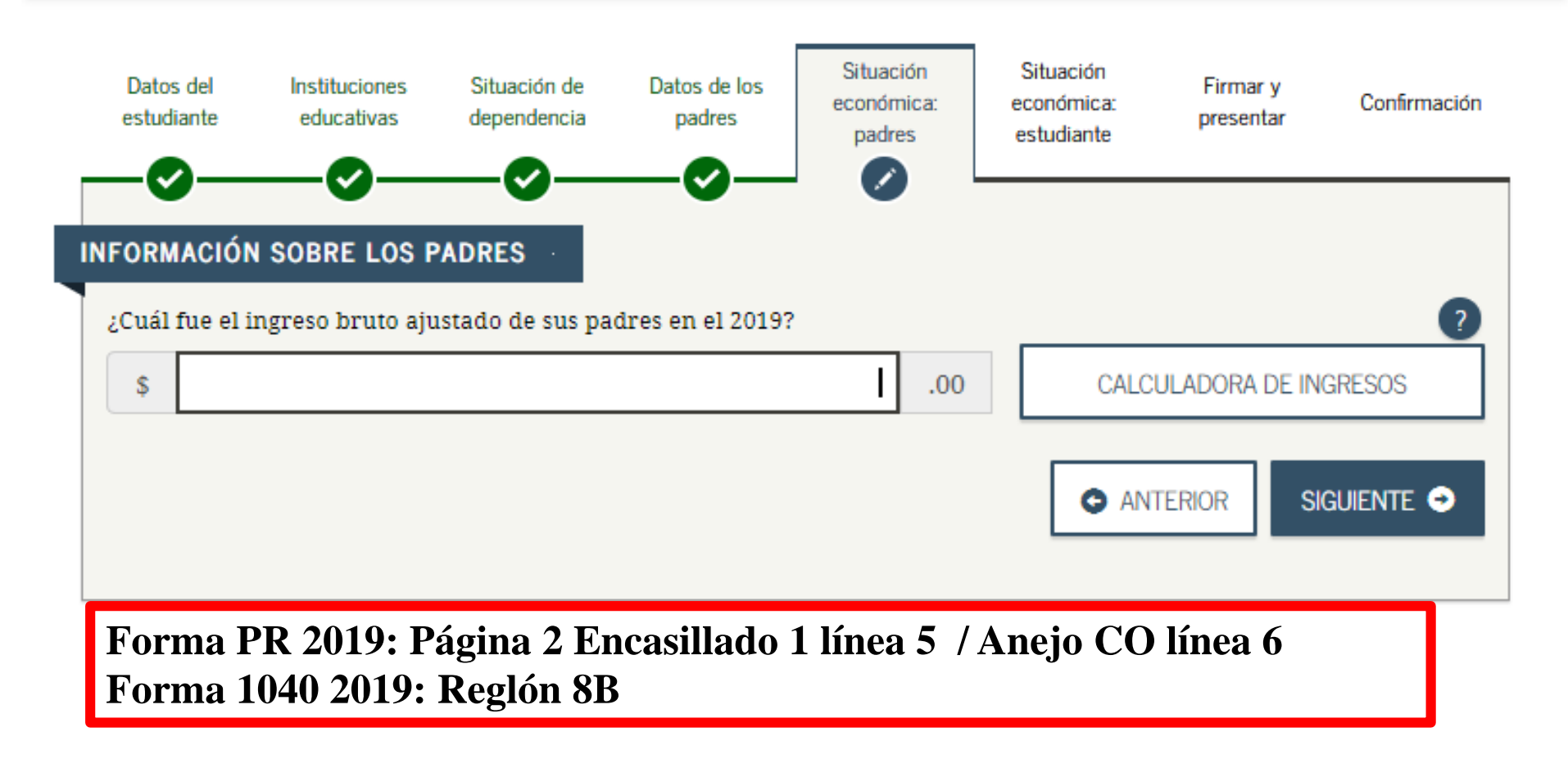

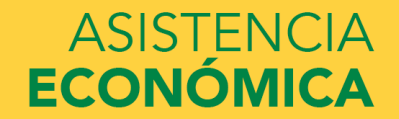

### UNIVERSIDAD INTERAMERICANA DE PUERTO RICO 빈

Forma PR 2019: Página 2 Encasillado 1 línea 5

### UNIVERSIDAD INTERAMERICANA DE PUERTO RICO 빈

| Anejo CO Individuo<br>Rev. 28 jun 19                                                       | CÓMPUTO OPCIONAI                                                                              | _ DE LA CONTRIBUC                     | CIÓN<br>de    | 2019                                     | 9                                 |
|--------------------------------------------------------------------------------------------|-----------------------------------------------------------------------------------------------|---------------------------------------|---------------|------------------------------------------|-----------------------------------|
| Nombre del contribuyente                                                                   |                                                                                               |                                       |               | Número de Segu                           | uro Social                        |
| Utilice este anejo sólo si se aco                                                          | ge al cómputo opcional de la contribue                                                        | ción en el caso de personas ca        | isadas que    | viven juntas y rinden pl                 | anilla conjunta.                  |
| 1. Sueldos, Comisiones, Conces                                                             | iones y Propinas. Suministre los                                                              |                                       | Sueld         | os, Comisiones, Concesio                 | nes y Propinas                    |
| Formularios 499R-2/W-2PR, 499                                                              | R-2c/W-2cPR o W-2, según aplique. 16                                                          | A - Contribución Retenida             | B - CO<br>Cor | NTRIBUYENTE C<br>Ntribución opcional OCo | - CONYUGE<br>Intribución opcional |
| Total de comprobantes con este                                                             | anejo                                                                                         | 00                                    |               | 00                                       | 00                                |
| Total de comprobantes bajo Ley 1                                                           | 4-2017 con este anejo                                                                         | 00                                    |               | 00                                       | 00                                |
| Total                                                                                      |                                                                                               | (03)                                  | (06)          | nn (43)                                  | 00                                |
| 2. Salarios reportados en un                                                               | Salarios Exentos                                                                              |                                       |               | 00                                       |                                   |
| Formulario W-2 Federal                                                                     | Sec. 1031.02(a)(36) del                                                                       | Código                                |               |                                          |                                   |
| Total de W-2 con este anejo                                                                | (01)                                                                                          | 00 (04) 00                            | (07)          | 00 (44)                                  | 00                                |
| Total de W-2 bajo Ley 14-2017 con                                                          | este anejo (02)                                                                               | 00 (05) 00                            | (08)          | 00 (45)                                  | 00                                |
| 3. Otros Ingresos (o Pérdidas):                                                            |                                                                                               |                                       |               |                                          |                                   |
| A) Distribuciones totales de planes                                                        | s de retiro cualificados (Anejo D Individuo, Par                                              | rte IV, línea 25)                     | (09)          | 00 (46)                                  | 00                                |
| B) Ganancia (o pérdida) en la venta                                                        | a o permuta de activos de capital (Anejo D Indi<br>- \                                        | viduo, Parte V, línea 35 o 36, según  | (10)          | 00(47)                                   | 00                                |
| C) Intereses (Aneio EE Individuo P                                                         | e)<br>artol línea 5) (50% a cada cónvurge) (Total \$                                          | )(11)                                 | (10)          | 00(47)                                   | 00                                |
| D) Dividendos de corporaciones (Ane                                                        | io FF Individuo. Parte II. línea 4) (50% a cada cónvu                                         | uge)(Total\$)(13)                     | (14)          | 00 (49)                                  | 00                                |
| E) Distribuciones de Planes Guber                                                          | namentales (Anejo F Individuo, Parte II, línea 3                                              | )                                     | (15)          | 00 (50)                                  | 00                                |
| F) Distribuciones de Cuentas de Retir                                                      | o Individual y Cuentas de Aportación Educativa (Ar                                            | nejo F Individuo, Parte I, línea 2)   | (16)          | 00 (51)                                  | 00                                |
| G) Otros ingresos (Anejo F Individuo                                                       | o, Parte V, línea 4 y Anejo FF Individuo, Parte III, lí                                       | inea 4) (Total \$) (17)               | (18)          | 00 (52)                                  | 00                                |
| H) Ingresos de anualidades y pens                                                          | siones (Anejo H Individuo, Parte II, línea 12) .                                              | ) /500/                               | (19)          | 00(53)                                   | 00                                |
| <ol> <li>Dividendos de Fondo de Capital<br/>I) Ganancia nota do capital a largo</li> </ol> | l de Inversion o de Lurismo (Someta Anejo Q I<br>o plazo on Eondos do Invorsión (Somota Anoir | ) (50% a cada conyuge)                | (20)          | 00(54)                                   | 00                                |
| K) Particinación distribuible en be                                                        | plazo en l'ondos de inversión (Someta Anejo<br>meticios de sociedades, sociedades especia     | les y comoraciones de individuos      | (21)          |                                          | 00                                |
| (Someta Anejo R Individuo)                                                                 |                                                                                               |                                       | (22)          | 00 (56)                                  | 00                                |
| L) Distribuciones de planes de com                                                         | pensación diferida o de retiro cualificados (par                                              | ciales o totales no por separación de |               |                                          |                                   |
| servicio o terminación del plan                                                            | ) (Anejo F Individuo, Parte III o IV, línea 1, s                                              | egún aplique)                         | (23)          | 00 (57)                                  | 00                                |
| M) Ingreso de salarios, jornales, comp                                                     | pensaciones o espectáculos públicos recibidos po                                              | run no residente (Formulario 480.6C)  | (24)          | 00 (58)                                  | 00                                |
| N) Pension recibida por divorcio o<br>O) Distribucionos por razón do un do                 | separacion (Num. seguro social del que pag                                                    | a: (25))                              | (26)          | 00(09)                                   | UU                                |
| Individuo Parte VI línea 3 (                                                               | n 5 según anlique)                                                                            | lico (veanse instrucciones) (Anejo i  | (27)          | 00 (60)                                  | 00                                |
| P) Ganancia (o pérdida) atribuible a                                                       | la venta de bienes (Aneio K Ind., Parte IV, línea 5)                                          | ) (Total \$ ) (28)                    | (29)          | 00 (61)                                  | 00                                |
| Q) Ganancia (o pérdida) atribuible a                                                       | la agricultura (Anejo L Individuo, Parte IV, línea                                            | 15) (Total\$) (30)                    | (31)          | 00 (62)                                  | 00                                |
| R) Ganancia (o pérdida) atribuible a                                                       | a servicios prestados (Anejo M Ind., Parte IV, lín                                            | ea 3) (Total \$) (32)                 | (33)          | 00 (63)                                  | 00                                |
| S) Ganancia (opérdida) atribuible a ala                                                    | quiler (Anejo N Ind., Parte IV, línea5) (50% acadacó                                          | binyuge)(Total\$)(34)                 | (35)          | 00 (64)                                  | 00                                |
| I) Ganancia (o perdida) atribuíble:                                                        | a manutactura (Anejo J Ind., Parte IV, linea 5) (                                             | 1 Otal \$) (36)                       | (37)          | 00 (65)                                  |                                   |
| 4. Total Ingresos (Sume el total de la                                                     | timea 1, 2 y SA a la ST, de las Odiuminas B y                                                 |                                       | (38)          | (00)                                     | 00                                |
| (Núm sentencia                                                                             |                                                                                               | ) (39)                                | (41)          | 00(67)                                   | 00                                |
| 6. Ingreso Bruto Ajustado (Línea 4 r                                                       | menos línea 5, de las Columnas B y C, respe                                                   | ectivamente)                          | (42)          | 00 (68)                                  | 00                                |

## ASISTENCIA ECONÓMICA

Forma PR 2019: Anejo CO línea 6

| 1   | Wages, salaries, tips, etc. Attach For   | m(s) W   | -2                               |                                                        | 1   |  |
|-----|------------------------------------------|----------|----------------------------------|--------------------------------------------------------|-----|--|
| 2a  | Tax-exempt interest                      | 2a       |                                  | b Taxable interest. Attach Sch. B if required          | 2b  |  |
| 3a  | Qualified dividends                      | 3a       |                                  | <b>b</b> Ordinary dividends. Attach Sch. B if required | 3b  |  |
| 4a  | IRA distributions                        | 4a       |                                  | <b>b</b> Taxable amount                                | 4b  |  |
| с   | Pensions and annuities                   | 4c       |                                  | d Taxable amount                                       | 4d  |  |
| 5a  | Social security benefits                 | 5a       |                                  | <b>b</b> Taxable amount                                | 5b  |  |
| 6   | Capital gain or (loss). Attach Schedul   | e Difr   | equired. If not required,        | check here                                             | 6   |  |
| 7a  | Other income from Schedule 1, line 9     |          |                                  |                                                        | 7a  |  |
| b   | Add lines 1, 2b, 3b, 4b, 4d, 5b, 6, and  | d 7a. Ti | nis is your <b>total incom</b> e | • • • • • • • • • • • • •                              | 7b  |  |
| 8a  | Adjustments to income from Schedul       | e 1, lin | e 22                             |                                                        | 8a  |  |
| b   | Subtract line 8a from line 7b. This is y | our ac   | justed gross income              | <b>.</b>                                               | 8b  |  |
| 9   | Standard deduction or itemized de        | ductio   | ns (from Schedule A)             | 9                                                      |     |  |
| 10  | Qualified business income deduction      | . Attac  | n Form 8995 or Form 8            | 995-A <b>10</b>                                        |     |  |
| 11a | Add lines 9 and 10                       |          |                                  |                                                        | 11a |  |
| b   | Taxable income. Subtract line 11a fr     | om line  | e 8b. If zero or less, ent       | er-0                                                   | 11b |  |

Forma 1040 2019: Reglón 8B

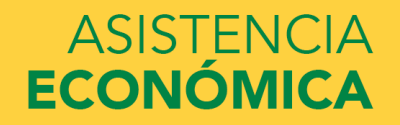

### Ingresos por el trabajo: padres

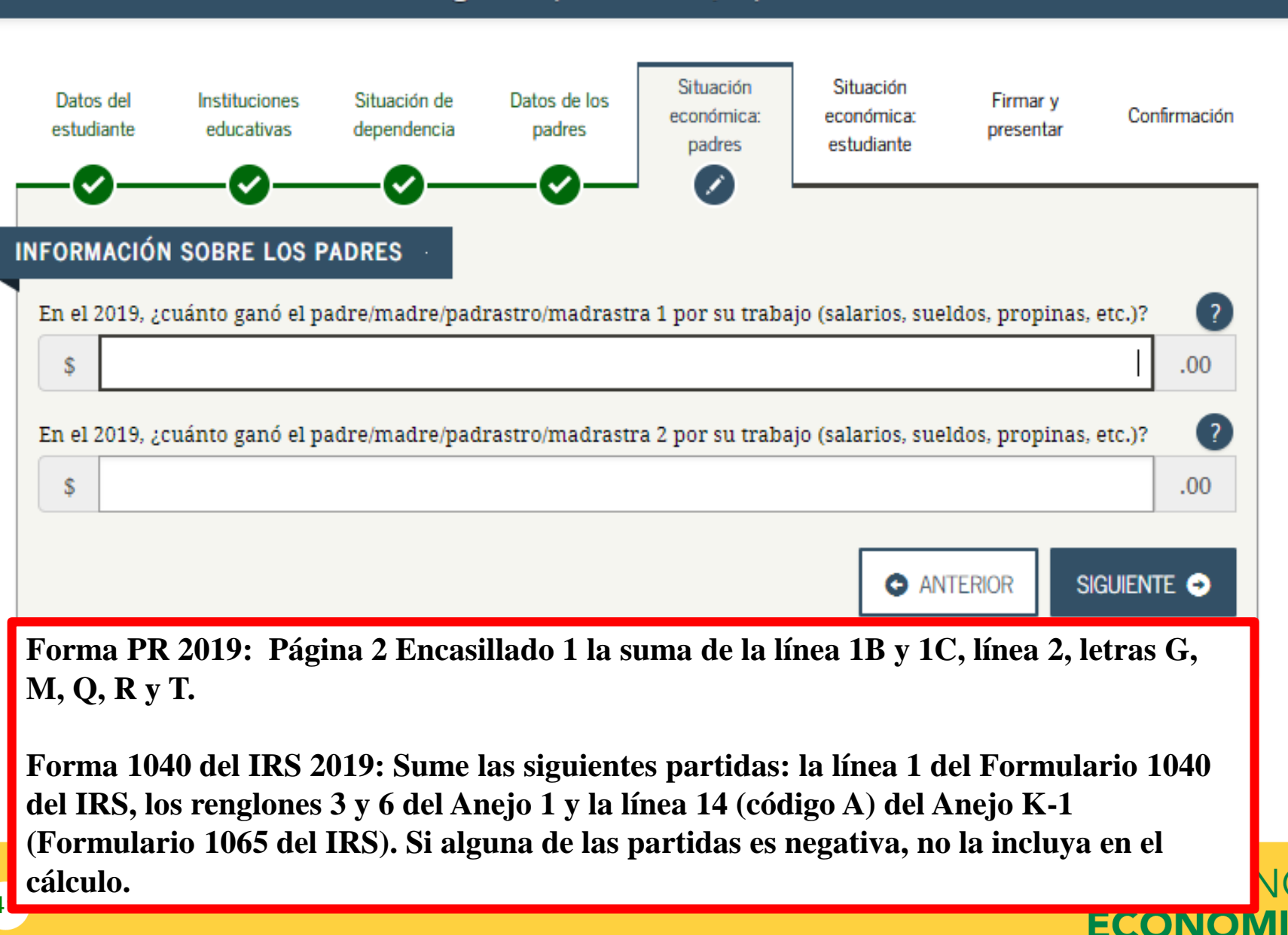

### UNIVERSIDAD INTERAMERICANA DE PUERTO RICO 빈

|                                                                                                    | For                            | mulario 482 - Página 2 |
|----------------------------------------------------------------------------------------------------|--------------------------------|------------------------|
| Si se acoge al cómputo opcional de la contribución en el caso de personas casadas que viven juntas y rinden planilla conjunta, no complete los Enc. 1 y 2                                                                                                    | 2, ni las líneas 14 a la 21 de | l Enc. 3, y pase al    |
| Anejo CO Ind. Por otro lado, si se acoge a la contribución opcional (Sec. 1021.06 del Codigo), no complete el Enc. 2, ni las líneas 14 a la 22 del Enc. 3, y com                                                                                                    | nplete los Anejos X y CO In    | d., segun aplique.     |
| 1. Sueldos, Comisiones, Concesiones y Propinas (Suministre los Formularios 499R-2/W-2PR, 499R-2c/W-2cPR o W-2, según aplique). A-Contribución Rete                                                                                                    | enida B-Sueldos,<br>Concesio   | Comisiones,            |
| Total de comprehentes con este planille                                                                                                    |                                |                        |
| Total de comprobantes con esta planina                                                                                                    | 00                             | 00                     |
|                                                                                                    |                                | 00                     |
| Total                                                                                                    | 00 (06)                        |                        |
| C- Salarios reportados en un formulario W-2 Federal Sec. 1031.02(a)(36) del Código Contribución Re                                                                                                    | etenida Salai                  | rios Federales         |
| Total de Formularios W-2 con esta planilla                                                                                                    | 00 (07)                        | 00                     |
| Total de Formularios W-2 bajo Ley 14-2017 con esta planilla (02) 00 (05)                                                                                                    | 00 (08)                        |                        |
| 2. Otros Ingresos (o Pérdidas):                                                                                                    |                                |                        |
| A) Distribuciones totales de planes de retiro cualificados (Anejo D Individuo, Parte IV, línea 25)                                                                                                    | (09)                           | 00                     |
| B) Ganancia (o pérdida) en la venta o permuta de activos de capital (Anejo D Individuo, Parte V, línea 35 o 36, según aplique)                                                                                                    | (10)                           | 00                     |
| C) Intereses (Anejo FF Individuo, Parte I, línea 5) (Total \$) (11)) (11)                                                                                                    | (12)                           | 00                     |
| D) Dividendos de corporaciones (Anejo FF Individuo, Parte II, línea 4) (Total \$) (13)                                                                                                    | (14)                           | 00                     |
| E) Distribuciones de Planes Gubernamentales (Anejo F Individuo, Parle II, Intea 3)                                                                                                    | (15)                           | 00                     |
| G) Otros ingresos (Apeio E Individuo, Parte V línea 4 y Apeio EE Individuo, Parte III línea 4) (Total \$                                                                                                    | (18)                           | 00                     |
| H) Ingresos de anualidades y pensiones (Aneio H Individuo Parte II línea 12)                                                                                                    | (19)                           | 00                     |
| <ul> <li>B) Dividendos de Fondo de Capital de Inversión o de Turismo (Someta Anejo Q1)</li> </ul>                                                                                                    | (20)                           | 00                     |
| J) Ganancia neta de capital a largo plazo en Fondos de Inversión (Someta Ánejo Q1)                                                                                                    | (21)                           | 00                     |
| K) Participación distribuible en beneficios de sociedades, sociedades especiales y corporaciones de individuos (Someta Anejo F                                                                                                    | R Ind.) (22)                   | 00                     |
| L) Distribuciones de planes de compensación diferida o de retiro cualificados (parciales o totales no por separación de s                                                                                                    | servicio o                     |                        |
| terminación del plan) (Anejo F Individuo, Parte III o IV, línea 1, según aplique)                                                                                                    |                                | 00                     |
| M) Ingreso de salarios, jornales, compensaciones o espectáculos públicos recibidos por un individuo no residente (Formulario                                                                                                    | 0 480.6C) (24)                 | 00                     |
| <ul> <li>N) Pensión recibida por divorcio o separación (Núm. seguro social del que paga:) (25)</li> <li>Distribuismente de subscription de subscription de la subscription de la subscriptinon de la subscription de la subscription de la subsc</li></ul> | (26)                           | 00                     |
| O) Distribuciones por razon de un desastre declarado por el Gobernador de Puerto Rico (Veanse Inst.) (Anejo F Ind., Parte VI, línea 3 o 5, segu D) Companya (Anejo F Ind., Parte VI, línea 3 o 5, segu                                                                                                    | In aplique) (27)               | 00                     |
| P) Ganancia (o percica) amounole a la venía de pienes (Aneio K Individuo, Parte IV, línea 5) (Total \$) (28)                                                                                                    | (31)                           | 00                     |
| B) Ganancia (o pérdida) atribuible a servicios prestados (Aneio M Individuo, Parte IV, Intea 3) (Total \$) (30)                                                                                                    | (33)                           | 00                     |
| S) Ganancia (o pérdida) atribuible a alguiler (Aneio N Individuo Parte IV línea 5) (Total \$) (34)                                                                                                    | (35)                           | 00                     |
| T) Ganancia (o pérdida) atribuible a manufactura (Anejo J Individuo, Parte IV, línea 5) (Total \$) (36)                                                                                                    | (37)                           | 00                     |
| 3. Total de Ingresos (Sume líneas 1B, 1C y 2A a la 2T)                                                                                                    | (38)                           | 00                     |
| 4. Pensión Pagada por Divorcio o Separación (Núm. seg. soc. del que la recibe:) (39) (Núm. sentencia)                                                                                                    | ) (40) (41)                    | 00                     |
| 5. Ingreso Bruto Ajustado (Línea 3 menos línea 4)                                                                                                    | (42)                           | 00                     |

Forma PR 2019: Página 2 Encasillado 1 la suma de la línea 1B y 1C, letras G, Q, R y T.

| Anejo CO Individuo<br>Rev. 28 jun 19                                  | CÓMPUTO OPCIC                                                                             | DNAL DE LA CO                                               | NTRIBUCI              | ÓN<br>_ de      | _                                                      | 2          | 2019                                                          |
|-----------------------------------------------------------------------|-------------------------------------------------------------------------------------------|-------------------------------------------------------------|-----------------------|-----------------|--------------------------------------------------------|------------|---------------------------------------------------------------|
| Nombre del contribuyente                                              |                                                                                           |                                                             |                       |                 | Núme                                                   | ro (       | de Seguro Social                                              |
| Utilice este anejo sólo si se ac                                      | oge al cómputo opcional de la co                                                          | ntribución en el caso de                                    | e personas casa       | das qu          | e viven juntas y                                       | / rir      | nden planilla conjunta.                                       |
| 1. Sueldos, Comisiones, Conce<br>Formularios 499R-2/W-2PR, 4          | ∍siones y Propinas. Suministre lo<br>99R-2c/W-2cPR o W-2, según apliqu                    | e. 16 A - Contribu                                          | ución Retenida        | Suelo<br>B - CO | dos, Comisiones<br>ONTRIBUYENTE<br>ontribución opciona | i, Co<br>d | oncesiones y Propinas<br>C - CÓNYUGE<br>Contribución opcional |
| Total de comprobantes con es                                          | te anejo                                                                                  |                                                             | 00                    |                 | 0                                                      | 0          | 00                                                            |
| Total de comprobantes bajo Le                                         | y 14-2017 con este anejo                                                                  |                                                             | 00                    |                 | 0                                                      | 0          | 00                                                            |
| Total                                                                 |                                                                                           | (03)                                                        | 00 (06                |                 | 0                                                      | d (4       | n                                                             |
| 2. Salarios reportados en un                                          | Salarios                                                                                  | Exentos                                                     |                       |                 |                                                        |            |                                                               |
| Formulario W-2 Federal                                                | Sec. 1031.02(a)(                                                                          | 36) del Código                                              |                       |                 |                                                        | _          | -                                                             |
| Total de W-2 con este anejo                                           |                                                                                           | 00 (04)                                                     | 00 (07                |                 | 0                                                      | D (44)     | 00                                                            |
| Total de W-2 bajo <b>Ley 14-2017</b> co                               | on este anejo (02)                                                                        | 00 (05)                                                     | 00 (06                |                 | 0                                                      | ] (45)     | 00                                                            |
| 3. Otros Ingresos (o Pérdidas):                                       |                                                                                           |                                                             |                       |                 |                                                        |            |                                                               |
| A) Distribuciones totales de plar<br>B) Ganancia (o pérdida) en la ve | ies de retiro cualificados (Anejo D Indivic<br>inta o permuta de activos de capital (Anej | Juo, Parte IV, línea 25)<br>o D Individuo, Parte V, línea ( |                       |                 | U                                                      | U (46)     |                                                               |
| C) Intereses (Appin EE Individua                                      | JUE)<br>Parte Llínea 5) (50% a cada cónvurge) (Tr                                         | ntal \$                                                     |                       |                 | 0                                                      | D (48)     | 00                                                            |
| D) Dividendos de corporaciones (A                                     | neio FF Individuo. Parte II. línea 4) (50% a car                                          | da.cónvuge)(Total\$                                         | )(13) (14             |                 | 0                                                      | 0 (49)     | 00                                                            |
| E) Distribuciones de Planes Gub                                       | ernamentales (Anejo F Individuo, Parte II                                                 | , línea 3)                                                  |                       |                 | 0                                                      | 0 (50)     | 00                                                            |
| E) Distribucionos do Cuontas do Ro                                    | atim Individually Cuentas de Aportación Educ                                              | ativa (Anojo Elndividuo, Parto I                            | , línea 2) (16        |                 | 0                                                      | 0 (51)     | 00                                                            |
| G) Otros ingresos (Anejo F Individ                                    | uo, Parte V, línea 4 y Anejo FF Individuo, Pa                                             | arte III, línea 4) (Total \$                                | ) (17) 18             |                 | 0                                                      | 0 (52)     | 00                                                            |
| H) Ingresos de anualidades y pe                                       | ensiones (Anejo H Individuo, Parte II, line                                               | ea 12)                                                      |                       |                 | U                                                      | U (53)     | 00                                                            |
| I) Dividendos de Fondo de Capital a la                                | ital de inversion o de l'unsmo (Somera Al<br>rao plazo en Fondos de Inversión (Somer      | ta Aneio O1) (50% acada cón:                                | (20<br>(21) (21) (21) |                 | 0                                                      | D (55)     | 00                                                            |
| K) Particinación distribuible en                                      | beneficios de sociedades, sociedades (                                                    | especiales y cornoraciones                                  | de individuos         |                 |                                                        |            |                                                               |
| (Someta Anejo R Individu                                              | IO)                                                                                       | sopoolaloo y corporacioneo                                  | (22                   |                 | 0                                                      | 0 (56)     | 00                                                            |
| L) Distribuciones de planes de co                                     | ompensación diferida o de retiro cualificad                                               | los (parciales o totales no por                             | separación de         |                 |                                                        |            |                                                               |
| sonvicio o torminación dol pl                                         | an) (Anojo E Individuo, Parto III o IV, lín                                               | ioa 1, sogún apliquo)                                       | (23                   |                 | 0                                                      | 0 (57)     | 00                                                            |
| M) Ingreso de salarios, jornales, co                                  | mpensaciones o espectáculos públicos recil                                                | oidos por un no residente (Fom                              | mulario 480.6C) (24   |                 | U                                                      | U (58)     | 00                                                            |
| N) Pension recibida por divorció<br>O) Distribucionos por razón do un | ) o separación (Num. seguro social del q<br>desastro declarado por el Cobornador de l     | jue paga: (25)<br>Puorto Rico (Váanso instrucci             | )                     |                 | U                                                      |            | 00                                                            |
| Individuo Parte VI línea 3                                            | a 5 según anlique)                                                                        |                                                             | (27                   |                 | o                                                      | 0 (60)     | 00                                                            |
| P) Ganancia (o nérdida) atribuible                                    | a la venta de hienes (Aneio K Ind. Parte IV                                               | línea 5) (Total \$                                          | ) (28) (29            |                 | 0                                                      | 0 (61)     | 00                                                            |
| Q) Ganancia (o pérdida) atribuible                                    | e a la agricultura (Anejo L'Individuo, Parte                                              | IV, línea 5) (Total \$                                      | (30)                  |                 | 0                                                      | 0 (62)     | 00                                                            |
| R) Ganancia (o pérdida) atribuibl                                     | e a servicios prestados (Anejo M Ind., Par                                                | te IV, línea 3) (Total \$                                   | (33)                  |                 | 0                                                      | 0 (63)     | 00                                                            |
| 51 Ganancia (operdida) atribuiblea                                    | alouiler (Anein Nind, Parte IV, linea 5) (50%                                             |                                                             | ) (34) (35            |                 | 0                                                      | 0(64)      | 00                                                            |
| I) Ganancia (o pérdida) atribuib                                      | le a manutactura (Anejo J Ind., Parte IV, li                                              | nea5)(Total\$                                               | ) (36) (37            |                 | U                                                      | 0(65)      | 00                                                            |
| 4. I otal Ingresos (Sume el total de                                  | Senaración (Núm con con del suclar                                                        | nas b y C, respectivamente                                  | 38 (38                |                 | U                                                      | u (66)     |                                                               |
| (Núm sentencia                                                        | ) (an)                                                                                    |                                                             | ) (39)                |                 | o                                                      | 0 (67)     | 00                                                            |
| 6 Ingreso Bruto Aiustado (Línea                                       | 4 menos línea 5, de las Columnas B v (                                                    | C. respectivamente)                                         | (42                   |                 | 0                                                      | 0(68)      | 00                                                            |

### Forma PR 2019: Anejo CO encasillado 1 y 2 (B y C) letras G, M, Q, R y

ASISTENCIA ECONÓMICA

43

Т

### UNIVERSIDAD INTERAMERICANA DE PUERTO RICO $\, \overset{1}{m \cup}\,$

| 1            | Wages, salaries, tips, etc. Attach For                              | m(s) W-2                                      |                              |                                                                                                    | 1                                    |                                                                             |                                                                        |
|--------------|---------------------------------------------------------------------|-----------------------------------------------|------------------------------|----------------------------------------------------------------------------------------------------|--------------------------------------|-----------------------------------------------------------------------------|------------------------------------------------------------------------|
| 2a           | Tax-exempt interest                                                 | 2a                                            | b Taxable interest. At       | tach Sch. B if required                                                                                                    | 2b                                   |                                                                             |                                                                        |
| 3a           | Qualified dividends                                                 | 3a                                            | <b>b</b> Ordinary dividends. | Attach Sch. B if required                                                                                                    | 3b                                   |                                                                             |                                                                        |
| 10           | IDA distributions                                                   | 10                                            | h Tayahla amayint            |                                                                                                    | 1h                                   |                                                                             |                                                                        |
| SCH<br>(Forr | IEDULE 1     Add       n 1040 or 1040-SR)     tment of the Treasury | itional Income ar<br>► Attach to F            | nd Adjustments               | to Income                                                                                                    | -                                    | OMB No. 1545-007                                                            | '4                                                                     |
| Intern       | al Revenue Service                                                  | to www.irs.gov/Form1040 t                     | or instructions and the la   | Schedule K-1                                                                                                    | -<br>-<br>-                          | Final K-1 Amended K-1                                                       | ر ساسات ا<br>1 OMB No. 1545-0123<br>Current Year Income,               |
| Name         | s) shown on Form 1040 or 1040-SR                                    |                                               |                              | (Form 1065)<br>Department of the Treasury<br>Internal Revenue Service For calendar y                                                            | 20 <b>19</b><br>ear 2019, or tax yea | Deductions, Credits,                                                        | and Other Items 15 Credits                                             |
| At a virtu   | ny time during 2019, did you real currency?                         | ceive, sell, send, exchang                    | ge, or otherwise acquire     | Partner's Share of Income, Deduction<br>Credits, etc. See back of form and se                                                                   | S,                                   | 2 Net rental real estate income (loss)     3 Other net rental income (loss) | I6 Foreign transactions                                                |
| Pa           | rt I Additional Income                                              |                                               |                              | A Partnership's employer identification number                                                                                                  | nip                                  | 4a Guaranteed payments for services<br>4b Guaranteed payments for capital   |                                                                        |
| 1            | Taxable refunds, credits, or of                                     | fsets of state and local inc                  | come taxes                   | B Partnership's name, address, city, state, and ZIP code                                                                                        |                                      | 4c Total guaranteed payments                                                |                                                                        |
| 2a           | Alimony received                                                    |                                               |                              |                                                                                                    |                                      | 5 Interest income                                                           |                                                                        |
|              | Date of original divorce or sep                                     | aration agreement (see ins                    | structions) 🕨                | C IRS Center where partnership filed return ► D Check if this is a publicly traded partnership (PTP) Part II Information About the Partner      |                                      | 6a Ordinary dividends                                                       |                                                                        |
| 3            | Business income or (loss). Atta                                     | ach Schedule C                                |                              | E Partner's SSN or TIN (Do not use TIN of a disregarded en                                                                                      | tity. See inst.)                     | 6b Qualified dividends                                                      |                                                                        |
| 4            | Other gains or (losses). Attach                                     | Form 4797                                     |                              | F Name, address, city, state, and ZIP code for partner entered                                                                                  | I in E. See instruction              | 15. 6c Dividend equivalents 1                                               | 7 Alternative minimum tax (AMT) items                                  |
| 5            | Rental real estate, rovalties, pa                                   | artnerships. S corporations                   | s. trusts. etc. Attach Scł   |                                                                                                    |                                      | 7 Royalties                                                                 |                                                                        |
| 6            | Earm income or (loss). Attach                                       | Schedule F                                    |                              | G General partner or LLC Limited partner<br>member-manager                                                                                      | er or other LLC                      | 8 Net short-term capital gain (loss)                                        |                                                                        |
| 7            | Unemployment compensation                                           |                                               |                              | H1 Domestic partner Foreign partner<br>H2 If the partner is a disregarded entity (DE), enter the partner                                        | er<br>artner's:                      | 9a Net long-term capital gain (loss) 1                                      | <ul> <li>8 Tax-exempt income and<br/>nondeductible expenses</li> </ul> |
| 8            | Other income. List type and ar                                      | mount ►                                       |                              | TIN Name II What type of entity is this partner?                                                                                                |                                      | 90 Collectibles (28%) gain (loss)                                           |                                                                        |
|              |                                                                     |                                               |                              | If this partner is a retirement plan (IRA/SEP/Keogh/etc.), c     J Partner's share of profit, loss, and capital (see instructions     Beginning | neck here<br>i):<br>Ending           | 10 Net section 1231 gain (loss)                                             |                                                                        |
| a            | Combine lines 1 through 8 En                                        | ter here and on Form 104                      | 0 or 1040-SB line 7a         | Profit %                                                                                                    | 96                                   | 11 Other income (loss)                                                      | i9 Distributions                                                       |
| Ŭ            |                                                                     |                                               |                              | Capital % Check if decrease is due to sale or exchange of partnersh                                                                             | ip interest                          |                                                                             |                                                                        |
| _            |                                                                     |                                               |                              | K Partner's share of liabilities:                                                                                                    |                                      | 2 12 Section 179 deduction 2                                                | 30 Other information                                                   |
| Fc           | rma 1040 del IRS 2019                                               | ): Sume las siguie                            | ntes                         | Beginning Nonrecourse \$ \$                                                                                                    | Ending                               | 13 Other deductions                                                         |                                                                        |
|              |                                                                     |                                               |                              | Qualified nonrecourse<br>financing \$ \$                                                                                                    |                                      | _                                                                           |                                                                        |
| pa           | rtidas: la línea 1 del Fo                                           | ormulario 1040 de                             | el IRS, los                  | Recourse \$ \$                                                                                                    | wer tier partnerships.               | -                                                                           |                                                                        |
| -            | nalanaa 2 w 6 dal Anaia                                             | $1 $ $r$ $l_{0}$ $l' $ $l' $ $n_{00}$ $1/(a)$ |                              | L Partner's Capital Account Analysis                                                                                                    |                                      | 14 Self-employment earnings (loss)                                          |                                                                        |
| re           | ngiones 5 y 6 dei Anejo                                             | ) i y la linea 14 (cc                         | Daigo A) dei                 | Beginning capital account \$<br>Capital contributed during the year                                                                             |                                      |                                                                             |                                                                        |
| A            | neio K-1 (Formulario 1                                              | 065 del IRS). Si a                            | lguna de las                 | Current year net income (loss) \$                                                                                                    |                                      | 21 More than one activity for at-risk pu                                    | rposes                                                                 |
|              |                                                                     |                                               |                              | Ending capital account                                                                                                    |                                      | See attached statement for additic                                          | onal information.                                                      |
| pa           | rtidas es negativa, no l                                            | a incluya en el cál                           | lculo.                       | M Did the partner contribute property with a built-in gain or                                                                                   | loss?                                | se Only                                                                     |                                                                        |
|              |                                                                     | -                                             |                              | N Partner's Share of Net Unrecognized Section 704(<br>Beginning                                                                                 | c) Gain or (Loss)                    | - N SHI                                                                     |                                                                        |
|              |                                                                     |                                               |                              | Ending                                                                                                    | rm 1065. www.i                       | - Cat. No. 11394R                                                           | Schedule K-1 (Form 1065) 2019                                          |
|              |                                                                     |                                               |                              |                                                                                                    |                                      |                                                                             |                                                                        |

### Otros datos tributarios: padres

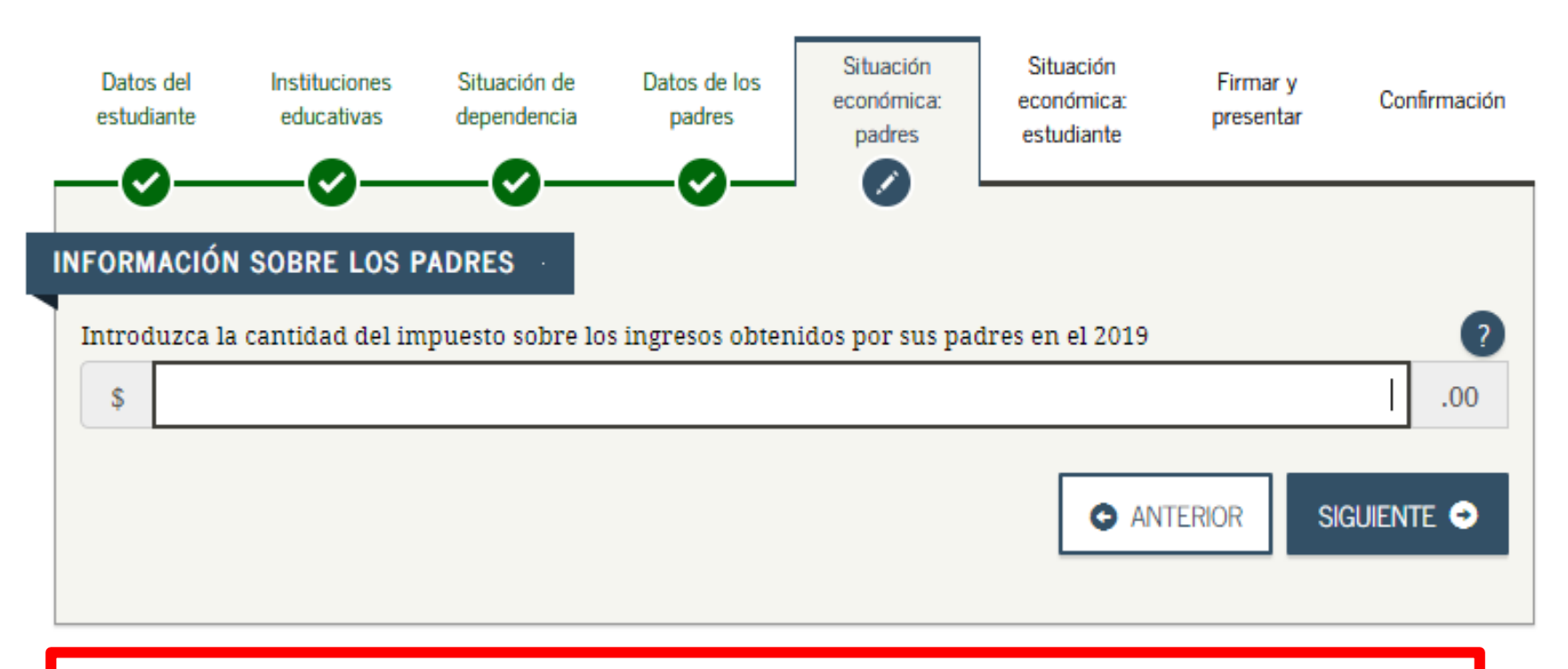

Forma PR 2019: Página 2 Encasillado 3 línea 26 Forma 1040 2019: Renglón 14 menos reglón 2 del anejo 2. Si es negativa escriba cero.

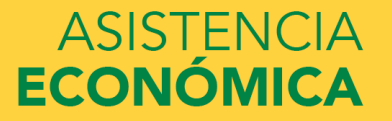

|          | 14. CONTRIBUCIÓN: (21) O 1 Según Tabla O 2 Tasas preferenciales (Anejo A2 Individuo)                                                                                   |               |    |
|----------|----------------------------------------------------------------------------------------------------|---------------|----|
|          | 3 Extranjero no residente 4 Modelo SC 2668                                                                                                    | (22)          | 00 |
|          | 15. Cantidad de Ajuste Gradual (Determine este ajuste si la cantidad reflejada en línea 13 o en Anejo A2 Ind., línea 11 es mayor de \$500,000) (Anejo P Ind., línea 7) | (23)          | 00 |
|          | 16. Total de Contribución Normal (Sume líneas 14 y 15)                                                                                                    | (24)          | 00 |
|          | 17. CONTRIBUCIÓN REGULAR ANTES DEL CRÉDITO (Véanse instrucciones)                                                                                                    | (25)          | 00 |
|          | 18. Crédito por contribuciones pagadas a países extranjeros, los Estados Unidos, sus estados, territorios y posesiones (Someta Anejo C Individuo) (Véanse inst.)       | . (26)        | 00 |
|          | 19. CONTRIBUCIÓN REGULAR NETA (Línea 17 menos línea 18)                                                                                                    | . (27)        | 00 |
|          | 20. Exceso de la Contribución Básica Alterna Neta sobre la Contribución Regular Neta (Anejo O Individuo, Parte II, línea 7) (Véanse instrucciones)                     | (28)          | 00 |
|          | 21. Crédito por contribución básica alterna (Anejo O Individuo, Parte III, línea 4)                                                                                    | (29)          | 00 |
|          | 22. TOTAL CONTRIBUCIÓN DETERMINADA (Sume líneas 19 y 20 menos línea 21 o anote la cantidad del Anejo CO Individuo, línea 25, según aplique)                            | (30)          | 00 |
| 8        | 23. Contribución Opcional (Anejo X Individuo, Parte II, línea 3)                                                                                                    | . <b>(31)</b> | 00 |
| 0        | 24. Recobro de crédito reclamado en exceso (Anejo B Individuo, Parte I, línea 3)                                                                                       | (32)          | 00 |
| ad       | 25. Créditos contributivos (Anejo B Individuo, Parte II, línea 31)                                                                                                    | (33)          | 00 |
|          | 26. RESPONSABILIDAD CONTRIBUTIVA (Sume líneas 22, 23 y 24 menos línea 25. Si es menos de cero, anote cero)                                                             | (34)          | 00 |
| ğ        | 27. Contribución retenida, pagada y créditos reembolsables:                                                                                                    | 00            |    |
| Ĕ        | A) Mediante retención sobre salarios (Sume las líneas 1A y 1C del Encasillado 1 o líneas 1A y 2A del Anejo CO Individuo) <sup>(35)</sup>                               | 00            |    |
| <b>"</b> | B) Otros pagos y retenciones (Anejo B Individuo, Parte III, Iínea 22)                                                                                                  | 00            |    |
|          | C) Crédito por trabajo (Véanse instrucciones)                                                                                                    | 00            |    |
|          | D) Crédito de la Oportunidad Americana (Someta Anejo B2 Individuo) (No aplica a casados que rinden separado)                                                           | 00            |    |
|          | E) Cantidad pagada con prórroga automática                                                                                                    | 00            | 00 |
|          | +) Total Contribución Retenida, Pagada y Créditos Reembolsables (Sume líneas 27A a la 27E)                                                                             | (40)          | 00 |
|          | 28. TOTAL NO PAGADO DE LA CONTRIBUCION (Si la línea 27F es menor que la línea 26, anote la diferencia aquí, de lo contrario en la línea 29)                            | (41)          | 00 |
|          | 29. Exceso de Contribución Retenida, Pagada y Créditos Reembolsables                                                                                                   | (42)          | 00 |
|          | 30. Adición a la Contribución por Falta de Pago de la Contribución Estimada (Anejo T Individuo, Parte II, línea 21)                                                    | (43)          | 00 |
|          | 31. BALANCE: • Si línea 29 es mayor que la suma de líneas 28 y 30, usted tiene un sobrepago. Anote diferencia aquí y en línea 1 de página 1.                           |               |    |
|          | <ul> <li>Si linea 29 es menor que la suma de líneas 28 y 30, usted tiene un balance pendiente de pago. Anote diferencia aquí y en línea 2 de la página 1.</li> </ul>   | (1997)        |    |
|          | <ul> <li>Si diterencia entre línea 29 y la suma de líneas 28 y 30 es igual a cero, anote cero aquí y pase a firmar su planilla en la página 1.</li> </ul>              | (50)          | 00 |

Forma PR 2019: Página 2 Encasillado 3 línea 26

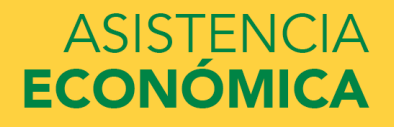

9

ASISTENCIA

**ECONÓMICA** 

| Tax (see inst.) Check if any from Form(s): 1 8814 2 4972 3           |                                                                                    | 12a                                                                                                    |                                                                                                    |                                                                                                    |                                                                                                    |                                                                                                    |                                                                                                    |
|----------------------------------------------------------------------|------------------------------------------------------------------------------------|----------------------------------------------------------------------------------------------------|----------------------------------------------------------------------------------------------------|----------------------------------------------------------------------------------------------------|----------------------------------------------------------------------------------------------------|----------------------------------------------------------------------------------------------------|----------------------------------------------------------------------------------------------------|
| Add Schedule 2, line 3, and line 12a and enter the total             |                                                                                    |                                                                                                    |                                                                                                    |                                                                                                    |                                                                                                    | 12b                                                                                                    |                                                                                                    |
| Child tax credit or credit for other dependents                      | . [                                                                                | 13a                                                                                                    |                                                                                                    |                                                                                                    |                                                                                                    |                                                                                                    |                                                                                                    |
| Add Schedule 3, line 7, and line 13a and enter the total             |                                                                                    |                                                                                                    |                                                                                                    |                                                                                                    |                                                                                                    | 13b                                                                                                    |                                                                                                    |
| Subtract line 13b from line 12b. If zero or less, enter -0           |                                                                                    |                                                                                                    |                                                                                                    |                                                                                                    |                                                                                                    | 14                                                                                                    |                                                                                                    |
| Other taxes, including self-employment tax, from Schedule 2, line 10 |                                                                                    |                                                                                                    |                                                                                                    |                                                                                                    |                                                                                                    | 15                                                                                                    |                                                                                                    |
| Add lines 14 and 15. This is your <b>total tax</b>                   |                                                                                    |                                                                                                    |                                                                                                    |                                                                                                    | . 🕨                                                                                                    | 16                                                                                                    |                                                                                                    |
| Federal income tax withheld from Forms W-2 and 1099                  |                                                                                    |                                                                                                    |                                                                                                    |                                                                                                    |                                                                                                    | 17                                                                                                    |                                                                                                    |
|                                                                      | Tax (see inst.) Check if any from Form(s): 1       8814       2       4972       3 | Tax (see inst.) Check if any from Form(s): 1       8814       2       4972       3       .       .       .       .       .       .       .       .       .       .       .       .       .       .       .       .       .       .       .       .       .       .       .       .       .       .       .       .       .       .       .       .       .       .       .       .       .       .       .       .       .       .       .       .       .       .       .       .       .       .       .       .       .       .       .       .       .       .       .       .       .       .       .       .       .       .       .       .       .       .       .       .       .       .       .       .       .       .       .       .       .       .       .       .       .       .       .       .       .       .       .       .       .       .       .       .       .       .       .       .       .       .       .       .       .       .       .       .       .       .       . | Tax (see inst.) Check if any from Form(s):       1       8814       2       4972       3       12a         Add Schedule 2, line 3, and line 12a and enter the total       .       .       .       .       .       .       .       .       .       .       .       .       .       .       .       .       .       .       .       .       .       .       .       .       .       .       .       .       .       .       .       .       .       .       .       .       .       .       .       .       .       .       .       .       .       .       .       .       .       .       .       .       .       .       .       .       .       .       .       .       .       .       .       .       .       .       .       .       .       .       .       .       .       .       .       .       .       .       .       .       .       .       .       .       .       .       .       .       .       .       .       .       .       .       .       .       .       .       .       .       .       .       .       . <th>Tax (see inst.) Check if any from Form(s): 1       8814       2       4972       3       12a         Add Schedule 2, line 3, and line 12a and enter the total       .       .       .       .       .       .       .       .       .       .       .       .       .       .       .       .       .       .       .       .       .       .       .       .       .       .       .       .       .       .       .       .       .       .       .       .       .       .       .       .       .       .       .       .       .       .       .       .       .       .       .       .       .       .       .       .       .       .       .       .       .       .       .       .       .       .       .       .       .       .       .       .       .       .       .       .       .       .       .       .       .       .       .       .       .       .       .       .       .       .       .       .       .       .       .       .       .       .       .       .       .       .       .       .       .<!--</th--><th>Tax (see inst.) Check if any from Form(s):       1       8814       2       4972       3       12a         Add Schedule 2, line 3, and line 12a and enter the total       .       .       .       .       .       .       .       .       .       .       .       .       .       .       .       .       .       .       .       .       .       .       .       .       .       .       .       .       .       .       .       .       .       .       .       .       .       .       .       .       .       .       .       .       .       .       .       .       .       .       .       .       .       .       .       .       .       .       .       .       .       .       .       .       .       .       .       .       .       .       .       .       .       .       .       .       .       .       .       .       .       .       .       .       .       .       .       .       .       .       .       .       .       .       .       .       .       .       .       .       .       .       .       .<th>Tax (see inst.) Check if any from Form(s): 1 8814 2 4972 3 12a     Add Schedule 2, line 3, and line 12a and enter the total   Child tax credit or credit for other dependents   Add Schedule 3, line 7, and line 13a and enter the total   Subtract line 13b from line 12b. If zero or less, enter -0   Other taxes, including self-employment tax, from Schedule 2, line 10   Federal income tax withheld from Forms W-2 and 1099</th><th>Tax (see inst.) Check if any from Form(s): 1       8814 2       4972 3       12a       12a       12b         Add Schedule 2, line 3, and line 12a and enter the total       .       .       .       .       .       .       .       .       .       .       .       .       .       .       .       .       .       .       .       .       .       .       .       .       .       .       .       .       .       .       .       .       .       .       .       .       .       .       .       .       .       .       .       .       .       .       .       .       .       .       .       .       .       .       .       .       .       .       .       .       .       .       .       .       .       .       .       .       .       .       .       .       .       .       .       .       .       .       .       .       .       .       .       .       .       .       .       .       .       .       .       .       .       .       .       .       .       .       .       .       .       .       .       .</th></th></th> | Tax (see inst.) Check if any from Form(s): 1       8814       2       4972       3       12a         Add Schedule 2, line 3, and line 12a and enter the total       .       .       .       .       .       .       .       .       .       .       .       .       .       .       .       .       .       .       .       .       .       .       .       .       .       .       .       .       .       .       .       .       .       .       .       .       .       .       .       .       .       .       .       .       .       .       .       .       .       .       .       .       .       .       .       .       .       .       .       .       .       .       .       .       .       .       .       .       .       .       .       .       .       .       .       .       .       .       .       .       .       .       .       .       .       .       .       .       .       .       .       .       .       .       .       .       .       .       .       .       .       .       .       .       . </th <th>Tax (see inst.) Check if any from Form(s):       1       8814       2       4972       3       12a         Add Schedule 2, line 3, and line 12a and enter the total       .       .       .       .       .       .       .       .       .       .       .       .       .       .       .       .       .       .       .       .       .       .       .       .       .       .       .       .       .       .       .       .       .       .       .       .       .       .       .       .       .       .       .       .       .       .       .       .       .       .       .       .       .       .       .       .       .       .       .       .       .       .       .       .       .       .       .       .       .       .       .       .       .       .       .       .       .       .       .       .       .       .       .       .       .       .       .       .       .       .       .       .       .       .       .       .       .       .       .       .       .       .       .       .<th>Tax (see inst.) Check if any from Form(s): 1 8814 2 4972 3 12a     Add Schedule 2, line 3, and line 12a and enter the total   Child tax credit or credit for other dependents   Add Schedule 3, line 7, and line 13a and enter the total   Subtract line 13b from line 12b. If zero or less, enter -0   Other taxes, including self-employment tax, from Schedule 2, line 10   Federal income tax withheld from Forms W-2 and 1099</th><th>Tax (see inst.) Check if any from Form(s): 1       8814 2       4972 3       12a       12a       12b         Add Schedule 2, line 3, and line 12a and enter the total       .       .       .       .       .       .       .       .       .       .       .       .       .       .       .       .       .       .       .       .       .       .       .       .       .       .       .       .       .       .       .       .       .       .       .       .       .       .       .       .       .       .       .       .       .       .       .       .       .       .       .       .       .       .       .       .       .       .       .       .       .       .       .       .       .       .       .       .       .       .       .       .       .       .       .       .       .       .       .       .       .       .       .       .       .       .       .       .       .       .       .       .       .       .       .       .       .       .       .       .       .       .       .       .</th></th> | Tax (see inst.) Check if any from Form(s):       1       8814       2       4972       3       12a         Add Schedule 2, line 3, and line 12a and enter the total       .       .       .       .       .       .       .       .       .       .       .       .       .       .       .       .       .       .       .       .       .       .       .       .       .       .       .       .       .       .       .       .       .       .       .       .       .       .       .       .       .       .       .       .       .       .       .       .       .       .       .       .       .       .       .       .       .       .       .       .       .       .       .       .       .       .       .       .       .       .       .       .       .       .       .       .       .       .       .       .       .       .       .       .       .       .       .       .       .       .       .       .       .       .       .       .       .       .       .       .       .       .       .       . <th>Tax (see inst.) Check if any from Form(s): 1 8814 2 4972 3 12a     Add Schedule 2, line 3, and line 12a and enter the total   Child tax credit or credit for other dependents   Add Schedule 3, line 7, and line 13a and enter the total   Subtract line 13b from line 12b. If zero or less, enter -0   Other taxes, including self-employment tax, from Schedule 2, line 10   Federal income tax withheld from Forms W-2 and 1099</th> <th>Tax (see inst.) Check if any from Form(s): 1       8814 2       4972 3       12a       12a       12b         Add Schedule 2, line 3, and line 12a and enter the total       .       .       .       .       .       .       .       .       .       .       .       .       .       .       .       .       .       .       .       .       .       .       .       .       .       .       .       .       .       .       .       .       .       .       .       .       .       .       .       .       .       .       .       .       .       .       .       .       .       .       .       .       .       .       .       .       .       .       .       .       .       .       .       .       .       .       .       .       .       .       .       .       .       .       .       .       .       .       .       .       .       .       .       .       .       .       .       .       .       .       .       .       .       .       .       .       .       .       .       .       .       .       .       .</th> | Tax (see inst.) Check if any from Form(s): 1 8814 2 4972 3 12a     Add Schedule 2, line 3, and line 12a and enter the total   Child tax credit or credit for other dependents   Add Schedule 3, line 7, and line 13a and enter the total   Subtract line 13b from line 12b. If zero or less, enter -0   Other taxes, including self-employment tax, from Schedule 2, line 10   Federal income tax withheld from Forms W-2 and 1099 | Tax (see inst.) Check if any from Form(s): 1       8814 2       4972 3       12a       12a       12b         Add Schedule 2, line 3, and line 12a and enter the total       .       .       .       .       .       .       .       .       .       .       .       .       .       .       .       .       .       .       .       .       .       .       .       .       .       .       .       .       .       .       .       .       .       .       .       .       .       .       .       .       .       .       .       .       .       .       .       .       .       .       .       .       .       .       .       .       .       .       .       .       .       .       .       .       .       .       .       .       .       .       .       .       .       .       .       .       .       .       .       .       .       .       .       .       .       .       .       .       .       .       .       .       .       .       .       .       .       .       .       .       .       .       .       . |

#### **SCHEDULE 2** OMB No. 1545-0074 **Additional Taxes** (Form 1040 or 1040-SR) Attach to Form 1040 or 1040-SR. Department of the Treasury Attachment ► Go to www.irs.gov/Form1040 for instructions and the latest information. Internal Revenue Service Sequence No. 02 Name(s) shown on Form 1040 or 1040-SR Your social security number Part I Tax 4 Alternative minimum tax Attach Form 6251

|      |                                                                                                    | •  |  |
|------|----------------------------------------------------------------------------------------------------|----|--|
| 2    | Excess advance premium tax credit repayment. Attach Form 8962                                         | 2  |  |
| 3    | Add lines 1 and 2. Enter here and include on Form 1040 or 1040-SR, line 12b                           | 3  |  |
| Part | I Other Taxes                                                                                         |    |  |
| 4    | Self-employment tax. Attach Schedule SE                                                               | 4  |  |
| 5    | Unreported social security and Medicare tax from Form: <b>a</b> 4137 <b>b</b> 8919                    | 5  |  |
| 6    | Additional tax on IRAs, other qualified retirement plans, and other tax-favored accounts. Attach Form |    |  |
|      | 5329 if required                                                                                      | 6  |  |
| 7a   | Household employment taxes. Attach Schedule H                                                         | 7a |  |
| b    | Repayment of first-time homebuyer credit from Form 5405. Attach Form 5405 if required                 | 7b |  |
| 8    | Taxes from: <b>a</b> Form 8959 <b>b</b> Form 8960                                                     |    |  |
|      | c Instructions; enter code(s)                                                                         | 8  |  |
| 9    | Section 965 net tax liability installment from Form 965-A                                             |    |  |
| 10   | Add lines 4 through 8. These are your total other taxes. Enter here and on Form 1040 or 1040-SR,      |    |  |
|      | line 15                                                                                               | 10 |  |
|      |                                                                                                    |    |  |

Forma 1040 2019: Renglón 14 menos reglón 2 del anejo 2. Si es negativa escriba cero.

### Omitir las demás preguntas: padres

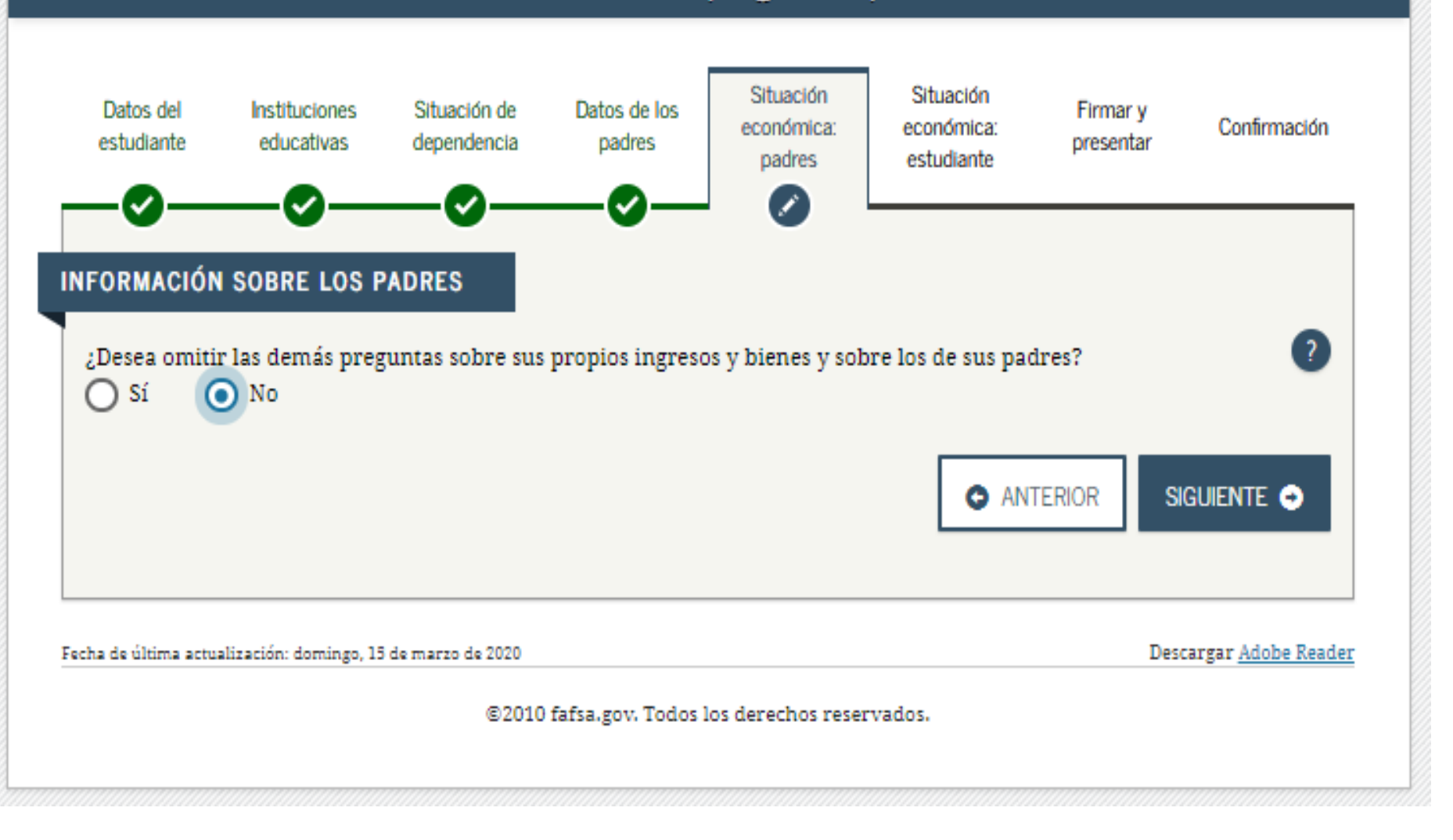

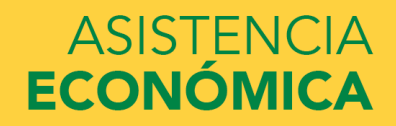

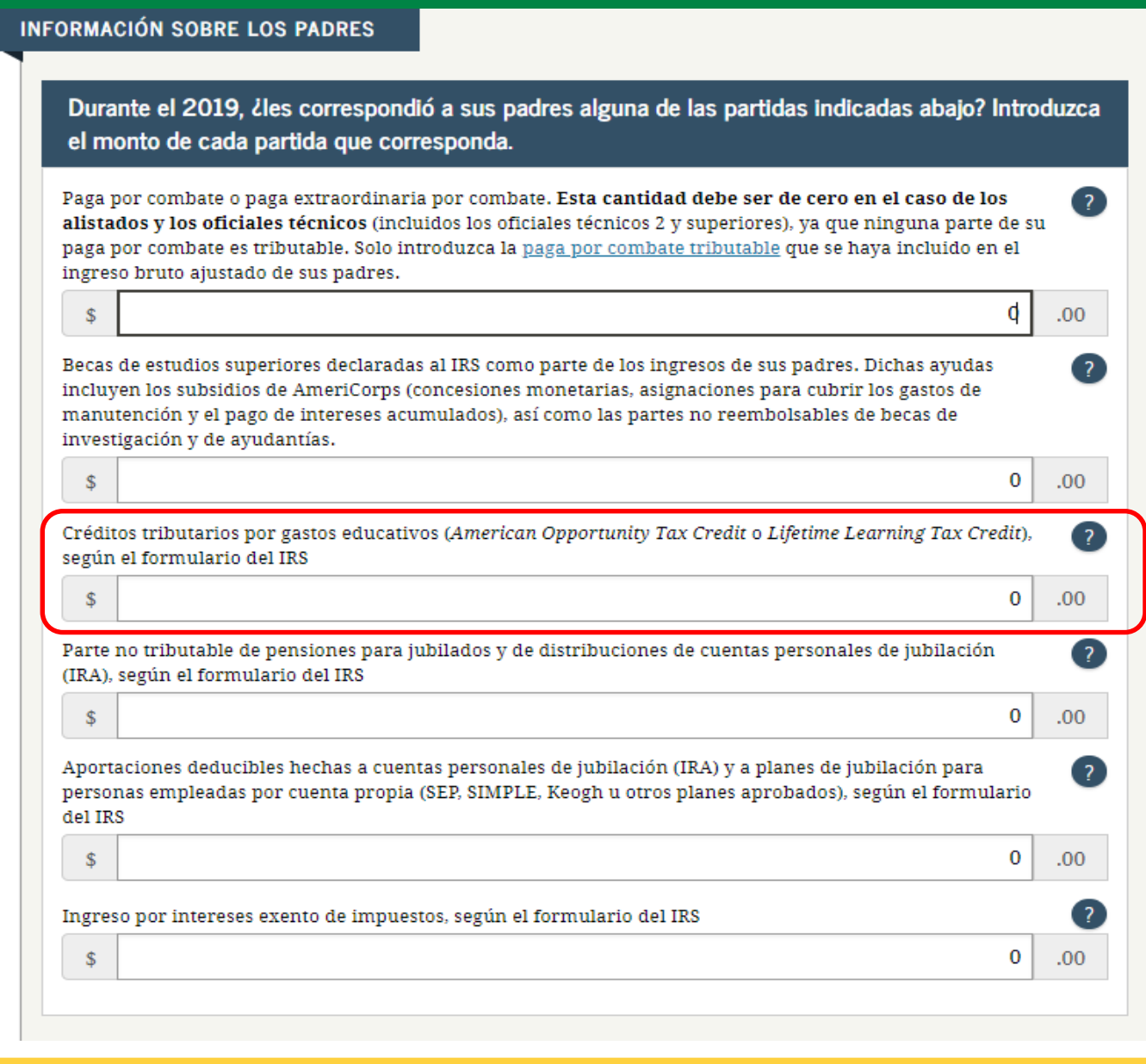

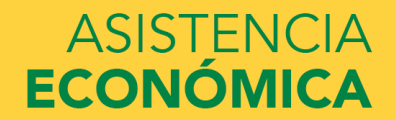

|    | 14. CONTRIBUCIÓN: (21) O 1 Según Tabla O 2 Tasas preferenciales (Anejo A2 Individuo)                                                                                |         |    |
|----|----------------------------------------------------------------------------------------------------|---------|----|
|    | 3 Extranjero no residente 4 Modelo SC 2668                                                                                                    | (22)    | 00 |
|    | 15. Cantidad de Ajuste Gradual (Determine este ajuste si la cantidad reflejada en línea 13 o en Anejo A2 Ind., línea 11 es mayor de \$500,000) (Anejo P Ind., línea | 7) (23) | 00 |
|    | 16. Total de Contribución Normal (Sume líneas 14 y 15)                                                                                                    | (24)    | 00 |
|    | 17. CONTRIBUCIÓN REGULAR ANTES DEL CRÉDITO (Véanse instrucciones)                                                                                                   | (25)    | 00 |
|    | 18. Crédito por contribuciones pagadas a países extranjeros, los Estados Unidos, sus estados, territorios y posesiones (Someta Anejo C Individuo) (Véanse inst.)    | (26)    | 00 |
|    | 19. CONTRIBUCIÓN REGULAR NETA (Línea 17 menos línea 18)                                                                                                    | (27)    | 00 |
|    | 20. Exceso de la Contribución Básica Alterna Neta sobre la Contribución Regular Neta (Anejo O Individuo, Parte II, línea 7) (Véanse instrucciones)                  | (28)    | 00 |
|    | 21. Crédito por contribución básica alterna (Anejo O Individuo, Parte III, línea 4)                                                                                 | (29)    | 00 |
|    | 22. TOTAL CONTRIBUCIÓN DETERMINADA (Sume líneas 19 y 20 menos línea 21 o anote la cantidad del Anejo CO Individuo, línea 25, según apliqu                           | e) (30) | 00 |
| ന  | 23. Contribución Opcional (Anejo X Individuo, Parte II, línea 3)                                                                                                    | (31)    | 00 |
| 0  | 24. Recobro de crédito reclamado en exceso (Anejo B Individuo, Parte I, línea 3)                                                                                    | (32)    | 00 |
| ad | 25. Créditos contributivos (Anejo B Individuo, Parte II, línea 31)                                                                                                  | (33)    | 00 |
|    | 26. RESPONSABILIDAD CONTRIBUTIVA (Sume líneas 22, 23 y 24 menos línea 25. Si es menos de cero, anote cero)                                                          | (34)    | 00 |
| as | 27. Contribución retenida, pagada y créditos reembolsables:                                                                                                    | _       |    |
| e  | A) Mediante retención sobre salarios (Sume las líneas 1A y 1C del Encasillado 1 o líneas 1A y 2A del Anejo CO Individuo) (35)                                       | 00      |    |
| ш  | B) Otros pagos y retenciones (Anejo B Individuo, Parte III, línea 22)                                                                                               | 00      |    |
|    | C) Crédito por trabajo (Véanse instrucciones)                                                                                                    | 00      |    |
|    | D) Crédito de la Oportunidad Americana (Someta Anejo B2 Individuo) (No aplica a casados que rinden separado)                                                        | 00      |    |
|    | E) Cantidad pagada con prórroga automática                                                                                                    | 00      |    |
|    | F) Total Contribución Retenida, Pagada y Créditos Reembolsables (Sume líneas 27A a la 27E)                                                                          | (40)    | 00 |
|    | 28. TOTAL NO PAGADO DE LA CONTRIBUCIÓN (Si la línea 27F es menor que la línea 26, anote la diferencia aquí, de lo contrario en la línea 29)                         | (41)    | 00 |
|    | 29. Exceso de Contribución Retenida, Pagada y Créditos Reembolsables                                                                                                | (42)    | 00 |
|    | 30. Adición a la Contribución por Falta de Pago de la Contribución Estimada (Anejo T Individuo, Parte II, línea 21)                                                 | (43)    | 00 |
|    | 31. BALANCE: • Si línea 29 es mayor que la suma de líneas 28 y 30, usted tiene un sobrepago. Anote diferencia aquí y en línea 1 de página 1                         |         |    |
|    | <ul> <li>Si línea 29 es menor que la suma de líneas 28 y 30, usted tiene un balance pendiente de pago. Anote diferencia aquí y en línea 2 de la página 1</li> </ul> |         |    |
|    | <ul> <li>Si diferencia entre línea 29 y la suma de líneas 28 y 30 es igual a cero, anote cero aquí y pase a firmar su planilla en la página 1</li> </ul>            | . (50)  | 00 |

Forma PR 2019: Página 2 Encasillado 3 línea 27D

| Durante                                    | e el 2019, ¿les correspondió a sus padres alguna de las partidas indicadas abajo? Introc                                                                                                    | luzca |
|--------------------------------------------|----------------------------------------------------------------------------------------------------|-------|
| el mont                                    | to de cada partida que corresponda.                                                                                                    |       |
| Manuten                                    | ción pagada por sus padres a favor de los hijos menores, a causa de separación, divorcio u orden                                                                                                    | ?     |
| legal. No                                  | incluya el sustento para los hijos que integren el hogar de sus padres.                                                                                                    | -     |
| S                                          | q                                                                                                    | .00   |
| Ingresos j                                 | por el trabajo en los programas de educación cooperativa brindados por instituciones educativas                                                                                                    | ?     |
|                                            | 0                                                                                                    | .00   |
| S                                          |                                                                                                    |       |
| \$<br>Ingresos 1<br>beneficia<br>ayudantia | tributables que se obtienen de programas de empleo basados en la necesidad económica del<br>rio (p. ej., el Programa Federal de Estudio y Trabajo, y aquellos ingresos obtenidos de programas de<br>as y de becas de investigación que también se calculen según la necesidad económica) | ?     |

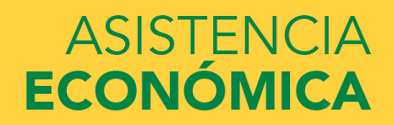

ASISTENCIA

ECONÓMICA

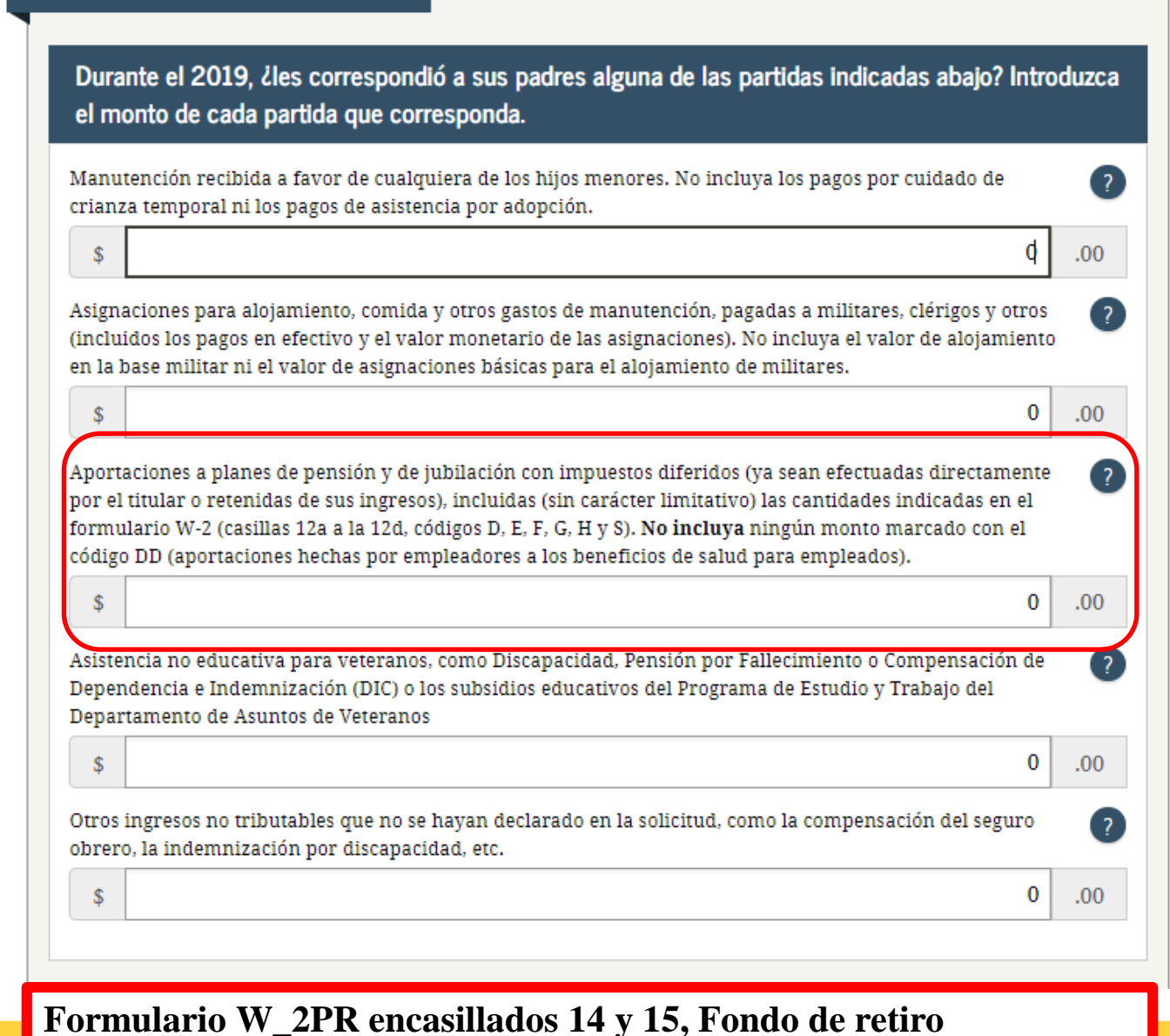

INFORMACIÓN SOBRE LOS PADRES

Gubernamental y aportaciones a Planes cualificados (Coda Plans)

52

INFORMACIÓN PARA EL DEPARTAMENTO DE HACIENDA - DEPARTMENT OF THE TREASURY

\_\_\_\_

INFORMACIÓN PARA EL SEGURO SOCIAL

# Aportación a planes de pension o jubilación:

| Form | ulario       |  |
|------|--------------|--|
| Form | 499R-2/W-2PR |  |
| Rev. | 12.18        |  |

GOBIERNO DE PUERTO RICO - GOVERNMENT OF PUERTO RICO DEPARTAMENTO DE HACIENDA - DEPARTMENT OF THE TREASURY

| 222 COMPROBANTE DE RETENCIÓN - V                                                                                                   | VITHHOLDING STATEMENT                                                                                                    | 7. Sueldos - Wages                                                                                                    | SUCIAL SECONT INFORMATION                                                                 |
|----------------------------------------------------------------------------------------------------|----------------------------------------------------------------------------------------------------|----------------------------------------------------------------------------------------------------|-------------------------------------------------------------------------------------------|
| 1. Nombre - First Name                                                                                                    | <ol> <li>Núm. Seguro Social<br/>Social Security No.</li> </ol>                                                                                                    | 2475.95<br>8. Comisiones - Commissions                                                                                                    | 20. Total Sueldos Seguro Social<br>Social Security Wages                                  |
| Apellido(s) - Last Name(s)                                                                                                    | 4 - Núm. de Ident. Patronal<br>Employer Ident. No. (EIN)                                                                                                    | 9. Concesiones - Allowances<br>10. Propinas - Tips                                                                                                    | 21. Seguro Social Retenido<br>Social Security Tax Withheld                                |
| Dirección Postal del Empleado - Employee's Mailing Address                                                                         | <ol> <li>Costo de cubierta de salud auspiciada<br/>por el patrono - Cost of employer-<br/>sponsored health coverage</li> </ol>                                                                                                    | 11. Total = 7 + 8 + 9 + 10<br>2 4 7 5 . 9 5                                                                                                    |                                                                                           |
|                                                                                                    | 6. Donativos<br>Charitable Contributions                                                                                                    | <ol> <li>Gastos Reemb. y Beneficios Marginales<br/>Reimb. Expenses and Fringe Benefits</li> </ol>                                                             | 22. Total Sueldos y Pro. Medicare<br>Medicare Wages and Tips                              |
| Fecha de Nacimiento: Dia Mes Ario<br>Date of Birth: Day Month Year                                                                 | Patrono: - Employer:                                                                                                    | 13. Cont. Retenida - Tax Withheld                                                                                                    | 23. Contrib. Medicare Retenida                                                            |
| 2. Nombre y Dirección Postal del Patrono<br>Employer's Name and Mailing Address                                                    | Indique si la remuneración incluye pagos<br>al empleado por:<br>Indicate if the remuneration includes<br>payments to the employee for:<br>A- Servicios prestados por un médico cualificado<br>brio bil er 14-2017 - Service-rentered by | <ol> <li>Fondo de Retiro Gubernamental<br/>Governmental Retirement Fund</li> <li>Aportaciones a Planes Calificados<br/>Contributions to CODA PLANS</li> </ol> | Medicare Tax Withheld<br>24. Propinas Seguro Social<br>Social Security Tins               |
| Número de Teléfono del Patrono<br>Employer's Telephone Number<br>Fecha Cese de Operaciones: Día Mes Año                            | a qualified physician under Act 14-201                                                                                                    | Salarios Exentos (Ver instrucciones)<br>Exempt Salaries (See instructions)<br>öddgocode                                                                       |                                                                                           |
| Cease of Operations Date: Day Month Year<br>Número Confirmación de Radicación Electrónica<br>Electronic Filing Confirmation Number | C - Servicios prestados en trabajo agricola<br>Services rendered inagricultural labor<br>D - Servicios prestados por un ministro de una                                                                                                 | 16.<br>Gódigo/Gode<br>17.                                                                                                    | 25. Seguro Social no Retenido<br>en Propinas - Uncollected<br>Social Security Tax on Tips |
| Número Control - Control Number                                                                                                    | Services rendered by a minister of a church or<br>by a member of a religious order<br>E - Otros/Others.                                                                                                    | 18.<br>19. Aportaciones al Programa Ahorra y<br>Duplica tu Dinero - Contributions to the<br>Save and Double your Money Program                                | 26. Contrib. Medicare no Retenida<br>en Propinas - Uncollected<br>Medicare Tax on Tips    |
| Fecha de radicación: 31 de enero - Filing date: January 31                                                                         | Year: 2019                                                                                                    |                                                                                                    |                                                                                           |

| 22222                     | Void                      | ] <sup>a E</sup>       | mployee's social security number                                            | For Offi<br>OMB N   | cial Us<br>o. 1545 | e Only<br>5-0008 |                                                          |                                |                            |                                   |
|---------------------------|---------------------------|------------------------|-----------------------------------------------------------------------------|---------------------|--------------------|------------------|----------------------------------------------------------|--------------------------------|----------------------------|-----------------------------------|
| <b>b</b> Employer identif | ication numb              | er ( <mark>EIN)</mark> |                                                                             |                     |                    | 1 W              | lages, tips, other compensation                          | 2 Fede                         | eral income t              | ax withheld                       |
| c Employer's name         | e, address, a             | nd ZIP co              | ode                                                                         |                     |                    | <b>3</b> S       | ocial security wages                                     | 4 Soci                         | al security ta             | x withheld                        |
|                           |                           |                        |                                                                             |                     |                    | 5 N              | ledicare wages and tips                                  | 6 Med                          | icare tax witl             | nheld                             |
|                           |                           |                        |                                                                             |                     |                    | <b>7</b> S       | iocial security tips                                     | 8 Alloc                        | ated tips                  |                                   |
| d Control number          |                           |                        |                                                                             |                     |                    | 9                |                                                          | <b>10</b> Dep                  | endent care                | benefits                          |
| e Employee's first        | name and in               | itial                  | Last name                                                                   |                     | Suff.              | <b>11</b> N      | lonqualified plans                                       | 12a See                        | instructions               | for box 12                        |
|                           |                           |                        |                                                                             |                     |                    | <b>13</b> S      | tatutory Retirement Third-party<br>mployee plan sick pay | ( <b>12b</b>                   |                            |                                   |
|                           |                           |                        |                                                                             |                     |                    | <b>14</b> O      | ther                                                     | <b>12c</b>                     |                            |                                   |
|                           |                           |                        |                                                                             |                     |                    |                  |                                                          | <b>12d</b>                     |                            |                                   |
| f Employee's addr         | ess and ZIP               | code                   |                                                                             |                     |                    |                  |                                                          |                                |                            |                                   |
| 15 State Employe          | er's state ID r           | number                 | 16 State wages, tips, etc.                                                  | 17 State            | e incon            | ne tax           | 18 Local wages, tips, etc.                               | . <b>19</b> Local ir           | come tax                   | 20 Locality name                  |
|                           |                           |                        |                                                                             |                     |                    |                  |                                                          |                                |                            |                                   |
| Form W-2                  | Wage                      | and Ta                 | ax Statement                                                                | 21                  |                    | հ 5              | Department<br>Fo                                         | of the Treasu<br>or Privacy Ac | ry—Internal<br>t and Paper | Revenue Service<br>work Reduction |
| Form W-3 to the S         | a Security<br>Social Secu | Adminis<br>rity Adm    | stration — Send this entire pag<br>inistration; photocopies are <b>no</b> t | e with<br>t accepta | able.              |                  | A.                                                       | ci nouce, se                   | e ule separa               | Cat. No. 10134D                   |

Do Not Cut, Fold, or Staple Forms on This Page

Encasillados 12a a la 12d, Letras D, E, F, G, H y S

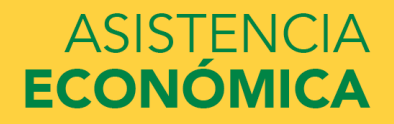

Durante el 2019, ¿les correspondió a sus padres alguna de las partidas indicadas abajo? Introduzca el monto de cada partida que corresponda. Paga por combate o paga extraordinaria por combate. Esta cantidad debe ser de cero en el caso de los ? alistados y los oficiales técnicos (incluidos los oficiales técnicos 2 y superiores), ya que ninguna parte de su paga por combate es tributable. Solo introduzca la paga por combate tributable que se haya incluido en el ingreso bruto ajustado de sus padres. \$ .00 Becas de estudios superiores declaradas al IRS como parte de los ingresos de sus padres. Dichas ayudas incluyen los subsidios de AmeriCorps (concesiones monetarias, asignaciones para cubrir los gastos de manutención y el pago de intereses acumulados), así como las partes no reembolsables de becas de investigación y de ayudantías. \$ 0 .00 Créditos tributarios por gastos educativos (American Opportunity Tax Credit o Lifetime Learning Tax Credit), según el formulario del IRS 0 .00 \$ Parte no tributable de pensiones para jubilados y de distribuciones de cuentas personales de jubilación ? (IRA), según el formulario del IRS 0 .00 \$ Aportaciones deducibles hechas a cuentas personales de jubilación (IRA) y a planes de jubilación para ? personas empleadas por cuenta propia (SEP, SIMPLE, Keogh u otros planes aprobados), según el formulario del IRS 0 .00 \$ Ingreso por intereses exento de impuestos, según el formulario del IRS 0 \$ .00

### Anejo J, K, L, M Parte 3 Linea 25

**INFORMACIÓN SOBRE LOS PADRES** 

ASISTENCIA ECONÓMICA

55

| Parte III Gastos de Operación y Deducciones 07                                                                                         |      |            |
|----------------------------------------------------------------------------------------------------|------|------------|
| A. Partidas reportadas en declaraciones informativas:                                                                                  |      |            |
| 1. Salarios, comisiones y bonificaciones a empleados (Véanse instrucciones)                                                            | (01) | 00 (24) 00 |
| 2. Salariospagados a jóvenes universitarios (Total \$) (02) Programa de Pasantías del Dept. de Hacienda (Total \$) (03) (Véanse inst.) | (04) | 00 (25) 00 |
| 3. Servicios prestados (Véanse instrucciones)                                                                                          | (05) | 00 (26) 00 |
| 4. Comisiones a negocios                                                                                                    | (06) | 00 (27) 00 |
| 5. Alquiler, renta y cánones pagados (Véanse instrucciones) (Mueble \$) (07) (Inmueble \$) (08)                                        | (09) | 00 (28) 00 |
| 6. Planes de salud o accidentes                                                                                                    | (10) | 00 (29) 00 |
| 7. Seguros de propiedad, contingencia, responsabilidad pública y fianzas (Véanse instrucciones)                                        | (11) | 00 (30) 00 |
| 8. Servicios de telecomunicaciones                                                                                                    | (12) | 00 (31) 00 |
| 9. Servicios de internet y televisión por cable o satélite                                                                             | (13) | 00 (32) 00 |
| 10. Energía eléctrica                                                                                                    | (14) | 00 (33) 00 |
| 11. Agua y alcantarillado                                                                                                    | (15) | 00 (34) 00 |
| 12. Añuncios                                                                                                    | (16) | 00 (35) 00 |
| 13. Regalías                                                                                                    | (17) | 00 (36) 00 |
| 14. Intereses hipotecarios                                                                                                    | (18) | 00 (37) 00 |
| 15. Intereses sobre arrendamiento de automóviles                                                                                       | (19) | 00 (38) 00 |
| 16. Cuotas de mantenimiento pagadas a asociaciones de residentes o condómines                                                          | (20) | 00 (39) 00 |
| 17. Cuotas de colegiación pagadas a beneficio del empleado                                                                             | (21) | 00 (40) 00 |
| 18. Ciertos otros gastos (Véanse instrucciones)                                                                                        | (22) | 00 (41) 00 |
| 19. Subtotal (Sumě líneas 1 a la 18)                                                                                                   | (23) | 00 (42) 00 |
| B. Partidas no reportadas en declaraciones informativas:                                                                               |      |            |
| 20. Intereses sobre deudas del negocio                                                                                                 | (01) | 00 (16) 00 |
| 21. Contribuciones, patentes y licencias:                                                                                              |      |            |
| a) Contribución sobre la propiedad (Mueble \$) (02) (Inmueble \$) (03)                                                                 | (04) | 00 (17) 00 |
| b) Otras contribuciones: Patentes \$ (05) Licencias \$ (06) v Otros \$ (07)                                                            | (08) | 00 (18) 00 |
| c) Póliza del Fondo del Seguro del Estado                                                                                              | (09) | 00 (19) 00 |
| d) Impuesto sobre ventas v uso                                                                                                    | (10) | 00 (20) 00 |
| 22. Depreciación y amortización (Someta Aneio E)                                                                                       | (11) | 00 (21) 00 |
| 23. Depreciación para negocios con volumen menor o igual a \$3.000.000 (Someta Aneio E1)                                               | (12) | 00 (22) 00 |
| 24. Contribución fodoral sobre el trabajo por cuenta propia (Véanse instrucciones)                                                     | (13) | 00 (23) 00 |
| 25. Aportación a planes de pensiones cualificados (Véanse instrucciones. Someta Modelo SC 6042)                                        | (14) | 00 (24) 00 |
| 26. Subtotal (Sume líneas 20 a la 25)                                                                                                  | (15) | 00(25) 00  |
| C. Otras deducciones: Indique las deducciones que fueron validadas con un AUP                                                          |      |            |
| 27. Seguro social federal (FICA)                                                                                                    | (01) | 00 (38) 00 |
| 28. Seguro de desempleo                                                                                                    | (02) | 00 (39) 00 |
| 29. Gaštos de automóviles (Millaje) ) (03) (Véanse instrucciones)                                                                      | (05) | 00 (40) 00 |
| 30. Gastos de otros vehículos de motor (Véanse instrucciones)                                                                          | (07) | 00 (41) 00 |
| 31. Reparaciones v mantenimiento                                                                                                    | (09) | 00 (42) 00 |
| 32. Gastos de viajes (Total de gastos \$ )(10)                                                                                         | (12) | 00 (43) 00 |
| 33. Gastos de comida y entretenimiento (Total de gastos \$)(13) (Véanse instrucciones)(14) AUP                                         | (15) | 00 (44) 00 |
| 34. Materiales v efectos de oficina                                                                                                    | (17) | 00 (45) 00 |
| 35. Materiales utilizados directamente en la manufactura                                                                               | (19) | 00 (46) 00 |
| 36. Sellos, comprobantes y aranceles.                                                                                                  | (21) | 00 (47) 00 |
| 37. Cargos de envío y franqueo                                                                                                    | (23) | 00 (48) 00 |
| 38. Uniformes.                                                                                                    | (25) | 00 (49) 00 |
| 39. Estacionamientos y peaie                                                                                                    | (27) | 00 (50) 00 |
| 40. Gastos de oficina                                                                                                    | (29) | 00 (51) 00 |
| 41 Cargos bancarios                                                                                                    | (31) | 00 (52) 00 |
| 42 Deudas incobrables                                                                                                    | (33) | 00 (53) 00 |
| 43 Otros gastos (Complete la Parte VII)                                                                                                | (35) | 00 (54) 00 |
| 44. Subtotal (Sume líneas 27 a la 43)                                                                                                  | (36) | 00 (55) 00 |
| 45. Total (Sume las líneas 19, 26 v 44)                                                                                                | (37) | 00 (56) 00 |

| estudiante                                  | educativas                                                         | dependencia                                             | padres                              | económica:<br>padres                  | económica:<br>estudiante               | presentar                        | Conf        | irmación        |
|---------------------------------------------|--------------------------------------------------------------------|---------------------------------------------------------|-------------------------------------|---------------------------------------|----------------------------------------|----------------------------------|-------------|-----------------|
| ORMACIÓN                                    | SOBRE LOS F                                                        | PADRES                                                  |                                     |                                       |                                        |                                  |             |                 |
| Desea omiti                                 | r las preguntas s<br>No                                            | sobre los bienes o                                      | de sus padres?                      |                                       |                                        |                                  |             | ?               |
| la fecha, ¿c                                | uál es el saldo d                                                  | e efectivo, ahorro                                      | os y cuentas cor                    | rrientes que tier                     | ten sus padres?                        |                                  |             | ?               |
| s                                           |                                                                    |                                                         |                                     |                                       |                                        |                                  | 0           | .00             |
| la fecha, ¿c<br>abitual).<br>\$             | uál es el valor n                                                  | eto de las inversi                                      | iones de sus pao                    | dres? Incluya lo                      | s bienes raíces (s                     | alvo el domici                   | lio<br>0    | <b>?</b><br>.00 |
| la fecha, ¿c<br>ctualmente?<br>ompleto o ec | uál es el valor n<br>? <b>No incluya</b> el v<br>quivalentes a tie | eto de los negoci<br>valor de ninguna<br>empo completo. | os o fincas agrío<br>finca o empres | colas con fines c<br>a familiar con r | le inversión que i<br>10 más de 100 em | tienen sus pad<br>pleados a tien | lres<br>npo | ?               |
| s                                           |                                                                    |                                                         |                                     |                                       |                                        |                                  | 4           | .00             |
|                                             |                                                                    |                                                         |                                     |                                       | • ANT                                  | ERIOR SI                         | GUIENT      | E 오             |

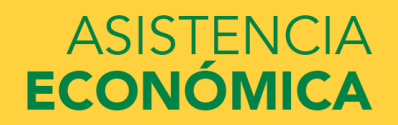

| el m                                 | onto de cada partida que corresponda.                                                                                                    |                  |     |
|--------------------------------------|----------------------------------------------------------------------------------------------------|------------------|-----|
| Paga j<br>alista<br>baga j<br>ngres  | por combate o paga extraordinaria por combate. <b>Esta cantidad debe ser de cero en el caso de lo</b><br>( <b>dos y los oficiales técnicos</b> (incluidos los oficiales técnicos 2 y superiores), ya que ninguna parte<br>por combate es tributable. Solo introduzca la <u>paga por combate tributable</u> que se haya incluido en<br>so bruto ajustado de sus padres. | s<br>de si<br>el | . ? |
| \$                                   |                                                                                                    | þ                | .00 |
| Becas<br>ncluy<br>nanu<br>nvest      | de estudios superiores declaradas al IRS como parte de los ingresos de sus padres. Dichas ayudas<br>/en los subsidios de AmeriCorps (concesiones monetarias, asignaciones para cubrir los gastos de<br>.tención y el pago de intereses acumulados), así como las partes no reembolsables de becas de<br>tigación y de ayudantías.                                      |                  | ?   |
| \$                                   |                                                                                                    | 0                | .00 |
| Crédit<br>legún                      | tos tributarios por gastos educativos (American Opportunity Tax Credit o Lifetime Learning Tax Cre<br>a el formulario del IRS                                                                                                    | dit),            | ?   |
| \$                                   |                                                                                                    | 0                | .00 |
| Parte<br>IRA),                       | no tributable de pensiones para jubilados y de distribuciones de cuentas personales de jubilación<br>según el formulario del IRS                                                                                                    |                  | ?   |
|                                      |                                                                                                    | 0                | .00 |
| \$                                   | ·                                                                                                    |                  | ?   |
| \$<br>Aport<br>perso:<br>iel IR      | nas empleadas por cuenta propia (SEP, SIMPLE, Keogh u otros planes aprobados), según el formul:<br>S                                                                                                    | ario             |     |
| \$<br>Aport<br>berso<br>iel IR<br>\$ | nas empleadas por cuenta propia (SEP, SIMPLE, Keogh u otros planes aprobados), según el formul.<br>S                                                                                                    | ario<br>0        | .00 |

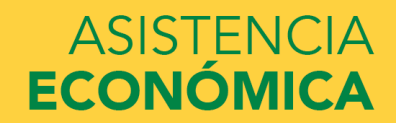

| Anejo FF Individuo                                                                                                    | INTERESES, DIVIDENDOS E INGRESOS MISCELÁNEOS                                               |                                                                 |                                                                             |                                                                                  |                                                                                                |                                                                                                    | 20                                                                           | 2019                                           |                    |             |   |
|----------------------------------------------------------------------------------------------------|--------------------------------------------------------------------------------------------|-----------------------------------------------------------------|-----------------------------------------------------------------------------|----------------------------------------------------------------------------------|------------------------------------------------------------------------------------------------|----------------------------------------------------------------------------------------------------|------------------------------------------------------------------------------|------------------------------------------------|--------------------|-------------|---|
| Nombre del contribuyente                                                                                                    |                                                                                            | Ano contributivo comenzado el <u>.</u>                          | de c                                                                        | le y terminado el                                                                | de                                                                                             | de                                                                                                    |                                                                              | Número de S                                    | ieguro Social      | Ingresos po | r |
| Parte I Intereses                                                                                                    |                                                                                            | 31                                                              | Columna A                                                                   | Columna B                                                                        | Columna C                                                                                      | Columna D                                                                                               | Columna E                                                                    | Columna F                                      | Columna G          | Intereses   |   |
| Nombre de la persona<br>que hizo el pago                                                                                                    | Número de<br>Identificación<br>Patronal                                                    | Número de<br>la Cuenta                                          | Intereses elegibles<br>sujetos a<br>retención (Sección<br>1023.05(b)) (10%) | Intereses de IRA de<br>instituciones<br>financieras sujetos<br>a retención (10%) | Intereses de<br>instituciones<br>financieras sujetos a<br>retención (Sección<br>1023.04) (10%) | Intereses de<br>instituciones financieras,<br>incluyendo intereses<br>de IRA, no sujetos a<br>retención | Intereses de<br>distribuciones de<br>IRA a Pensionados<br>del Gobierno (10%) | Otros intereses<br>sujetos a<br>retención<br>% | Otros<br>intereses | exento      |   |
|                                                                                                    | (01)                                                                                       |                                                                 | 00                                                                          |                                                                                  | 00                                                                                             | 00                                                                                                    |                                                                              | 00                                             | 00                 | Se reportan |   |
|                                                                                                    | (03)                                                                                       |                                                                 |                                                                             |                                                                                  | 00                                                                                             | 00                                                                                                    |                                                                              | 00                                             | 00                 | en el Anejo | 1 |
|                                                                                                    | (04)                                                                                       |                                                                 | 00                                                                          |                                                                                  | 00                                                                                             | 00                                                                                                    |                                                                              | 00                                             | 00                 | FF parte 1, |   |
|                                                                                                    | (05)                                                                                       |                                                                 | 00                                                                          |                                                                                  | 00                                                                                             | 00                                                                                                    |                                                                              | 00                                             | 00                 | Línea 4     |   |
|                                                                                                    | (06)                                                                                       |                                                                 | 00                                                                          |                                                                                  | 00                                                                                             | 00                                                                                                    |                                                                              | 00                                             | 00                 | 0           |   |
|                                                                                                    | (07)                                                                                       |                                                                 | 00                                                                          | )                                                                                | 00                                                                                             | 00                                                                                                    |                                                                              | 00                                             | 00                 | 0           |   |
|                                                                                                    | (08)                                                                                       |                                                                 | 00                                                                          |                                                                                  | 00                                                                                             | 00                                                                                                    |                                                                              | 00                                             | 00                 | 0           |   |
|                                                                                                    | (09)                                                                                       |                                                                 | 00                                                                          | 2                                                                                | 00                                                                                             | 00                                                                                                    |                                                                              | 00                                             | 00                 | 0           |   |
| 1 Interacco:                                                                                                    | (10)                                                                                       |                                                                 | oc                                                                          | 2                                                                                | 00                                                                                             | 00                                                                                                    |                                                                              | 00                                             | 00                 | 0           |   |
| <ul> <li>intereses:</li> <li>a) Subtotal de las Columnas A, C, D,</li> <li>b) Total proveniente del Anejo F Indivio</li> <li>c) Total (Sume líneas 1(a) y 1(b))</li> </ul> | FyG<br>duo,Partel,ColumnasC,DyE.                                                           |                                                                 |                                                                             | (15) <u>00</u><br>(16) <u>00</u>                                                 | (20) 00                                                                                        | (25) 00<br>(26) 00<br>(27) 00                                                                           | (31) 00<br>(32) 00                                                           | (36) 00                                        | (40) 00<br>(41) 00 | 0           |   |
| <ol> <li>Menos: Gastos relacionados con la c</li> <li>Menos: Exención de intereses (Véan</li> <li>Total de intereses (Reste linea 2y3d</li> </ol>                          | compra de inversiones (Véanse<br>ise instrucciones)<br>e la linea 1 (c), Columnas A a la G | e instrucciones) (13<br>. Traslade las cantidades               |                                                                             | (17) 00<br>(18) 00                                                               | (22) 00<br>(23) 00                                                                             | (28) 00<br>(29) 00                                                                                      | (33) 00<br>(34) 00                                                           | (38) 00                                        | (42) 00            | 0           |   |
| de la linea 4, Columnas A a la C, E y F a<br>del Anejo A2 Individuo)                                                                                                    | a la linea 4, Columnas A, Dy F a l<br>aslade al Encasillado 1, linea 20<br>líque           | a H, según corresponda,<br>(14<br>C de la planilla o a la linea |                                                                             | (19) 00                                                                          | (24) 00                                                                                        | (30) 00                                                                                                 | (35) 00                                                                      | (39) 00                                        | (43) <u>00</u>     | <u>0</u>    |   |

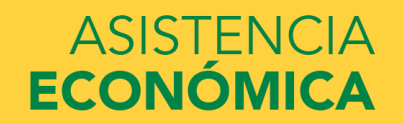

| Anejo IE Individuo                                         | INGRESOS EXCLUI                                                            | DOS Y EXENTO        | S                | 2010                    |
|------------------------------------------------------------|----------------------------------------------------------------------------|---------------------|------------------|-------------------------|
| Hev. 28 jun 19                                             | Año contributivo comenzado el de de _                                      | y terminado el de _ | de               | 2019                    |
| Nombre del contribuyente                                   |                                                                            | Ennegrezca          | UNO:(01)         | Número de Seguro Social |
|                                                            | • ·                                                                        | Contribuyente       | <b>2</b> Conyuge |                         |
| Exenciones del Ingreso                                     | o Bruto                                                                    |                     |                  |                         |
| 1. Beneficios marginales pagados por el patr               | ono en relación a un plan flexible de beneficios ( <i>cafeteria plan</i> ) | (16)                | 00               |                         |
| 2. Intereses sobre los siguientes instrumentos             | (                                                                          |                     |                  |                         |
| A) Obligaciones del Gobierno de los Estad                  | los Unidos, sus estados, territorios o subdivisiones políticas             | (17)                | 00               |                         |
| <ul> <li>B) Obligaciones del Gobierno de Puerto</li> </ul> | Rico                                                                       | (18)                | 00               |                         |
| C) Ciertas Hipotecas (Véanse instrucc                      | iones)                                                                     | (19)                | 00 (66)          | 00                      |
| D) Depósitos en cuentas en Puerto Rico has                 | sta \$100 (\$200 para casados rindiendo planilla conjunta) (Anejo FF Ind   | .)                  | 00 (67)          | 00                      |
| E) Bonos, pagarés u otras obligaciones ba                  | ajo la Sección 6070.56(h) de la Ley 60-2019                                | (21)                | 00               |                         |
| F) Otros intereses sujetos a contribución                  | básica alterna reportados en un Formulario 480.6D                          | (22)                | 00 (68)          | 00                      |
| G) Otros intereses no sujetos a contribuc                  | ión básica alterna reportados en un Formulario 480.6D                      | (23)                | 00               |                         |
| H) Otros intereses sujetos a contribución b                | vásica alterna no reportados en un Formulario 480.6D (Someta deta          | alle) (24)          | 00 (69)          | 00                      |
| I) Otros intereses no suietos a contribució                | n básica alterna no reportados en un Formulario 480.6D (Someta d           | etalle) (25)        | 00               |                         |

### Ingresos por Intereses exento

Se reportan en el Anejo IE parte 2, Línea 2 Letras de la A-1

60

#### UNIVERSIDAD INTERAMERICANA DE PUERTO RICO $\mathbb{U}$

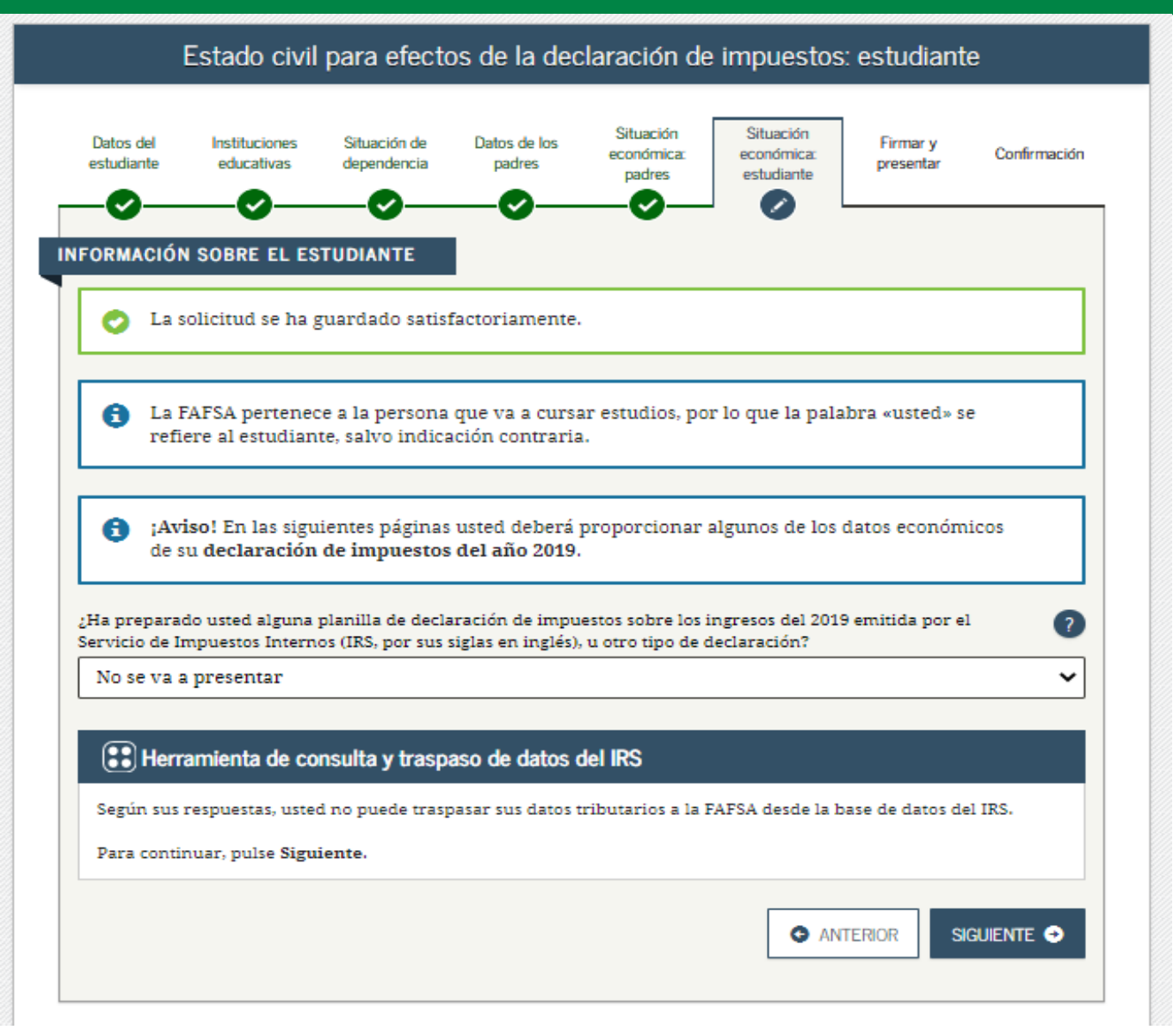

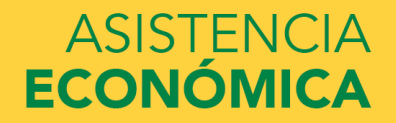

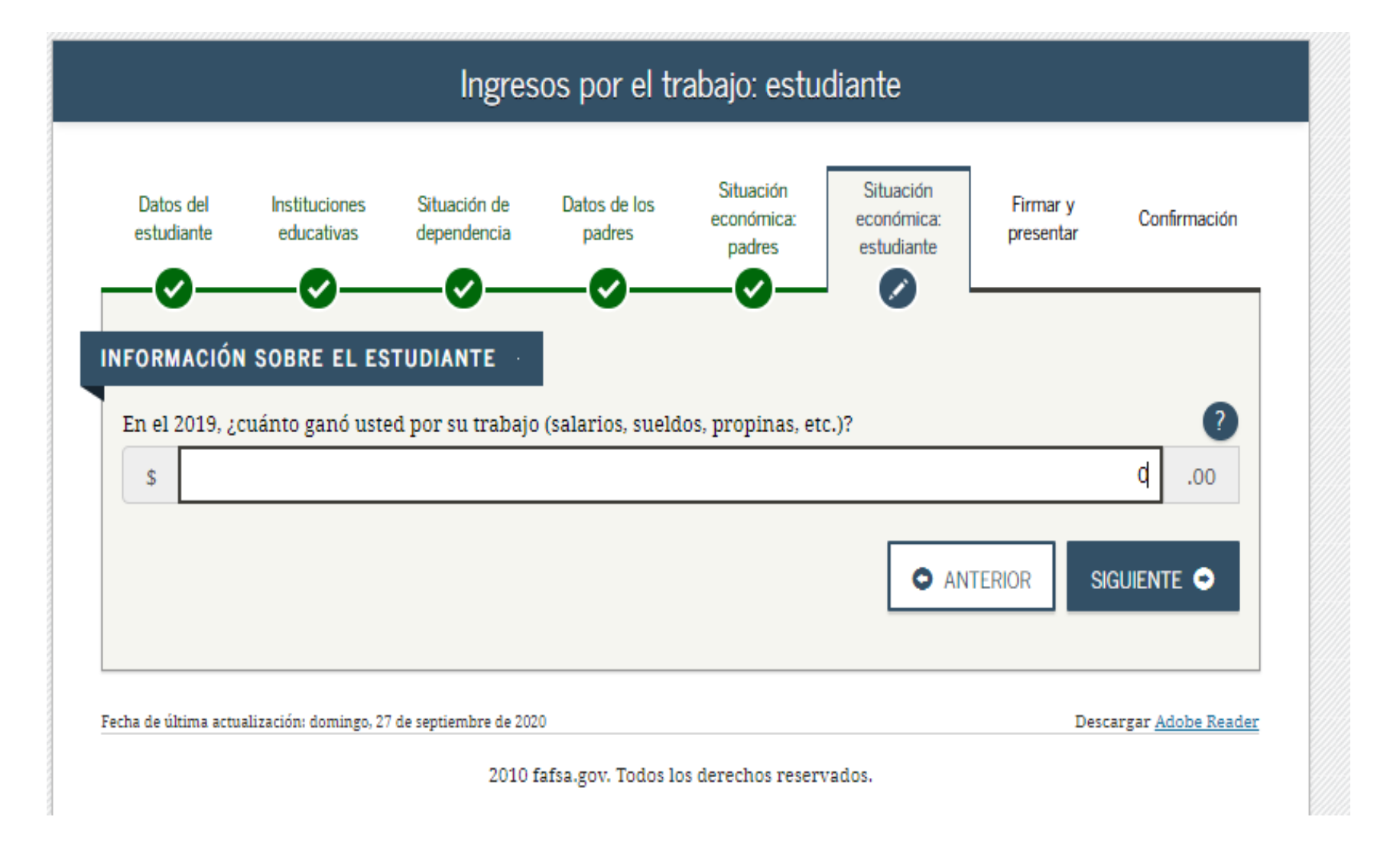

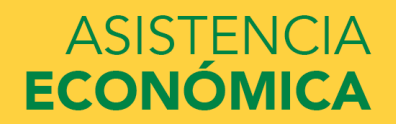

### Otra información económica: estudiante

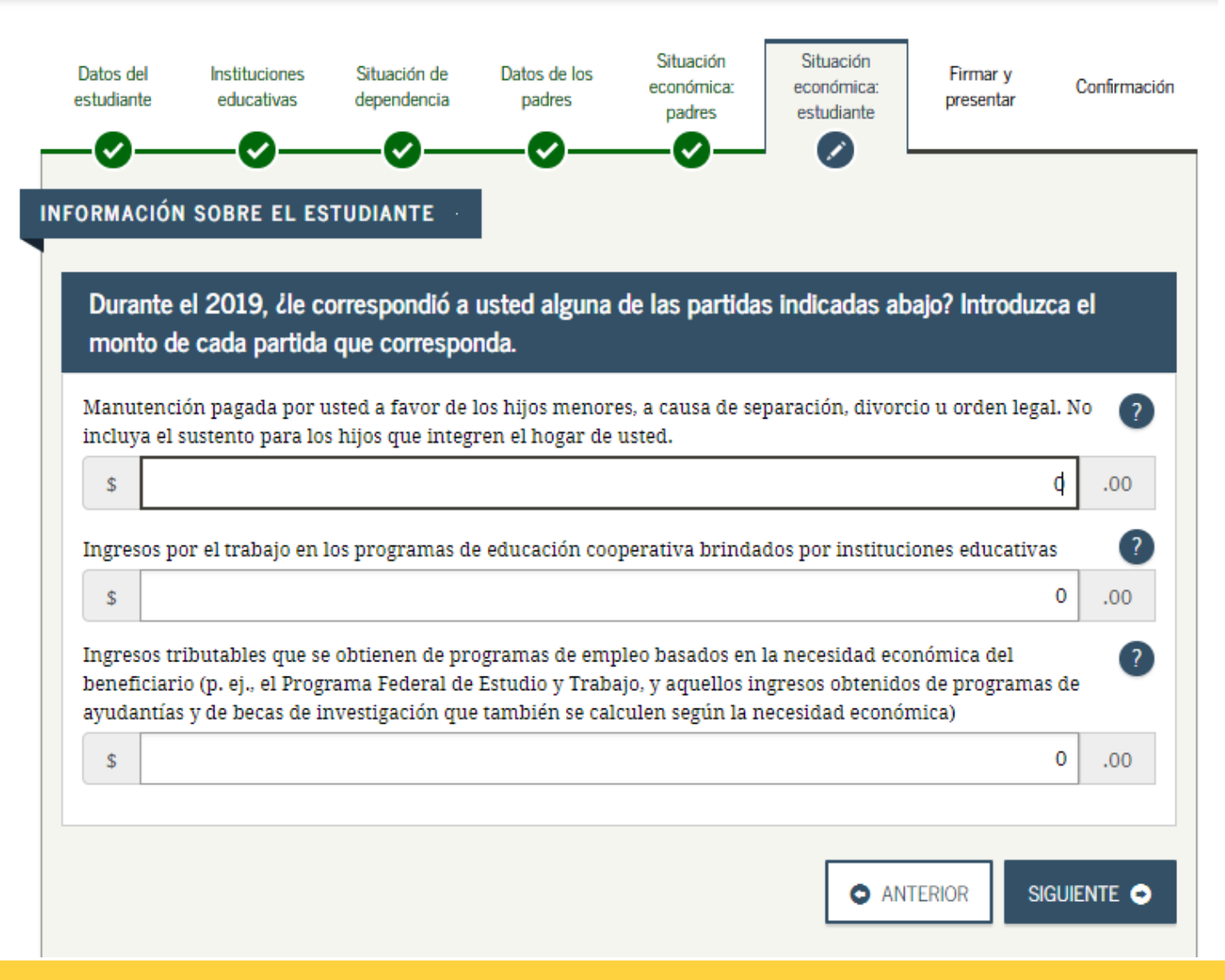

#### INFORMACIÓN SOBRE EL ESTUDIANTE Durante el 2019, ¿le correspondió a usted alguna de las partidas indicadas abajo? Introduzca el monto de cada partida que corresponda. Manutención recibida a favor de cualquiera de los hijos menores. No incluya los pagos por cuidado de ? crianza temporal ni los pagos de asistencia por adopción. d .00 Asignaciones para alojamiento, comida y otros gastos de manutención, pagadas a militares, clérigos y otros (incluidos los pagos en efectivo y el valor monetario de las asignaciones). No incluya el valor de alojamiento en la base militar ni el valor de asignaciones básicas para el alojamiento de militares. 0 .00 \$ Aportaciones a planes de pensión y de jubilación con impuestos diferidos (ya sean efectuadas directamente ? por el titular o retenidas de sus ingresos), incluidas (sin carácter limitativo) las cantidades indicadas en el formulario W-2 (casillas 12a a la 12d, códigos D, E, F, G, H y S). No incluya ningún monto marcado con el código DD (aportaciones hechas por empleadores a los beneficios de salud para empleados). 0 .00 \$ Asistencia no educativa para veteranos, como Discapacidad, Pensión por Fallecimiento o Compensación de Dependencia e Indemnización (DIC) o los subsidios educativos del Programa de Estudio y Trabajo del Departamento de Asuntos de Veteranos 0 .00 \$ Otros ingresos no tributables que no se hayan declarado en la solicitud, como la compensación del seguro obrero, la indemnización por discapacidad, etc. 0 \$ .00 Dinero en efectivo recibido, o dinero pagado en su nombre (p. ej., las cuentas de servicios públicos) que no ? se haya declarado en ninguna otra parte del presente formulario. Incluya cualquier dinero que haya recibido por parte del padre, de la madre o de otra persona cuya información económica no se incluyó en el presente formulario, y que no sea parte de un acuerdo de manutención para los hijos. 0 \$ .00

### universidad interamericana de puerto rico $\, \dot{f l}$

| Datos del<br>estudiante                                                      | Instituciones<br>educativas                                                         | Situación de<br>dependencia                           | Datos de los<br>padres                | Situación<br>económica:<br>padres     | Situación<br>económica:<br>estudiante | Firmar y<br>presentar          | Confirmación          |
|------------------------------------------------------------------------------|-------------------------------------------------------------------------------------|-------------------------------------------------------|---------------------------------------|---------------------------------------|---------------------------------------|--------------------------------|-----------------------|
| ORMACIÓ<br>Desea omit<br>) Sí                                                | N SOBRE EL ES<br>ir las preguntas :<br>No<br>cuál es el saldo d                     | STUDIANTE<br>Sobre sus bienes<br>le efectivo, ahori   | 7<br>ros y cuentas coi                | rrientes que tier                     | ne usted?                             |                                | 0                     |
| \$                                                                           |                                                                                     |                                                       |                                       | •                                     |                                       |                                | .00                   |
|                                                                              | 0.00 1000                                                                           | ete de las barres                                     | tiones que tiene                      | usted? Incluva                        | los bienes raíces                     | (calvo al domi                 | cilio 🕥               |
| la fecha, ¿                                                                  | cuál es el valor n                                                                  | eto de las invers                                     |                                       |                                       |                                       | Contro et dorna                |                       |
| a la fecha, ¿<br>abitual).<br>S                                              | cuál es el valor n                                                                  | eto de las invers                                     |                                       |                                       |                                       | Contro et dovita               | .00                   |
| A la fecha, ¿<br>uabitual).<br>S<br>La fecha, ¿<br>ctualmente<br>ompleto o e | cuál es el valor n<br>cuál es el valor n<br>? No incluya el v<br>equivalentes a tie | eto de los negoc<br>valor de ningun<br>empo completo. | ios o fincas agrí<br>a finca o empres | colas con fines o<br>a familiar con 1 | de inversión que<br>no más de 100 er  | tiene usted<br>npleados a tien | .00<br>npo <b>(</b> ) |

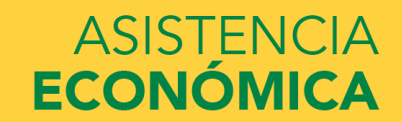

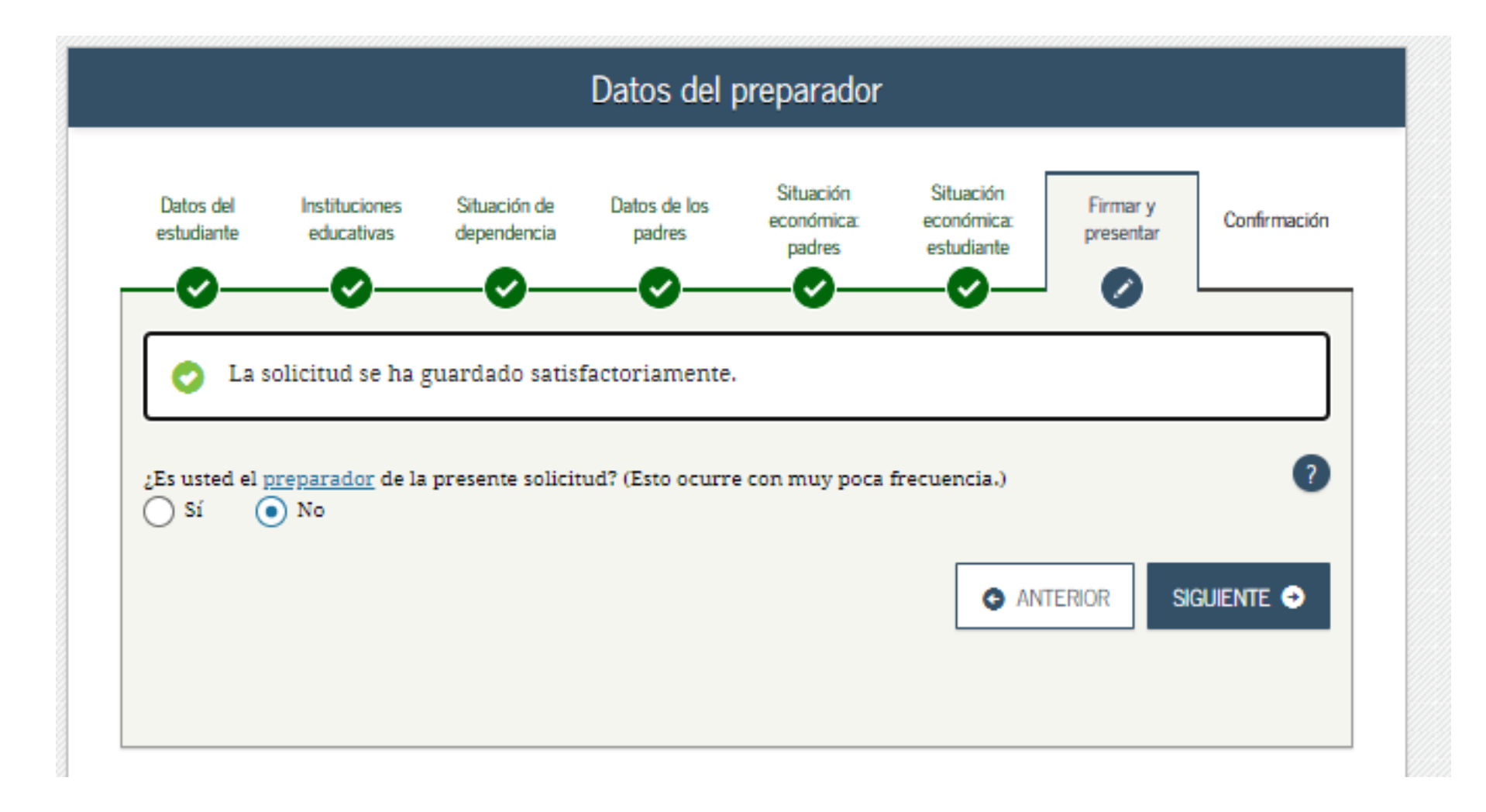

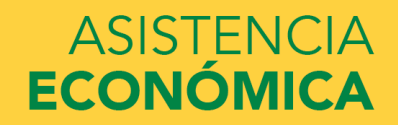

### UNIVERSIDAD INTERAMERICANA DE PUERTO RICO $\, \dot{f U}$

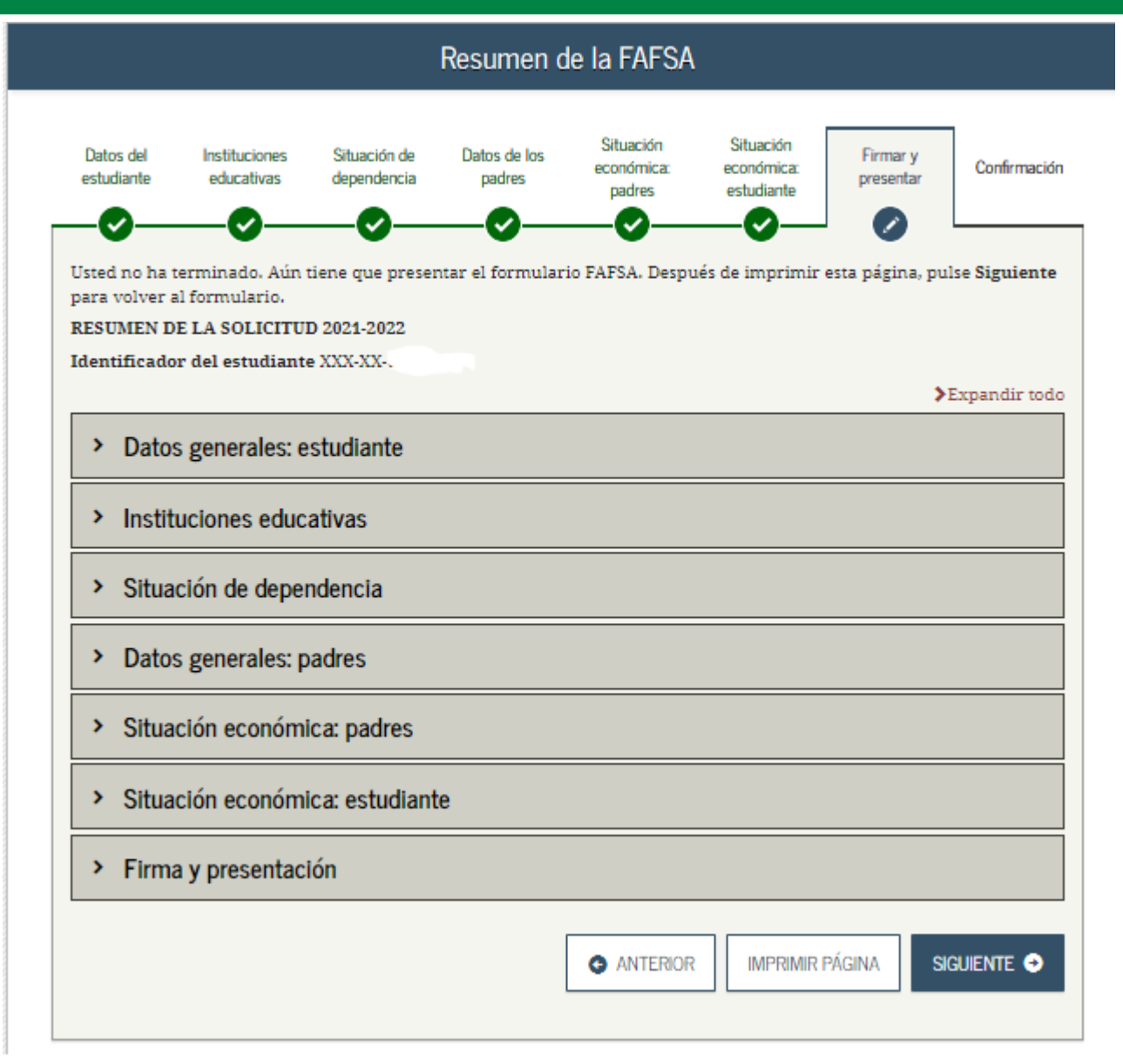

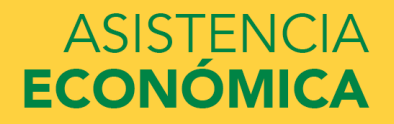

### **REVISAR FAFSA SUMMARY**

| vdent School Selection Dependency Parent<br>graphics Status Demographics                                 | Parent Student<br>Financials Financials Sign & Submit Confirmation |
|----------------------------------------------------------------------------------------------------|--------------------------------------------------------------------|
| re not done yet! You still need to submit your FAFSA. Af<br>-2022 FAFSA SUMMARY<br>ent ID XXX-XX-1111 LA | ter you print this page, click Next to return to your FAFSA        |
| Student Demographics                                                                                     |                                                                    |
| Student Demographic Information                                                                          |                                                                    |
| Student's Social Security Number (question 8)                                                            | XXX-XX-1111                                                        |
| Student's First Name (question 2). Student's Middle<br>Initial (question 3)                              | FIRST                                                              |
| Student's Last Name (question 1)                                                                         | LAST                                                               |
| Student's Date of Birth (guestion 9)                                                                     | 06/06/2000                                                         |
| Student's E-mail Address (guestion 13)                                                                   | test@gdit.com                                                      |
| Student's Telephone Number (question 10)                                                                 | (358) 890-2348                                                     |
| Student's Permanent Mailing Address (question 4)                                                         | 123 BEST ST.                                                       |
| Student's Permanent City (guestion 5)                                                                    | CORALVILLE                                                         |
| Student's Permanent State (guestion 6), Student's<br>Permanent ZIP Code (guestion 7)                     | 10WA, 52241                                                        |
| Has Student Lived in State for at Least 5 Years?                                                         | YES                                                                |
| Student's State of Legal Residence (question 18)                                                         | IOWA                                                               |
| Was Student a Legal Resident Before January 1.<br>2016? (question 19)                                    | YES                                                                |
| Student's Legal Residence Date (question 20)                                                             |                                                                    |
| Student's Citizenship Status (question 14)                                                               | YES. I AM A U.S. CITIZEN (OR U.S. NATIONAL)                        |
| Student's Alien Registration Number (question 15)                                                        |                                                                    |
| High School or Equivalent Completed? (guestion 26)                                                       | HIGH SCHOOL DIPLOMA                                                |
| Type of Degree/Certificate (question 30)                                                                 | 1ST BACHELOR'S DEGREE                                              |
| First Bachelor's Degree before 2021-2022 School<br>Year? (guession 28)                                   | NO                                                                 |
| Student's Grade Level in College in 2021-2022<br>(question 29)                                           | NEVER ATTENDED COLLEGE/1ST YR.                                     |
| Interested in Work-study? (guestion 31)                                                                  | DON'T KNOW                                                         |
| Male or Female? (guestion 21)                                                                            | FEMALE                                                             |
| Register Student With Selective Service System?<br>(question 22)                                         |                                                                    |
| Student's Driver's License Number (question 11)                                                          |                                                                    |
| Student's Driver's License State (question 12)                                                           |                                                                    |

| Student in Foster Care?                              | NO                 |
|------------------------------------------------------|--------------------|
| Parent 1 Educational Level (guestion 24)             | HIGH SCHOOL        |
| Parent 2 Educational Level (guestion 25)             | COLLEGE OR BEYOND  |
| Drug Conviction Affecting Eligibility? (question 23) | ELIGIBLE FOR AID   |
| Student Aid Fligibility Worksheet                    |                    |
| Student Aid Englointy Horksheet                      |                    |
|                                                      |                    |
| School Selection                                     |                    |
|                                                      |                    |
| School Information                                   |                    |
| Student's High School Name (guestion 27)             | WEST               |
| Student's High School City (question 27)             | CORALVILLE         |
| Student's High School State (question 27)            | IOWA               |
| First College (question 101a)                        | UNIVERSITY OF IOWA |
| First Housing Plans (question 101b)                  | ON CAMPUS          |
| Second College (question 101c)                       |                    |
| Second Housing Plans (question 101d)                 |                    |
| Third College (question 101e)                        |                    |
| Third Housing Plans (question 101f)                  |                    |
| Fourth College (question 101g)                       |                    |
| Fourth Housing Plans (question 101h)                 |                    |
| Fifth College (question 101i)                        |                    |
| Fifth Housing Plans (question 101))                  |                    |
| Sixth College (question 101k)                        |                    |
| Sixth Housing Plans (question 1011)                  |                    |
| Seventh College (question 101m)                      |                    |
| Seventh Housing Plans (question 101n)                |                    |
| Eighth College (question 101o)                       |                    |
| Eighth Housing Plans (question 101p)                 |                    |
| Ninth College (question 101q)                        |                    |
| Ninth Housing Plans (question 101r)                  |                    |
| Tenth College (question 101s)                        |                    |
| Tenth Housing Plans (question 101t)                  |                    |

#### > Dependency Status

| Dependency Determination                                                                                           |             |
|----------------------------------------------------------------------------------------------------|-------------|
| Student's Marital Status (question 16)                                                                             | I AM SINGLE |
| Student's Marital Status Date (question 17)                                                                        |             |
| Does Student Have Children He/She Supports?<br>(guestion 50)                                                       | NO          |
| Does Student Have Dependents Other than<br>Children/Spouse? (guestion 51)                                          | NO          |
| Is Student on Active Duty in U.S. Armed Forces?<br>(guestion 48)                                                   | NO          |
| Is Student a Veteran? (question 49)                                                                                | NO          |
| Parents Deceased?/Student Ward of Court?/In Foster<br>Care? (guestion 52)                                          | NO          |
| Is or Was Student an Emancipated Minor? (question 53)                                                              | NO          |
| Is or Was Student in Legal Guardianship? (question 54)                                                             | NO          |
| Is Student Homeless or At Risk of Being Homeless?                                                                  | NO          |
| Is Student an Unaccompanied Homeless Youth as<br>Determined by High School/Homeless Liaison?<br>(question 55)      |             |
| Is Student an Unaccompanied Homeless Youth as<br>Determined by HUD? (question 56)                                  |             |
| Is Student an Unaccompanied Homeless Youth as<br>Determined by Director of Homeless Youth Center?<br>(question 57) |             |

#### Parent Demographics

| Description | I D        | - B- B 1 | - C    |        |
|-------------|------------|----------|--------|--------|
| Parenta     | i Demograp | onic i   | Inform | natior |

| Parents' Marital Status (guestion 58)                                             | MARRIED OR REMARRIED |
|-----------------------------------------------------------------------------------|----------------------|
| Parents' Marital Status Date (question 59)                                        | 06/1999              |
| Parent 1 (Eather's/Mother's/Stepparent's) Social<br>Security Number (question 60) | XXX-XX-2222          |
| Parent 1 (Eather's/Mother's/Stepparent's) Last Name (question 61)                 | LAST                 |
| Parent 1 (Father's/Mother's/Stepparent's) First Name<br>Initial (question 62)     | F                    |
| Parent 1 (Father's/Mother's/Stepparent's) Date of<br>Birth (guestion 63)          | 06/06/1960           |
| Parents' E-mail Address (guestion 68)                                             | parent@gmail.com     |
| Parent 2 (Father's/Mother's/Stepparent's) Social<br>Security Number (guestion 64) | XXX-XX-3333          |
| Parent 2 (Father's/Mother's/Stepparent's) Last Name<br>(question 65)              | LAST                 |

| Parent 2 (Father's/Mother's/Stepparent's) First Name<br>Initial (guestion 66) | r          |
|-------------------------------------------------------------------------------|------------|
| Parent 2 (Father's/Mother's/Stepparent's) Date of<br>Birth (guestion 67)      | 06/06/1960 |
| Have Parents Lived in State for at Least 5 Years?                             | YES        |
| Parents' State of Legal Residence (question 69)                               | IOWA       |
| Were Parents Legal Residents Before January 1, 2016? (question 70)            | YES        |
| Parents' Legal Residence Date (question 71)                                   |            |
| Parents' Number of Family Members in 2021-2022<br>(question 72)               | 3          |
| Parents' Number in College in 2021-2022 (Parents<br>Excluded) (question 73)   | 1          |

Parent Financials

| Parents Filed 2019 Income Tax Return? (guestion 79)                                     | ALREADY COMPLETED          |
|-----------------------------------------------------------------------------------------|----------------------------|
| Parents' Type of 2019 Tax Form Used (question 80)                                       | IRS 1040                   |
| Parents' 2019 Tax Return Filing Status (question 81)                                    | MARRIED-FILED JOINT RETURN |
| Parents' 2019 Adjusted Gross Income (question 84)                                       | \$120.000                  |
| Parent 1 (Father's/Mother's/Stepparent's) 2019<br>Income Earned from Work (guestion 86) | \$60.000                   |
| Parent 2 (Father's/Mother's/Stepparent's) 2019<br>Income Earned from Work (guestion 87) | \$60,000                   |
| Parents Filed Schedule 1? (question 82)                                                 |                            |
| Is Parent a Dislocated Worker? (question 83)                                            |                            |
| Parents Received Medicaid? (question 74)                                                |                            |
| Parents Received Supplemental Security Income?<br>(question 74)                         |                            |
| Parents Received SNAP? (question 75)                                                    |                            |
| Parents Received Free/Reduced Price Lunch?<br>(question 76)                             |                            |
| Parents Received TANF? (question 77)                                                    |                            |
| Parents Received WIC? (question 78)                                                     |                            |
| Parent Financials (continued)                                                           |                            |
| Parents' 2019 U.S. Income Tax Paid (guestion 85)                                        | \$2.500                    |
| Parents' Taxable Combat Pay Reported in AGI<br>(question 91e)                           | \$0                        |
| Parents' College Grant and Scholarship Aid Reported<br>to IRS as Income (question 91d)  | \$0                        |
| Parents' Education Credits (question 91a)                                               | \$0                        |

| Parents' Untaxed Portions of IRA Distributions and<br>Pensions (question 92e)     | \$0      |
|-----------------------------------------------------------------------------------|----------|
| Parents' Deductible Payments to IRA/Keogh/Other<br>(question 92b)                 | \$0      |
| Parents' Tax Exempt Interest Income (question 92d)                                | \$0      |
| Parents' Child Support Paid (question 91b)                                        | \$0      |
| Parents' Cooperative Education Earnings (question<br>21f)                         | \$0      |
| Parents' Taxable Earnings from Need-Based<br>Employment Programs (question 935)   | \$Ŭ      |
| Parents' Child Support Received (question 92c)                                    | \$0      |
| Parents' Housing, Food. & Living Allowances<br>(question, 920)                    | \$0      |
| Parents' Payments to Tax-Deferred Pensions &<br>Retirement Savings (question 92a) | \$0      |
| Parents' Veterana Noneducation Benefits (guestion<br>925)                         | \$0      |
| Parents' Other Untaxed Income or Benefits (question 22b)                          | \$0      |
| Parents' Total Assets Exceed \$9.3007                                             | YES      |
| Parents' Total of Cash-Savings, and Checking<br>Accounts (question 88)            | \$10.000 |
| Parents' Net Worth of Current Investments (question 82)                           | \$0      |
| Parents' Net Worth of Businesses/Investment Farms<br>(question 90)                | \$0      |

#### Student Financials

| Student Filed 2019 Income Tax Return? (question 32)                                                                                   | ALREADY COMPLETED |  |
|----------------------------------------------------------------------------------------------------|-------------------|--|
| Student's Type of 2019 Tax Form Used (question 33)                                                                                    | IRS 1040          |  |
| Student's 2019 Tax Return Filing Status (question 34)                                                                                 | SINGLE            |  |
| Student's 2019 Adjusted Gross Income (question 36)                                                                                    | \$2,700           |  |
| Student's 2019 Income Earned from Work (question<br>38)                                                                               | \$2,700           |  |
| Student Financials (continued)                                                                                                    |                   |  |
| Student's 2019 U.S. Income Tax Paid (question 37)                                                                                     | \$0               |  |
| Student's Taxable Combat Pay Reported in AGI<br>(question 43e)                                                                        | \$0               |  |
|                                                                                                    |                   |  |
| Student's College Grant and Scholarship Aid<br>Reported to IBS as Income (guestion 43d)                                               | s0                |  |
| Student's College Grant and Scholarship Aid<br>Reported to IRS as Income (question 43d)<br>Student's Education Credits (question 43a) | \$0<br>\$0        |  |

| Student's Deductible Payments to IRA/Keogh/Other<br>(question 44b)                 | \$0   |
|------------------------------------------------------------------------------------|-------|
| Student's Tax Exempt Interest Income (question 44d)                                | \$0   |
| Student's Child Support Paid (question 43b)                                        | \$0   |
| Student's Cooperative Education Earnings (question<br>430)                         | \$0   |
| Student's Taxable Earnings from Need-Based<br>Employment Programs (question 43c)   | \$0   |
| Student's Child Support Received (question 44c)                                    | \$0   |
| Student's Housing, Food. & Living Allowances<br>(question 44f)                     | \$0   |
| Student's Payments to Tax-Deferred Pensions &<br>Retirement Savings (question 44a) | \$0   |
| Student's Veterans Noneducation Benefits (question<br>44g)                         | \$0   |
| Student's Other Untaxed Income or Benefits<br>(guestion 44h)                       | \$0   |
| Money Received or Paid on Student's Behalf<br>(question 440)                       | \$0   |
| Student's Total of Cash. Savings. and Checking<br>Accounts (question 40)           | \$750 |
| Student's Net Worth of Current Investments<br>(guestion 41)                        | \$0   |
| Student's Net Worth of Businesses/Investment Farms<br>(guestion 42)                | \$0   |

#### > Sign & Submit

Sing

| Preparer's Social Security Number (question 104                  | 0                                     |
|------------------------------------------------------------------|---------------------------------------|
| Preparer's Employer Identification Number (EIN<br>(question 105) | D                                     |
|                                                                  |                                       |
|                                                                  |                                       |
|                                                                  | PREVIOUS     PRINT THIS PAGE     NEXT |
|                                                                  | PREVIOUS     PRINT THIS PAGE     NEXT |

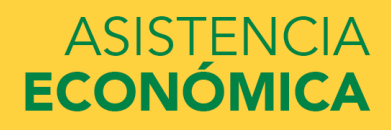

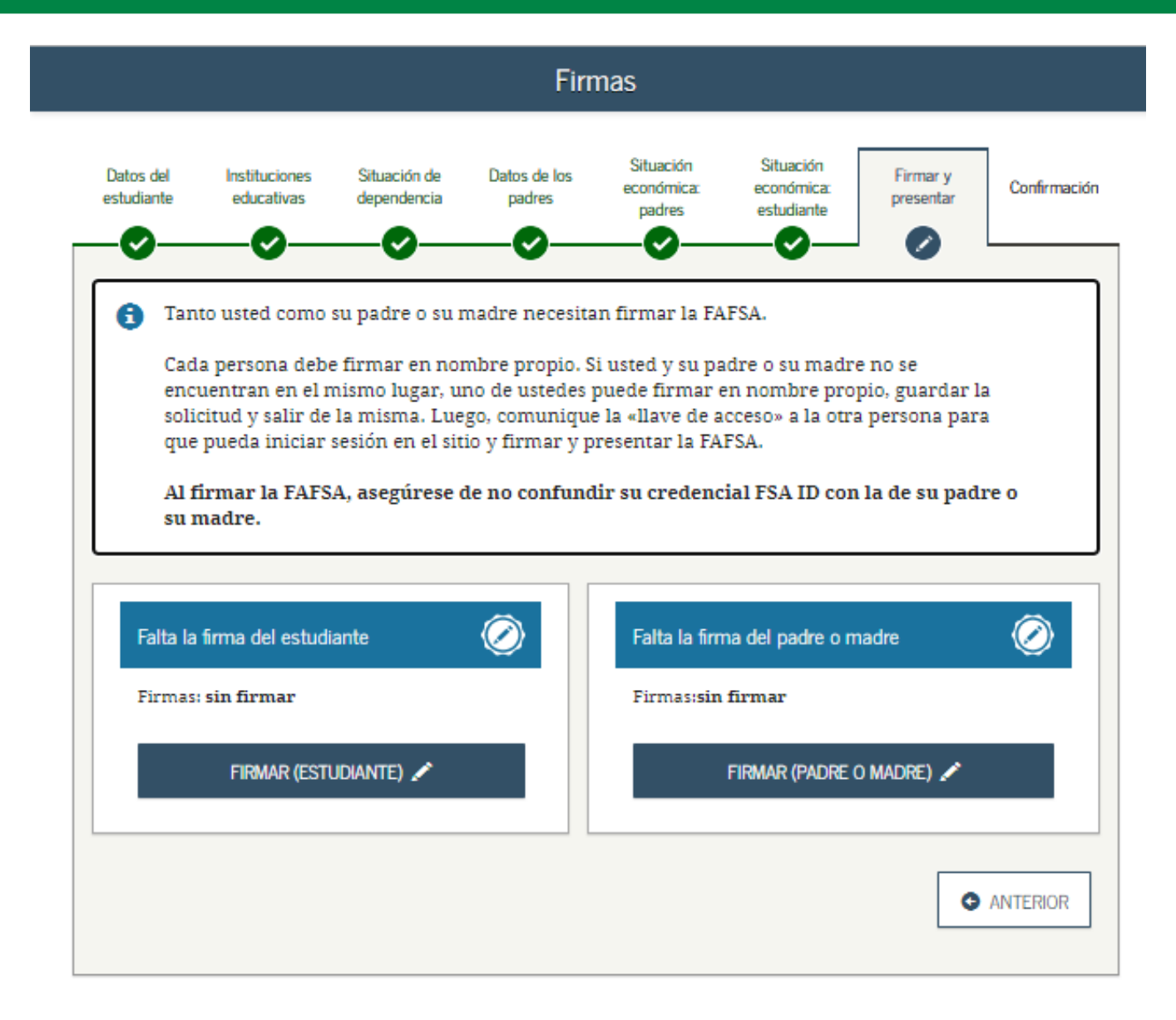

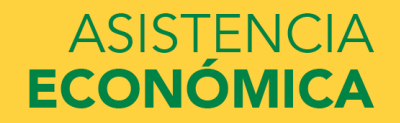

#### UNIVERSIDAD INTERAMERICANA DE PUERTO RICO $\,\,$ $\,$ $\,$

### Aceptación de términos y condiciones

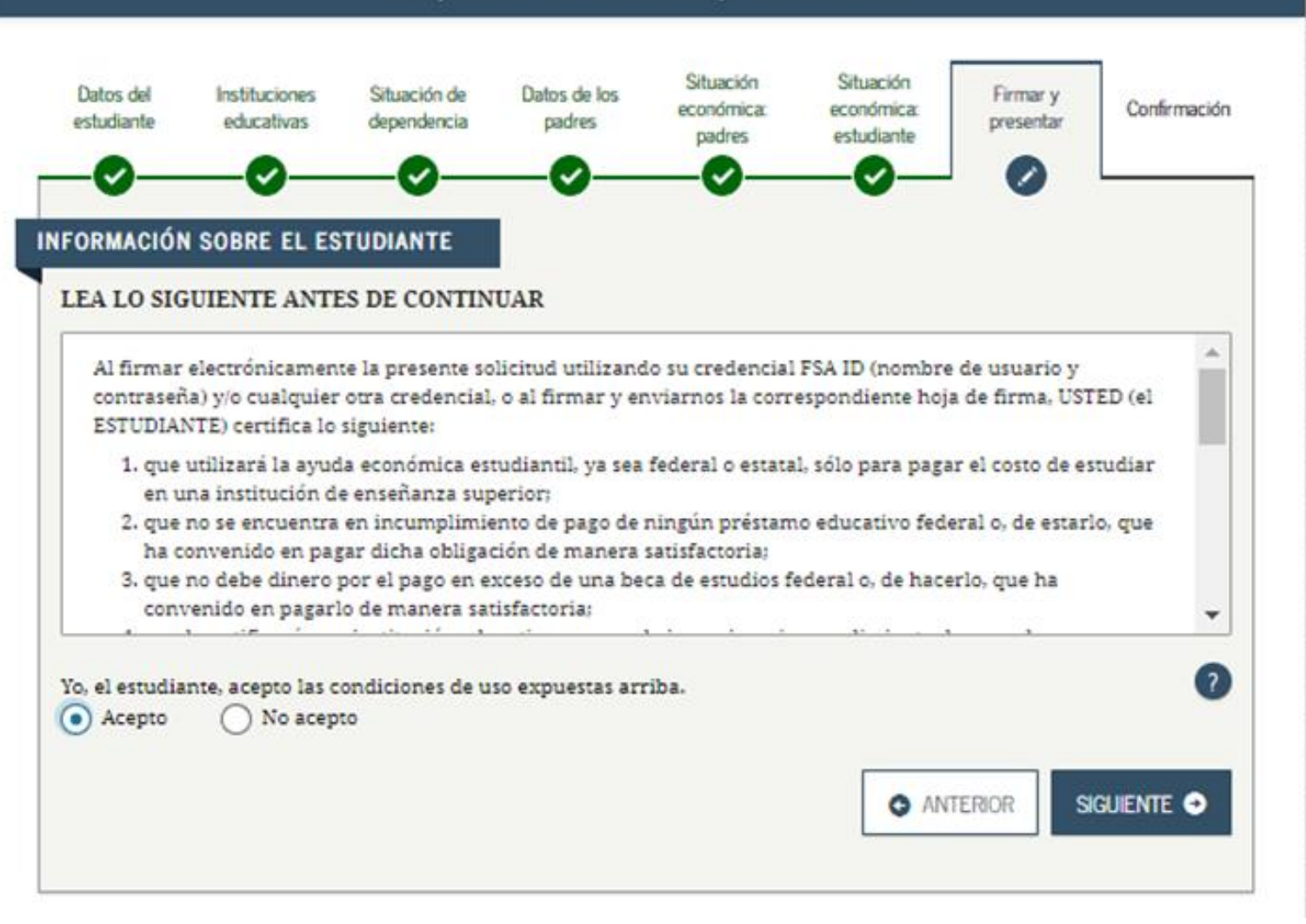

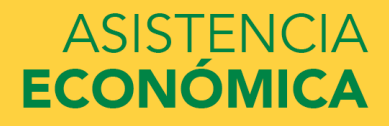
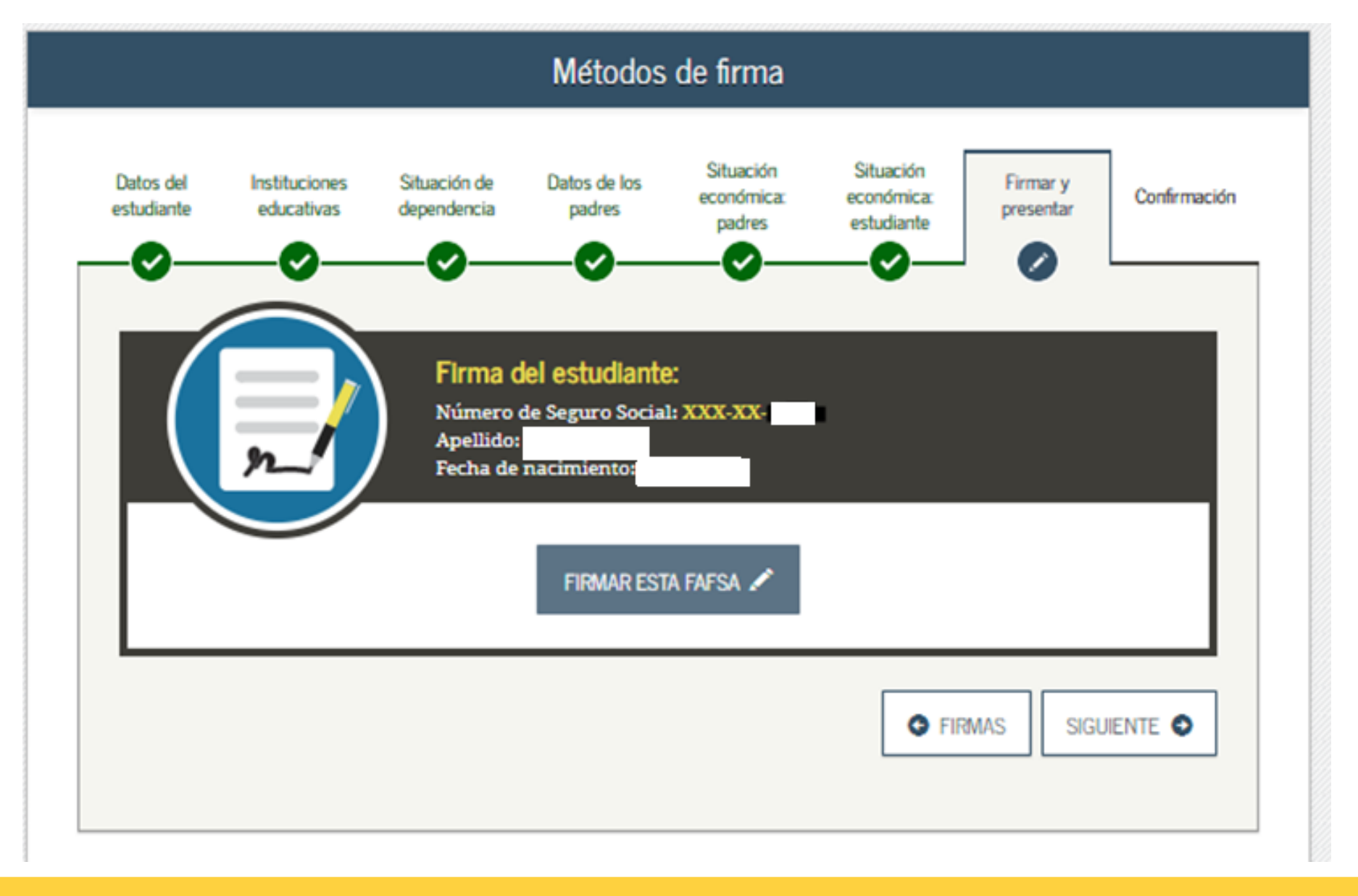

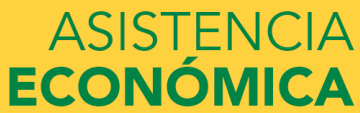

#### Aceptación de términos y condiciones

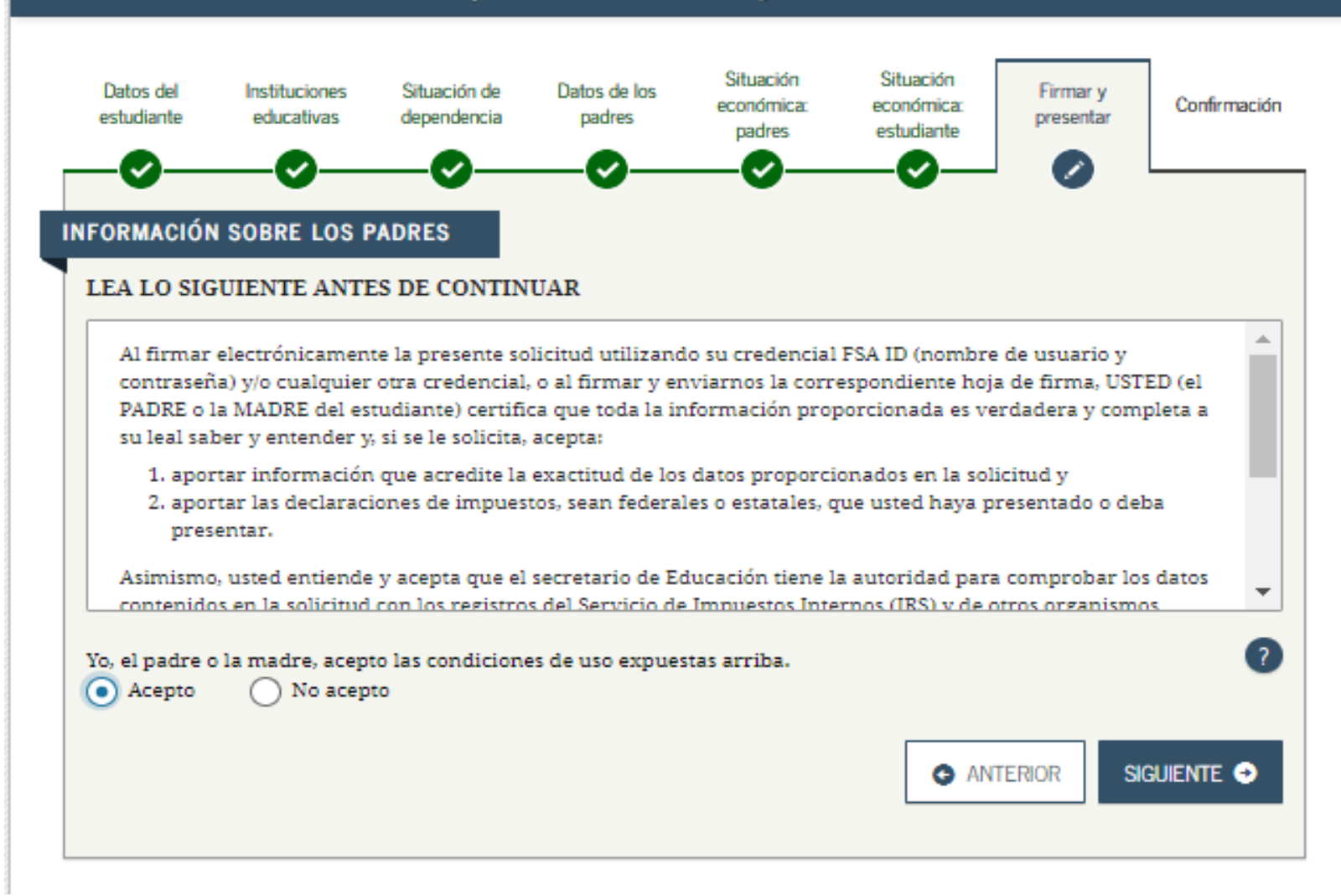

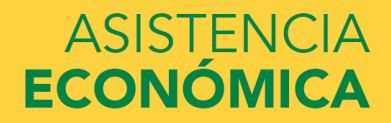

|                        | Métodos de firma                                         |                                                              |                                                           |                                     |                                       |                       |             |  |
|------------------------|----------------------------------------------------------|--------------------------------------------------------------|-----------------------------------------------------------|-------------------------------------|---------------------------------------|-----------------------|-------------|--|
| Datos del<br>studiante | Instituciones<br>educativas                              | Situación de<br>dependencia                                  | Datos de los<br>padres                                    | Situación<br>económica:<br>padres   | Situación<br>económica:<br>estudiante | Firmar y<br>presentar | Confirmació |  |
|                        | r_                                                       | Firma o<br>Número<br>Apellido:<br>Fecha de                   | lel padre o de<br>de Seguro Social<br>nacimiento:         | e la madre:                         |                                       |                       |             |  |
| Creder<br>Si usted     | ncial FSA ID d<br>no es el padre o<br>e de usuario de la | <b>el padre o de</b><br>la madre del est<br>a credencial FSA | l <b>a madre:</b><br>tudiante, no intr<br>ID, dirección d | oduzca la crede<br>e correo electró | encial FSA ID.<br>nico o número o     | de móvil              | 0           |  |
| Olvidé 1<br>Contras    | mi nombre de us<br>eña de la creden                      | <u>uario   Crear u</u><br>cial FSA ID                        | na credencial FS                                          | A ID                                |                                       |                       | ?           |  |
| <u>Olvidé r</u>        | <u>mi contraseña</u>                                     |                                                              | FIRMAR EST                                                | A FAFSA 🖍                           |                                       |                       |             |  |
| I OTR/                 | AS OPCIONES PAR                                          | A FIRMAR Y PRES                                              | ENTAR LA SOLICI                                           | TUD                                 | • FIF                                 | RMAS SIGU             | iente 오     |  |

### ASISTENCIA ECONÓMICA

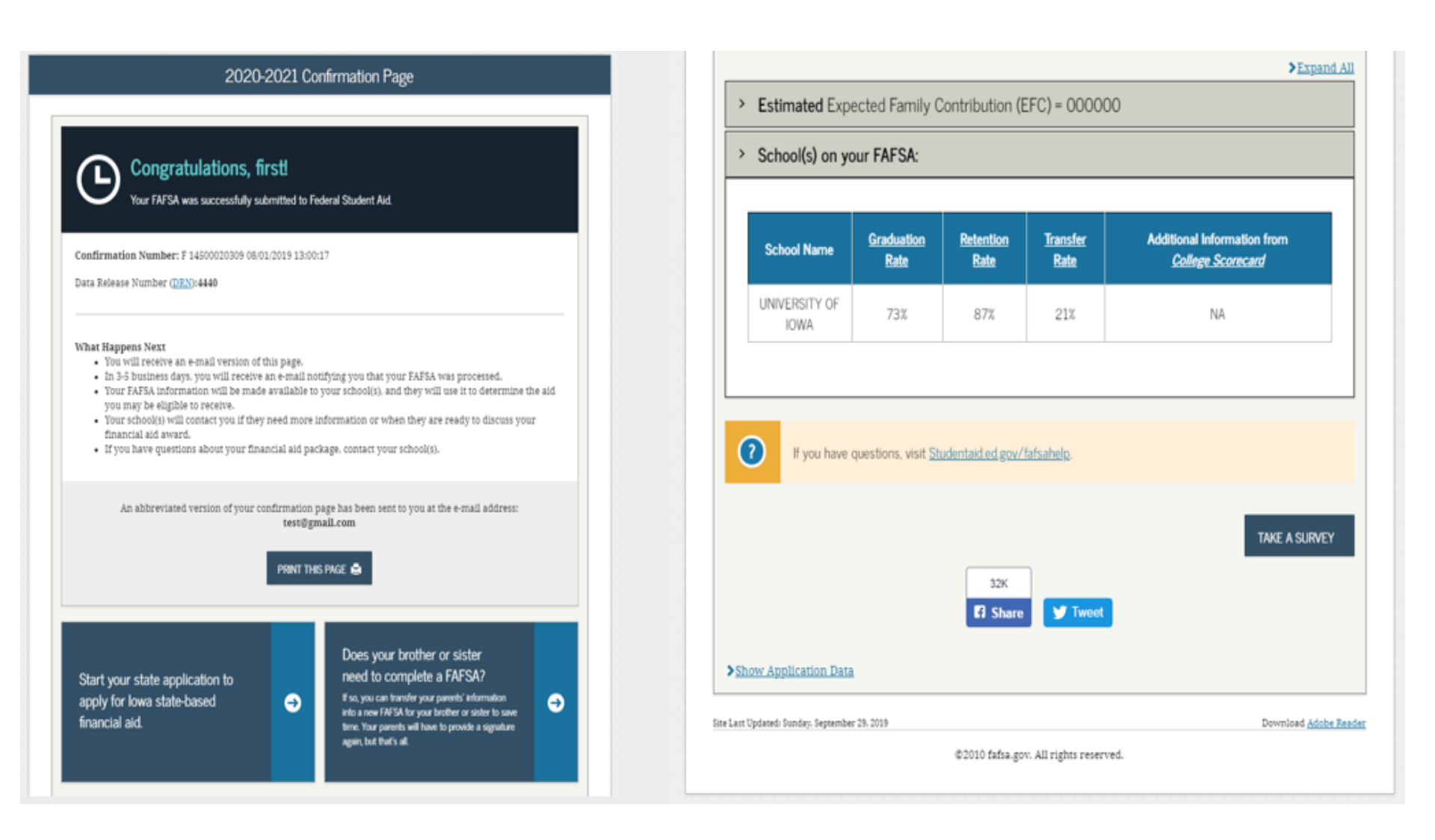

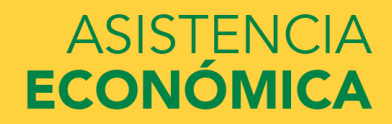

#### Notas:

- Una vez sometida la solicitud los resultados tardan de 3 a 5 días laborables en recibirse la contestación en la institución. Tan pronto se reciban los resultados se le notifica su elegibilidad de ayuda económica o si es necesario presentar algún documento en Asistencia Económica.
- Proceso de verificación En la respuesta de la Beca Federal Pell incluye un asterisco (\*) en el lado derecho de la contribución familiar esperada (EFC). Este asterisco significa que su solicitud fue seleccionada por el Departamento de Educación Federal para ser revisada. La oficina de Asistencia Económica debe corroborar que los datos que colocó en la FAFSA sea correcta y están autorizados a solicitarle información adicional para cumplir con este proceso. Si hay alguna discrepancia en lo que se informó en la FAFSA y los documentos entregados, se tiene que corregir la Beca Federal Pell.

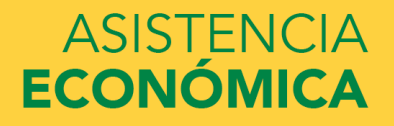

# ¿Dudas o preguntas?

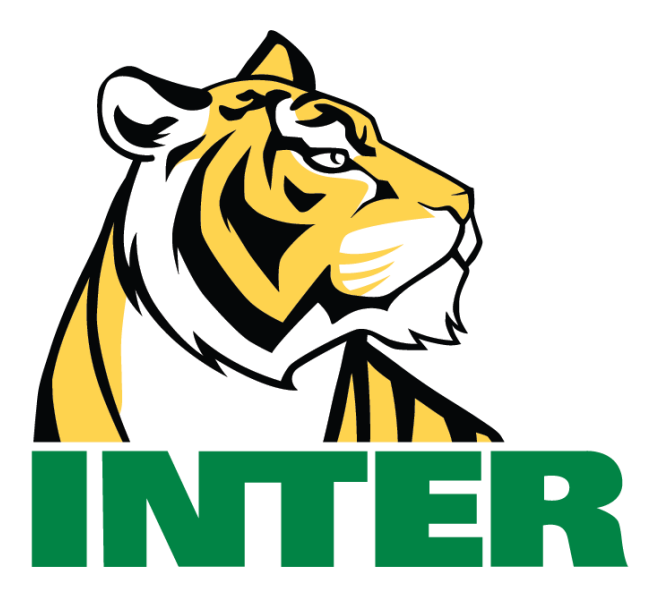

# #EstamosContigo

### #QuédateEnCasa

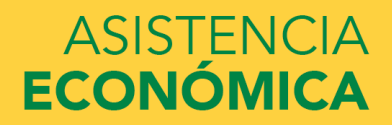